# **burkert** Fluid Control Systems

## SideControl S/HART Positioner **Type 8635**

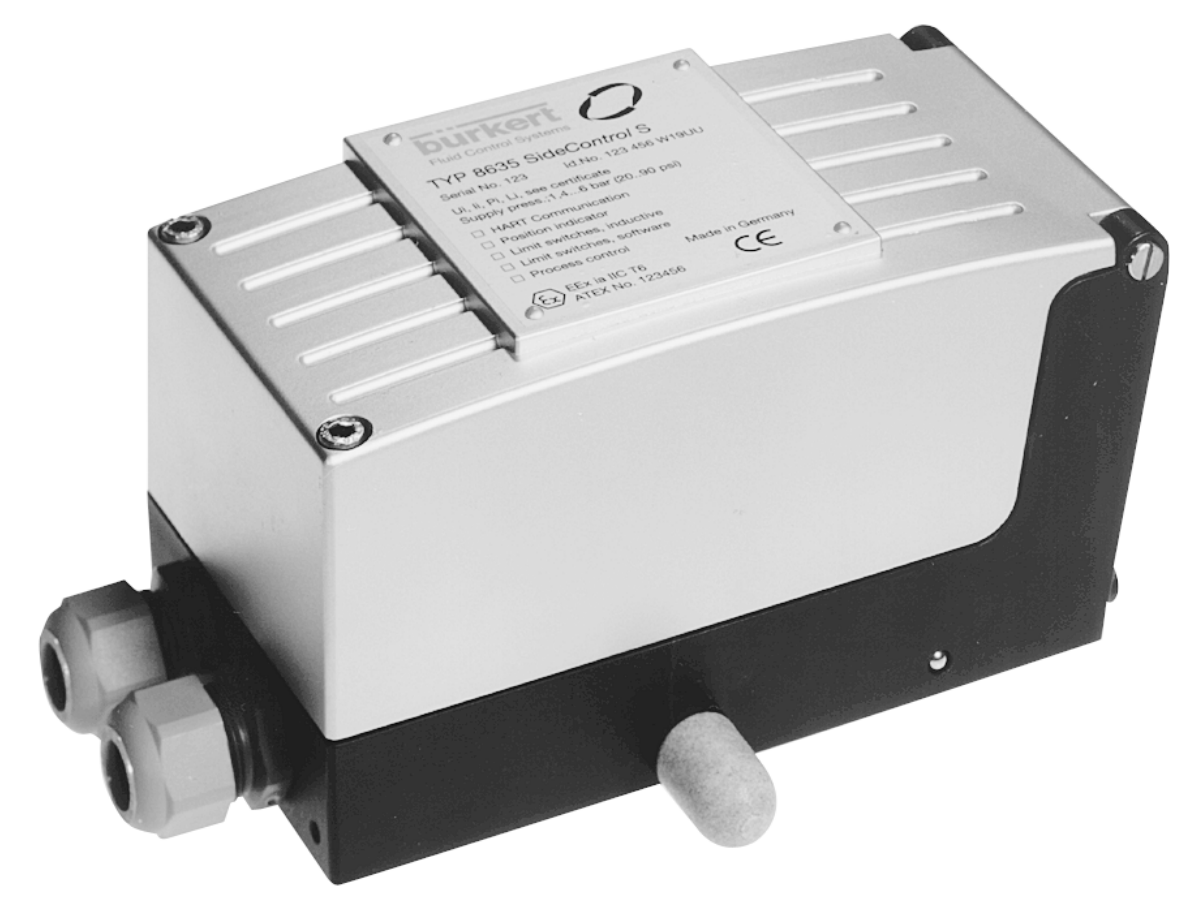

**Betriebsanleitung / Operating Instructions** 

## SideControl S/HART Positioner Typ 8635

#### Inhalt

| Darstellungsmittel       AH 2         Allgemeine Sicherheitshinweise       AH 2         Gerätebezogene Hinweise       AH 3         Schutz gegen Beschädigung durch elektrostatische Aufladung       AH 3         Lieferumfang       AH 4         Garantiebestimmungen       AH 4         EG-Baumusterprüfbescheinigung       AH 5         SYSTEMBESCHREIBUNG       SB 1         Aufbau des SideControl S/HART       SB 2         Merkmale des Aufbaus       SB 3         Funktion des Positioners SideControl S/HART       SB 4         Betrieb des SideControl S/HART als Stellungsregler       SB 5         Schnittstellen des SideControl S/HART       SB 6         Eigenschaften der Software       SB 7         Technische Daten       SB 8         Werkseinstellungen       SB 8         Daten des SideControl S/HART       SB 8                                     |
|----------------------------------------------------------------------------------------------------|
| Allgemeine Sicherheitshinweise       AH 2         Gerätebezogene Hinweise       AH 3         Schutz gegen Beschädigung durch elektrostatische Aufladung       AH 3         Lieferumfang       AH 4         Garantiebestimmungen       AH 4         EG-Baumusterprüfbescheinigung       AH 5         SYSTEMBESCHREIBUNG       SB 1         Aufbau des SideControl S/HART       SB 2         Merkmale des Aufbaus       SB 3         Funktion des Positioners SideControl S/HART       SB 4         Betrieb des SideControl S/HART als Stellungsregler       SB 5         Schnittstellen des SideControl S/HART als Prozeßregler       SB 5         Schnittstellen des SideControl S/HART       SB 6         Eigenschaften der Software       SB 7         Technische Daten       SB 8         Werkseinstellungen       SB 8         Daten des SideControl S/HART       SB 8 |
| Gerätebezogene Hinweise       AH 3         Schutz gegen Beschädigung durch elektrostatische Aufladung       AH 3         Lieferumfang       AH 4         Garantiebestimmungen       AH 4         EG-Baumusterprüfbescheinigung       AH 5         SYSTEMBESCHREIBUNG       SB 1         Aufbau des SideControl S/HART       SB 2         Merkmale des Aufbaus       SB 3         Funktion des Positioners SideControl S/HART       SB 4         Betrieb des SideControl S/HART als Stellungsregler       SB 5         Schnittstellen des SideControl S/HART als Prozeßregler       SB 5         Schnittstellen des SideControl S/HART       SB 6         Eigenschaften der Software       SB 7         Technische Daten       SB 8         Werkseinstellungen       SB 8         Daten des SideControl S/HART       SB 9                                                   |
| Schutz gegen Beschädigung durch elektrostatische Aufladung       AH 3         Lieferumfang       AH 4         Garantiebestimmungen       AH 4         EG-Baumusterprüfbescheinigung       AH 5         SYSTEMBESCHREIBUNG       SB 1         Aufbau des SideControl S/HART       SB 2         Merkmale des Aufbaus       SB 3         Funktion des Positioners SideControl S/HART       SB 4         Betrieb des SideControl S/HART als Stellungsregler       SB 5         Schnittstellen des SideControl S/HART als Prozeßregler       SB 6         Eigenschaften der Software       SB 7         Technische Daten       SB 8         Werkseinstellungen       SB 8         Daten des SideControl S/HART       SB 9                                                                                                    |
| Lieferumfang       AH 4         Garantiebestimmungen       AH 4         EG-Baumusterprüfbescheinigung       AH 5         SYSTEMBESCHREIBUNG       SB 1         Aufbau des SideControl S/HART       SB 2         Merkmale des Aufbaus       SB 3         Funktion des Positioners SideControl S/HART       SB 4         Betrieb des SideControl S/HART als Stellungsregler       SB 5         Betrieb des SideControl S/HART als Prozeßregler       SB 5         Schnittstellen des SideControl S/HART       SB 6         Eigenschaften der Software       SB 7         Technische Daten       SB 8         Werkseinstellungen       SB 8         Daten des SideControl S/HART       SB 9                                                                                                    |
| Garantiebestimmungen       AH 4         EG-Baumusterprüfbescheinigung       AH 5         SYSTEMBESCHREIBUNG       SB 1         Aufbau des SideControl S/HART       SB 2         Merkmale des Aufbaus       SB 3         Funktion des Positioners SideControl S/HART       SB 4         Betrieb des SideControl S/HART als Stellungsregler       SB 5         Betrieb des SideControl S/HART als Prozeßregler       SB 5         Schnittstellen des SideControl S/HART       SB 6         Eigenschaften der Software       SB 7         Technische Daten       SB 8         Werkseinstellungen       SB 8         Daten des SideControl S/HART       SB 9                                                                                                    |
| EG-Baumusterprüfbescheinigung       AH 5         SYSTEMBESCHREIBUNG       SB 1         Aufbau des SideControl S/HART       SB 2         Merkmale des Aufbaus       SB 3         Funktion des Positioners SideControl S/HART       SB 4         Betrieb des SideControl S/HART als Stellungsregler       SB 5         Betrieb des SideControl S/HART als Prozeßregler       SB 5         Schnittstellen des SideControl S/HART       SB 6         Eigenschaften der Software       SB 7         Technische Daten       SB 8         Werkseinstellungen       SB 8         Daten des SideControl S/HART       SB 9                                                                                                    |
| SYSTEMBESCHREIBUNG       SB 1         Aufbau des SideControl S/HART       SB 2         Merkmale des Aufbaus       SB 3         Funktion des Positioners SideControl S/HART       SB 4         Betrieb des SideControl S/HART als Stellungsregler       SB 5         Betrieb des SideControl S/HART als Prozeßregler       SB 5         Schnittstellen des SideControl S/HART       SB 6         Eigenschaften der Software       SB 7         Technische Daten       SB 8         Werkseinstellungen       SB 8         Daten des SideControl S/HART       SB 9                                                                                                    |
| Aufbau des SideControl S/HARTSB 2Merkmale des AufbausSB 3Funktion des Positioners SideControl S/HARTSB 4Betrieb des SideControl S/HART als StellungsreglerSB 5Betrieb des SideControl S/HART als ProzeßreglerSB 5Schnittstellen des SideControl S/HARTSB 6Eigenschaften der SoftwareSB 7Technische DatenSB 8WerkseinstellungenSB 8Daten des SideControl S/HARTSB 9                                                                                                    |
| Merkmale des AufbausSB 3Funktion des Positioners SideControl S/HARTSB 4Betrieb des SideControl S/HART als StellungsreglerSB 5Betrieb des SideControl S/HART als ProzeßreglerSB 5Schnittstellen des SideControl S/HARTSB 6Eigenschaften der SoftwareSB 7Technische DatenSB 8WerkseinstellungenSB 8Daten des SideControl S/HARTSB 9                                                                                                    |
| Funktion des Positioners SideControl S/HARTSB 4Betrieb des SideControl S/HART als StellungsreglerSB 5Betrieb des SideControl S/HART als ProzeßreglerSB 5Schnittstellen des SideControl S/HARTSB 6Eigenschaften der SoftwareSB 7Technische DatenSB 8WerkseinstellungenSB 8Daten des SideControl S/HARTSB 9                                                                                                    |
| Betrieb des SideControl S/HART als Stellungsregler       SB 5         Betrieb des SideControl S/HART als Prozeßregler       SB 5         Schnittstellen des SideControl S/HART       SB 6         Eigenschaften der Software       SB 7         Technische Daten       SB 8         Werkseinstellungen       SB 8         Daten des SideControl S/HART       SB 9                                                                                                    |
| Betrieb des SideControl S/HART als Prozeßregler       SB 5         Schnittstellen des SideControl S/HART       SB 6         Eigenschaften der Software       SB 7         Technische Daten       SB 8         Werkseinstellungen       SB 8         Daten des SideControl S/HART       SB 9                                                                                                    |
| Schnittstellen des SideControl S/HART       SB 6         Eigenschaften der Software       SB 7         Technische Daten       SB 8         Werkseinstellungen       SB 8         Daten des SideControl S/HART       SB 9                                                                                                    |
| Eigenschaften der Software SB 7<br>Technische Daten                                                                                                    |
| Technische Daten SB 8<br>Werkseinstellungen SB 8<br>Daten des SideControl S/HART SB 9                                                                                                    |
| Werkseinstellungen SB 8<br>Daten des SideControl S/HART SB 9                                                                                                    |
| Daten des SideControl S/HART SB 9                                                                                                    |
|                                                                                                    |
| INSTALLATIONIE 1                                                                                                    |
| Anbau und Montage des SideControl S/HART IB 2                                                                                                    |
| Anbau an ein Stetigventil mit Schubantrieb nach NAMUR                                                                                                    |
| Anbau an ein Stetigventil mit Schwenkantrieb IB 4                                                                                                    |
| Fluidischer AnschlußIB 6                                                                                                    |
| Elektrischer Anschluß IB 7                                                                                                    |

| BEDIENUNG DES STELLUNGSREGLERS                                  | BS 1  |
|-----------------------------------------------------------------|-------|
| Bedien- und Anzeigeelemente                                     | BS 2  |
| Bedienebenen                                                    | BS 2  |
| Inbetriebnahme und Einrichten als Stellungsregler               | BS 3  |
| Grundeinstellungen                                              | BS 3  |
| Vorgehensweise zum Festlegen der Grundeinstellungen             | BS 3  |
| Werkseinstellungen                                              | BS 3  |
| Konfigurieren der Zusatzfunktionen                              | BS 7  |
| Tasten in der Konfigurierebene                                  | BS 7  |
| Konfiguriermenu                                                 | BS /  |
| Zusatzfunktionen                                                |       |
| Bedienung des Prozesses                                         | B3 23 |
| Betriebszustand AUTOWATIK                                       | B3 24 |
| Betriedszustand HAND                                            | 85 25 |
| BEDIENUNG DES PROZESSREGLERS                                    | BP 1  |
| Einrichten einer Prozeßregelung                                 | BP 2  |
| Automatischen Anpassung des Reglers an die Betriebsbedingungen  | BP 3  |
| Zusatzfunktion PEONTRL                                          |       |
| Start der Routine zur Linearisierung der Prozeßkennlinie Pullin | BP 10 |
| Bedienung des Prozesses                                         | BP 11 |
| Betriebszustand AUTOMATIK                                       | BP 12 |
| Manuelles Verändern des Prozeßsollwerts:                        | BP 13 |
| Betriebszustand HAND                                            | BP 14 |
| WARTUNG DES STELLUNGSREGLERS                                    | WS 1  |
| Wartung                                                         | WS 2  |
| Fehlerbehebung                                                  |       |
| Fehlermeldungen auf dem I C-Display                             | WS 2  |
| Fehlermeldung beim Finschalten                                  | WS 2  |
| Fehlermeldungen bei der Durchführung der Funktion X TUNE        | WS 2  |
| Sonstige Störungen                                              | WS 2  |
|                                                                 |       |
| WARTUNG DES PROZESSREGLERS                                      | WP 1  |
| Wartung                                                         | WP 2  |
| Fehlerbehebung                                                  | WP 2  |
| Fehlermeldungen auf dem LC-Display                              | WP 2  |
| Fehlermeldung beim Einschalten                                  | WP 2  |
| Fehlermeldungen bei der Durchführung der Funktion X.TUNE        | WP 2  |
| Fehlermeldung bei der Durchführung der Funktion Pallin          | WP 2  |
| Sonstige Störungen                                              | WP 2  |

#### ANHANG

| Bedienstruktur des Side Control S/HART            | BS 1   | 1 |
|---------------------------------------------------|--------|---|
| Tabelle für Ihre Einstellungen am Stellungsregler | . TS ′ | 1 |
| Tabellen für Ihre Einstellungen am Prozessregler  | . TP ′ | 1 |

#### FUNKTIONEN DES STELLUNGSREGLERS

| Funktion  | Seite |
|-----------|-------|
| RDDFUNE   | BS 3  |
| X.TUNE    | BS 4  |
| END       | BS 5  |
| CHARRET   | BS 10 |
| CUTOFF    | BS 12 |
| DIR.CMD   | BS 13 |
| DIR.RET   | BS 14 |
| SPLTRNG   | BS 15 |
| X.LI/IIT  | BS 16 |
| X.TINE    | BS 17 |
| X.CONTROL | BS 18 |
| CODE      | BS 19 |
| BIN-IN    | BS 20 |
| CAL-USER  | BS 21 |
| SETFRCT   | BS 22 |

#### FUNKTIONEN DES PROZESSREGLERS

| InktionSe          | eite |
|--------------------|------|
| UNEB               | P 3  |
| ONTROLB            | P 4  |
| <i>P.CO - DBND</i> | P 6  |
| P.CO - PARA        | Ρ7   |
| PCO - SETP         | Ρ7   |
| P.CO - FILT        | P 8  |
| PCO SCRL           | P 9  |
| 'LINBP             | 10   |

## ALLGEMEINE HINWEISE

## Inhalt

| Darstellungsmittel                                         | 4 <i>H 2</i> |
|------------------------------------------------------------|--------------|
| Allgemeine Sicherheitshinweise A                           | 4 <i>H 2</i> |
| Gerätebezogene Hinweise                                    | 4 <i>H 3</i> |
| Schutz gegen Beschädigung durch elektrostatische Aufladung | \ <i>H</i> 3 |
| Lieferumfang                                               | 4 <i>H 4</i> |
| Garantiebestimmungen                                       | 4 <i>H 4</i> |
| EG-Baumusterprüfbescheinigung                              | 4 <i>H 5</i> |

#### Darstellungsmittel

In dieser Betriebsanleitung werden folgende Darstellungsmittel verwendet:

markiert einen Arbeitsschritt, den Sie ausführen müssen

ACHTUNG!

kennzeichnet Hinweise, bei deren Nichtbeachtung Ihre Gesundheit oder die Funktionsfähigkeit des Gerätes gefährdet ist

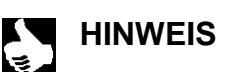

kennzeichnet wichtige Zusatzinformationen, Tips und Empfehlungen

#### Allgemeine Sicherheitshinweise

Bitte beachten Sie die Hinweise dieser Betriebsanleitung sowie die im Datenblatt spezifizierten Einsatzbedingungen und zulässigen Daten des elektropneumatischen Stellungsreglers, damit das Gerät einwandfrei funktioniert und lange einsatzfähig bleibt:

- Das Gerät hat das Herstellerwerk in einem sicherheitstechnisch einwandfreiem und geprüften Zustand verlassen. Für die weitere korrekte Funktion sind sachgemäßer Transport, Lagerung bzw. Installation notwendige Voraussetzungen.
- Halten Sie sich bei der Einsatzplanung und dem Betrieb des Gerätes an die allgemeinen Regeln der Technik!
- Installation und wartungsbedingte Eingriffe in das Gerät dürfen nur von qualifiziertem Fachpersonal und mit geeignetem Werkzeug vorgenommen werden.
- Beachten Sie die geltenden Unfallverhütungs- und Sicherheitsbestimmungen für elektrische Geräte während des Betriebes und der Wartung des Gerätes!
- Treffen Sie geeignete Maßnahmen, um unbeabsichtigtes Betätigen oder unzulässige Beeinträchtigungen auszuschließen !
- Bei Nichtbeachtung dieser Hinweise und unzulässigen Eingriffen in das Gerät entfällt jegliche Haftung des Herstellers, ebenso erlischt die Garantie auf Geräte und Zubehörteile!

#### Gerätebezogene Hinweise

burker

- Beachten Sie für Installation und Betrieb in explosionsgefährdeten Bereichen die jeweiligen nationalen Vorschriften. In Deutschland ist dies die VDE 0165.
- Beachten Sie beim elektrischen Anschluß der eigensicheren Stromkreise die Angaben der jeweiligen Konformitätsbescheinigungen.
- Ergreifen Sie geeignete Maßnahmen, die eine elektrostatische Aufladung von Kunststoff-Gehäuseteilen verhindern (siehe EN 100 015 1).
- An die Ein- und Ausgänge der Platinen dürfen keine Komponenten angeschlossen werden, deren elektrische Daten außerhalb der für den eigensicheren Betrieb ermittelten und im Datenblatt des Stellungsreglers angegebenen Grenzen liegen.
- An die serielle Schnittstelle dürfen in explosionsgefährdeten Bereichen nur eigensichere Geräte angeschlossen werden.
- Die Abnahme der Kunststoffabdeckung darf nur vom Hersteller erfolgen!
- Eingriffe in das Gerät bei offenem Gehäuse dürfen nicht in sehr feuchter oder aggressiver Atmosphäre vorgenommen werden. Treffen Sie Vorkehrungen, die unbeabsichtigte mechanische Beschädigungen der Platinen oder ihrer Bauelemente ausschließen. Beschränken Sie die Zeitdauer der Öffnung des Gehäuses auf das unbedingt notwendige Maß.

#### Schutz gegen Beschädigung durch elektrostatische Aufladung

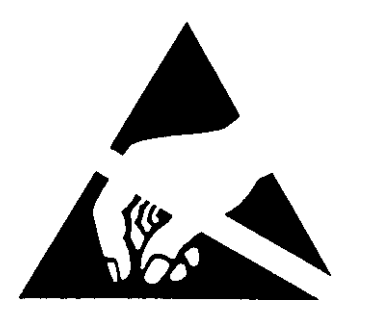

ACHTUNG VORSICHT BEI HANDHABUNG ! ELEKTROSTATISCH GEFÄHRDETE BAUELEMENTE / BAUGRUPPEN Das Gerät enthält elektronische Bauelemente, die gegen elektrostatische Entladung (ESD) empfindlich reagieren. Berührung mit elektrostatisch aufgeladenen Personen oder Gegenständen gefährdet diese Bauelemente. Im schlimmsten Fall werden sie sofort zerstört oder fallen nach der Inbetriebnahme aus.

Beachten Sie die Anforderungen nach EN 100 015 - 1, um die Möglichkeit eines Schadens durch schlagartige elektrostatische Entladung zu minimieren bzw. zu vermeiden. Achten Sie ebenso darauf, daß Sie elektronische Bauelemente nicht bei anliegender Versorgungsspannung berühren.

eutsch

#### Lieferumfang

Überzeugen Sie sich unmittelbar nach Erhalt der Sendung, daß der Inhalt nicht beschädigt ist und mit dem auf dem beigelegten Packzettel angegebenen Lieferumfang übereinstimmt. Generell besteht dieser aus:

- dem Side Control S/HART
- der Bedienungsanleitung für den Side Control S/HART

Anbausätze für Schub- oder Schwenkantriebe erhalten Sie als Zubehör.

Bei Unstimmigkeiten wenden Sie sich bitte umgehend an unseren Kundenservice:

Bürkert Steuer- und Regelungstechnik Chr.-Bürkert-Str. 13-17 Service-Abteilung D-76453 Ingelfingen Tel.: (07940) 10-252 Fax: (07940) 10-428

oder an Ihre Bürkert-Niederlassung.

#### Garantiebestimmungen

Diese Druckschrift enthält keine Garantiezusagen. Wir verweisen hierzu auf unsere allgemeinen Verkaufs- und Geschäftsbedingungen. Voraussetzung für die Garantie ist der bestimmungsgemäße Gebrauch des Gerätes unter Beachtung der spezifizierten Einsatzbedingungen.

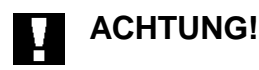

Die Gewährleistung erstreckt sich nur auf die Fehlerfreiheit des Side*Control.* Es wird jedoch keine Haftung übernommen für Folgeschäden jeglicher Art, die durch Ausfall oder Fehlfunktion des Gerätes entstehen könnten.

## bürkert

(1)

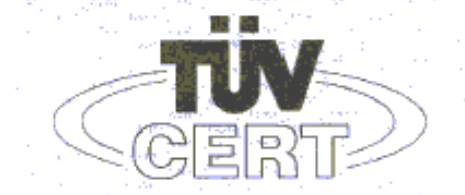

#### EG-Baumusterprüfbescheinigung

- (2) Geräte und Schutzsysteme zur bestimmungsgemäßen Verwendung in explosionsgefährdeten Bereichen - Richtlinie 94/9/EG
- (3) EG Baumusterpr
  üfbescheinigungsnummer

#### TÜV 99 ATEX 1492

- (4) Gerät: Positioner Typ 8635 SIDE Control HART
- (5) Hersteller: Bürkert Werke GmbH & Co
- (6) Anschrift: D-74653 Ingelfingen

Christian-Bürkert-Straße 13-17

- (7) Die Bauart dieses Gerätes sowie die verschiedenen zulässigen Ausführungen sind in der Anlage zu dieser Baumusterprüfbescheinigung festgelegt.
- (8) Der TÜV Hannover/Sachsen-Anhalt e.V., TÜV CERT-Zertifizierungsstelle, bescheinigt als benannte Stelle Nr. 0032 nach Artikel 9 der Richtlinie des Rates der Europäischen Gemeinschaften vom 23. März 1994 (94/9/EG) die Erfüllung der grundlegenden Sicherheits- und Gesundheitsanforderungen für die Konzeption und den Bau von Geräten und Schutzsystemen zur bestimmungsgemäßen Verwendung in explosionsgefährdeten Bereichen gemäß Anhang II der Richtlinie.

Die Ergebnisse der Prüfung sind in dem vertraulichen Prüfbericht Nr. 99/PX23990 festgelegt.

- (9) Die grundlegenden Sicherheits- und Gesundheitsanforderungen werden erfüllt durch Übereinstimmung mit
  - EN 50 014:1997 EN 50 020:1994
- (10) Falls das Zeichen "X" hinter der Bescheinigungsnummer steht, wird auf besondere Bedingungen für die sichere Anwendung des Gerätes in der Anlage zu dieser Bescheinigung hingewiesen.
- (11) Diese EG-Baumusterpr
  üfbescheinigung bezieht sich nur auf die Konzeption und den Bau des festgelegten Ger
  ätes gem
  äß Richtlinie 94/9/EG. Weitere Anforderungen dieser Richtlinie gelten f
  ür die Herstellung und das Inverkehrbringen dieses Ger
  ätes.
- (12) Die Kennzeichnung des Gerätes muß die folgenden Angaben enthalten:

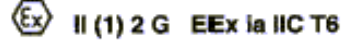

TÜV Hannover/Sachsen-Anhalt e.V. TÜV CERT-Zertifizierungsstelle Am TÜV 1 D-30519 Hannover

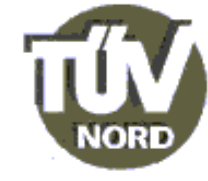

4207804000 KOM

Der Leiter

Though

Diese EG-Baumusterprüfbescheinigung darf nur unverändert weiterverbreitet werden. Auszüge oder Änderungen bedürfen der Genehmigung des TÜV Hannover/Sachsen-Anhalt e.V.

Seite 1/3

Hannover, 01.02.2000

(13)

burkert

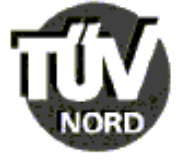

| ANLAGE |
|--------|
|--------|

#### (14) EG-Baumusterprüfbescheinigung Nr. TÜV 99 ATEX 1492

(15) Beschreibung des Gerätes

Der Positioner Typ 8635 SIDE Control HART dient zum Anbau an diverse Antriebe innerhalb des explosionsgefährdeten Bereiches.

Die höchstzulässige Umgebungstemperatur beträgt 60°C.

Elektrische Daten

| Stromeingang<br>(KL 11, 12)              | in Zündschutzart Eigensicherheit EEx la IIC<br>nur zum Anschlusis an bescheinigte eigensichere<br>Stromkreise mit folgenden Höchstwerten:<br>$U_i = 30$ V<br>$I_i = 100$ mA<br>$P_i = 1$ W<br>Die wirksame innere Kapazität und Induktivität sind<br>vernachlässigbar klein.                               |
|------------------------------------------|----------------------------------------------------------------------------------------------------|
| Prozessregel-<br>eingang<br>(KL 13, 14)  | in Zündschutzart Eigensicherheit EEx ia IIC<br>nur zum Anschluss an bescheinigte eigensichere<br>Stromkreise mit folgenden Höchstwerten:<br>$U_i = 30$ V<br>$I_i = 100$ mA<br>$P_i = 1$ W<br>Die wirksame innere Induktivität ist vernachlässigbar klein.<br>wirksame innere Kapazität 11 nF               |
| Binäreingang<br>(KL 15, 16)              | in Zündschutzart Eigensicherheit EEx ia IIC<br>nur zum Anschluss an einen mech. Schalter<br>Höchstwerte:<br>$U_o = 8,8  V$<br>$I_o = 0,2  mA$<br>höchstzul. äußere Kapazität $C_o = 5,5  \mu F$<br>höchstzul. äußere Induktivität $L_o = 1000 \ mH$                                                        |
| Schnittstelle R\$ 232<br>(KL X4 1 bis 3) | in Zündschutzart Eigensicherheit EEx ia IIC<br>nur zum Anschluss an bescheinigte eigensichere<br>Stromkreise mit folgenden Höchstwerten:<br>U <sub>1</sub> = 8,8 V<br>I <sub>1</sub> = 100 mA<br>P <sub>1</sub> = 880 mW<br>Die wirksame innere Kapazität und Induktivität sind<br>vernachlässigbar klein. |

deutsch

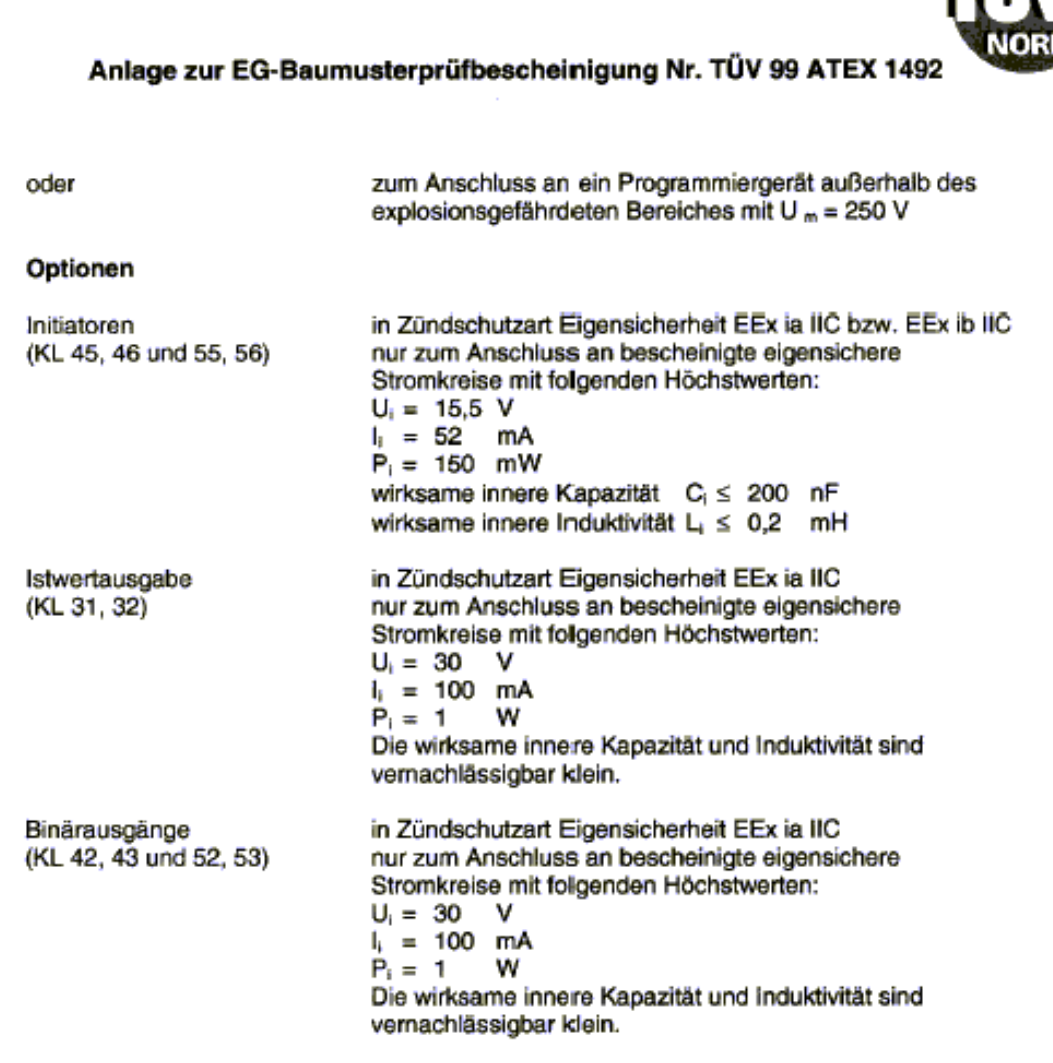

Die Anschlüsse für Piezoventile, Wegmesssystem, HART-, Anzeige- und Drucksensorplatine sind geräteinterne eigensichere Stromkreise.

- (16) Prüfungsunterlagen sind im Prüfbericht Nr.: 99/PX23990 aufgelistet.
- (17) Besondere Bedingung

keine

(18) Grundlegende Sicherheits- und Gesundheitsanforderungen

keine zusätzlichen

Seite 3/3

11.98 1.000.000

BACC

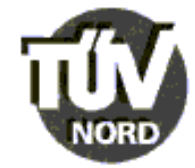

#### 1. E R G Ä N Z U N G zur

#### EG-Baumusterprüfbescheinigung Nr. TÜV 99 ATEX 1492

der Firma: Bürkert Werke GmbH & Co Christian-Bürkert-Straße 13-17 D-74653 Ingelfingen

Der Positioner Typ 8635 SIDE Control HART darf künftig entsprechend den im Prüfbericht aufgelisteten Unterlagen gefertigt werden.

Die Änderungen betreffen den inneren Aufbau und die Erweiterung der Temperaturklassen. Die höchstzulässige Umgebungstemperatur für die Temperaturklassen T5 und T4 beträgt jeweils +65°C.

Die elektrischen Daten gelten unverändert für diese Ergänzung.

- (16) Prüfungsunterlagen sind im Prüfbericht Nr. 00 PX 10101 aufgelistet.
- (17) Besondere Bedingungen

keine

(18) Grundlegende Sicherheits- und Gesundheitsanforderungen

keine zusätzlichen

TÜV Hannover/Sachsen-Anhait e.V. TÜV CERT-Zertifizierungsstelle Am TÜV 1 D-30519 Hannover Hannover, 29.05.2000

Der Leiter

Seite 1/1

11,56 1,000,000

**50.0**2

## bürkert

## SYSTEM-BESCHREIBUNG

## INHALT

| Systembeschreibung                                 | SB   | 1 |
|----------------------------------------------------|------|---|
| Aufbau des SideControl S/HART                      | SB 2 | 2 |
| Merkmale des Aufbaus                               | SB . | 3 |
| Funktion des Positioners SideControl S/HART        | SB - | 4 |
| Betrieb des SideControl S/HART als Stellungsregler | SB : | 5 |
| Betrieb des SideControl S/HART als Prozeßregler    | SB : | 5 |
| Schnittstellen des SideControl S/HART              | SB ( | 6 |
| Eigenschaften der Software                         | SB   | 7 |
| Technische Daten                                   | SB / | 8 |
| Werkseinstellungen                                 | SB a | 8 |
| Daten des SideControl S/HART                       | SB : | 9 |

Der Side *Control* S/HART ist ein digitaler Stellungsregler (Positioner) für pneumatisch betätigte Stetigventile mit einfachwirkenden Schubantrieben oder Schwenkantrieben. Der Side *Control* S/HART kann über eine Tastatur mit Display bedient werden. Darüber hinaus steht als Option eine Kommunikation nach dem HART-Protokoll zur Verfügung.

#### Aufbau des Side Control S/HART

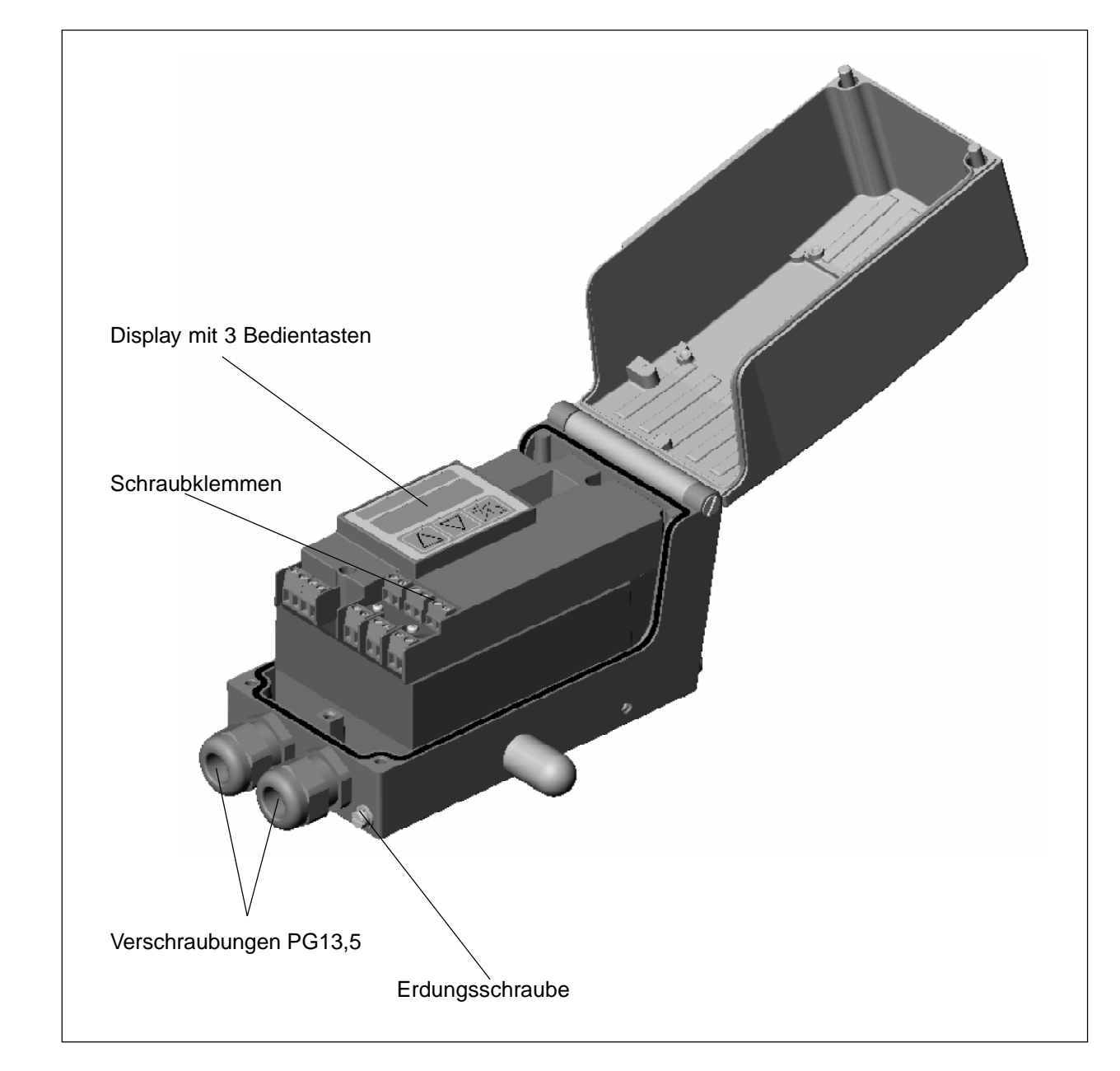

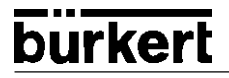

#### Merkmale des Aufbaus

#### Wegmeßsystem

sehr hoch auflösendes Leitplastikpotentiometer

#### • Mikroprozessorgesteuerte Elektronik

für die Signalverarbeitung, Regelung und Ansteuerung des Piezostellsystems; Sollwertvorgabe und die Versorgung der Elektronik erfolgt über ein 4..20-mA-Normsignal

#### Bedienelemente

Die Einstellung des Gerätes (Konfigurierung und Parametrierung) kann lokal über drei innenliegende Tasten erfolgen. Zur Anzeige dient ein innenliegendes 8stelliges 16-Segment-LC-Display. Hiermit kann auch der Sollwert oder der Istwert angezeigt werden.

#### Stellsystem

Zur Ansteuerung des Ventilantriebs dient ein Piezostellsystem.

#### • Stellungsrückmeldung (als Option - in Vorbereitung)

über 2 induktive Näherungsschalter (Initiatoren)

#### • Elektrische Schnittstellen

PG13,5-Durchführungen mit Schraubklemmen

#### Pneumatische Schnittstellen:

Innengewinde G1/4"

#### • Gehäuse

Aluminium-Gehäuse (hartanodisiert und kunststoffbeschichtet) mit aufklappbarem Deckel und unverlierbaren Schrauben.

#### • Anbau an Schub- und Schwenkantriebe

nach NAMUR-Empfehlung (DIN IEC 534 T6 bzw. VDI/VDE 3845)

#### Funktion des Positioners SideControl S/HART

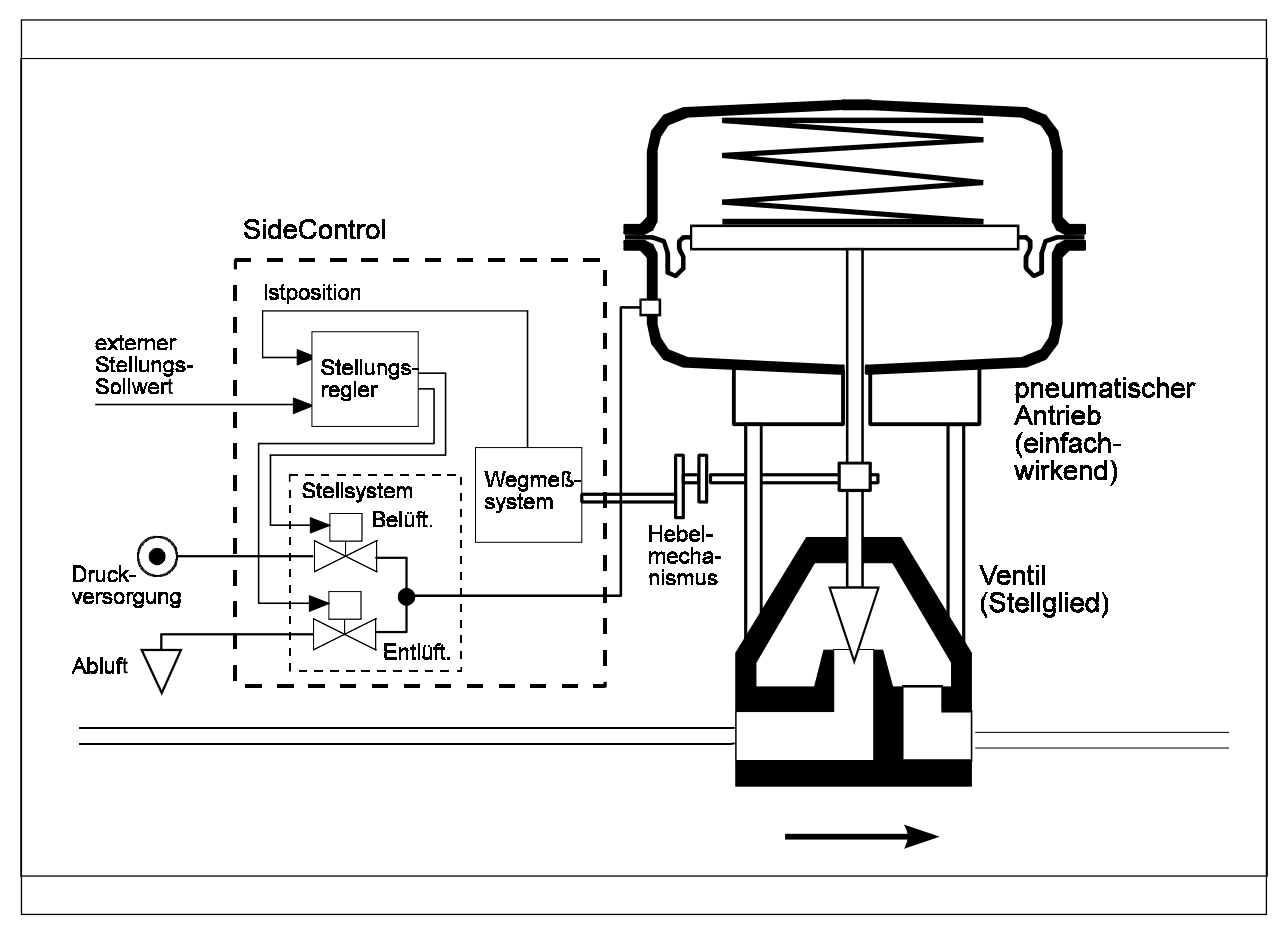

Funktionsschema des Positioners in Verbindung mit einem Stellventil mit einfachwirkendem Membranantrieb

#### Betrieb des SideControl S/HART als Stellungsregler

Der Positioner regelt die Stellung des pneumatischen Antriebs aus, wobei das Wegmeßsystem die aktuelle Position (POS)des Antriebs erfaßt. Der Regler vergleicht diesen Stellungs-Istwert mit dem als Normsignal vorgebbaren Sollwert (CMD). Liegt eine Regeldifferenz (Xd1) vor, wird ein pulsweitenmoduliertes Spannungssignal als Stellgröße an das Stellsystem gegeben. Bei positiver Regeldifferenz wird über den Ausgang B1 das Belüftungspiezoventil angesteuert, bei negativer Regeldifferenz über den Ausgang E1 das Entlüftungspiezoventil. Auf diese Weise wird die Position des Antriebs bis zur Regeldifferenz 0 verändert. Z1 stellt eine Störgröße dar.

#### Schematische Darstellung der Stellungsregelung

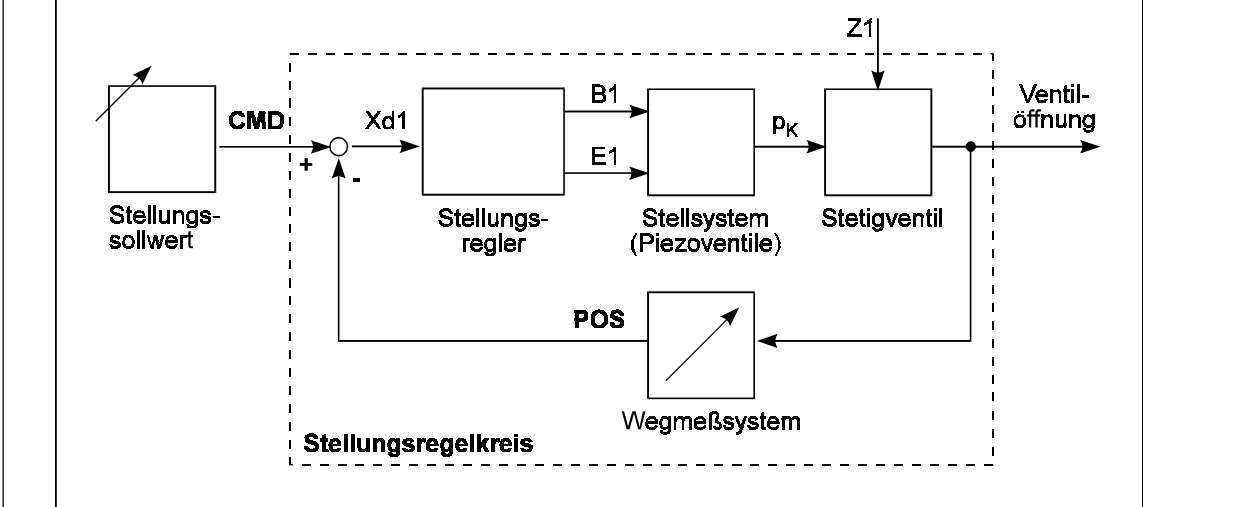

#### Betrieb des Side Control S/HART als Prozeßregler (Option)

Wird der Positioner als Prozeßregler betrieben, wird die zuvor erwähnte Stellungsregelung zum untergeordneten Hilfsregelkreis. Insgesamt ergibt sich somit eine Kaskadenregelung. Der Prozeßregler (als Hauptregelkreis) ist im SideControl als PID-Regler implementiert. Als Sollwert wird in diesem Fall der Prozeß-Sollwert (SP) vorgegeben und mit dem Istwert (PV) der zu regelnden Prozeßgröße, der von einem Sensor geliefert wird, verglichen. Die Bildung der Stellgröße erfolgt entsprechend der Beschreibung des Stellungsreglers. Z2 stellt eine auf den Prozeß wirkende Störgröße dar.

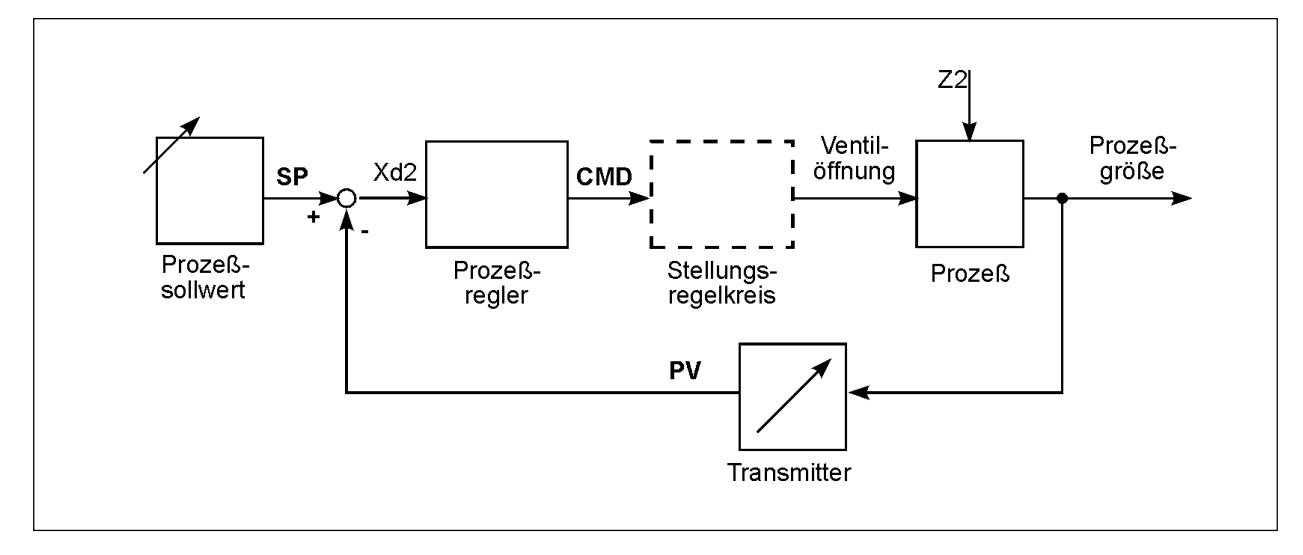

#### Schematische Darstellung der Prozeßregelung

deutsch

#### Schnittstellen des SideControl S/HART

#### Schematische Darstellung der Schnittstellen des SideControl S/HART

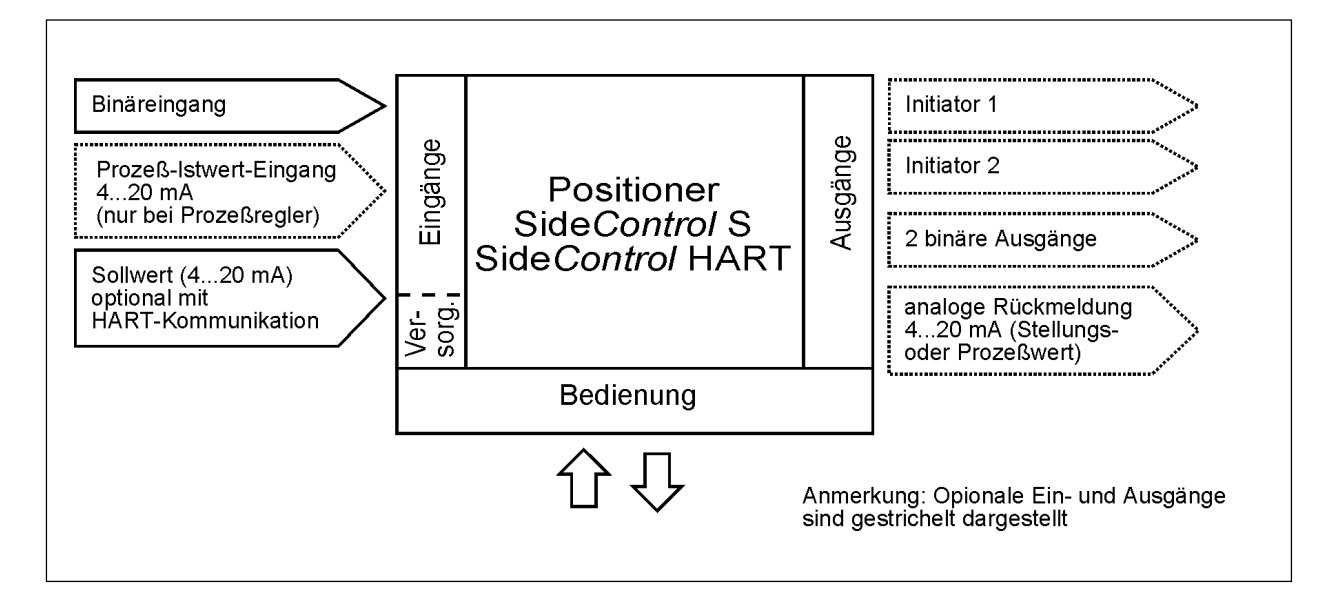

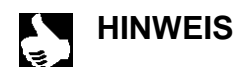

Der Side *Control* S/HART ist ein 2-Leiter-Gerät, d.h. die Spannungsversorgung erfolgt über das 4..20-mA-Signal.

## bürkert

#### Eigenschaften der Software

#### Stellungsregler mit Zusatzfunktionen

- Automatische Anpassung des Stellungsreglers an das verwendete Stellventil
- Dichtschließfunktion
- Hubbegrenzung
- Begrenzung der Stellgeschwindigkeit
- Korrekturkennlinie zur Anpassung der Betriebskennlinie wählbar (zur Verfügung stehen verschiedene Standardkennlinien oder eine frei programmierbare Kennlinie)
- Unempfindlichkeitsbereich
- Umkehr der Wirkrichtung von Soll- und Istwert
- Aufteilung des Einheitssignalbereichs auf 4 Stellungsregler
- Skalierung des Istwert-Eingangs
- Codeschutz
- Rücksetzen auf Werkseinstellungen

#### **Prozeßregler (Option)**

- PID-Regler; Parameter einstellbar
- Eingänge skalierbar
- Auswahl der Sollwertvorgabe (über 4..20-mA-Signal oder über Tasten)

#### Kommunikation über HART-Protokoll (Option)

#### **Technische Daten**

#### Werkseinstellungen

| Funktion  | Werkseinstellung                              | Funktion    | Werkseinstellung |
|-----------|-----------------------------------------------|-------------|------------------|
| RETFUNE   | FUNCSNGL                                      | P.CO - DBND | 1 % *            |
| CHARACT   | CHR LIN                                       | P.CO - SETP | SETP INT *       |
| CUTOFF    | <i>EUT</i> _ = 1 %; <i>EUT</i> = 99%          | P.CO - IMP  | INP 4'20R *      |
| DIR.CMD   | DIR.CRISE                                     | P.CO - FILT | 0 *              |
| DIR.RCT   | DIR.ARISE                                     | P.CO - SCAL | unit L/s *       |
| SPLTRNG   | $5R_{\perp} = 0$ (%); $5R^{\gamma} = 100$ (%) | CODE        | CODE 0000        |
| X.LIMIT   | $Lin_{1} = 0\%, Lin = 100\%$                  |             |                  |
| X.TIME    | keine Begrenzung                              |             |                  |
| X.CO 08MD | 1 %                                           |             |                  |

\* Prozeßregler

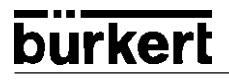

#### Daten des SideControl S/HART

| Betriebsbedingungen                                                                                   |                                                                               |
|----------------------------------------------------------------------------------------------------|-------------------------------------------------------------------------------|
| Zulässige Umgebungstemperatur                                                                         | -25+65°C (bei Nicht-Ex-Geräten oder T4/T5)<br>-25+60°C (bei T6)               |
| Schutzart                                                                                             | IP 65 nach EN 60529 (nur bei korrekt angeschlossenem Kabel)                   |
| Konformität mit folgenden Normen                                                                      |                                                                               |
| CE-Zeichen                                                                                            | konform bzgl. EMV-Richtlinie 89/336/EWG                                       |
| Explosionsschutz (optional)                                                                           | EEX ia IIC T4/T5/T6                                                           |
| Mechanische Daten                                                                                     |                                                                               |
| Außenmaße Gehäuse (B x H x T)                                                                         | 174 x 88 x 93                                                                 |
| Gehäusematerial                                                                                       | Aluminium<br>hartanodisiert und kunststoffbeschichtet                         |
| Dichtmaterial                                                                                         | NBR / Neoprene                                                                |
| Sonstige Außenteile                                                                                   | rostfreier Stahl (V4A)                                                        |
| Masse                                                                                                 | ca. 1,5 kg                                                                    |
| Elektrische Daten                                                                                     |                                                                               |
| Anschlüsse                                                                                            | 2 PG13,5-Durchführungen mit Schraubklemmen 0,14 bis 1,5 mm <sup>2</sup>       |
| Versorgung                                                                                            | über Einheitssignal 4 - 20 mA                                                 |
| Pneumatische Daten                                                                                    |                                                                               |
| Steuermedium                                                                                          | Instrumentenluft, öl-, wasser- und staubfrei                                  |
| Drucktaupunkt                                                                                         | mind. 10 Grad unterhalb der niedrigsten Betriebstemperatur                    |
| Ölgehalt                                                                                              | ≤ 1 mg/m³                                                                     |
| Staubgehalt                                                                                           | ≤ 40 μm Teilchengröße                                                         |
| Temperaturbereich der Druckluft                                                                       | -25+65°C (bei Nicht-Ex-Geräten oder T4/T5)<br>-25+60°C (bei T6)               |
| Druckbereich                                                                                          | 1,46,0 bar                                                                    |
| Schwankung des Versorgungsdrucks                                                                      | ± 10 %                                                                        |
| Luftleistung Steuerventil<br>bei 1,4 bar Druckabfall über Ventil<br>bei 6 bar Druckabfall über Ventil | ca. 55 NI/min für Be- und Entlüftung<br>ca. 170 NI/min für Be- und Entlüftung |
| Eigenluftverbrauch im ausgeregelten Zustand                                                           | 0,0 NI/min                                                                    |
| Anschlüsse                                                                                            | Innengewinde G1/4"                                                            |

## bürkert

## INSTALLATION

## Inhalt:

| Anbau und Montage des SideControl S/HART              | ΙB        | 2 |
|-------------------------------------------------------|-----------|---|
| Anbau an ein Stetigventil mit Schubantrieb nach NAMUR | IB        | 2 |
| Anbau an ein Stetigventil mit Schwenkantrieb          | IB        | 4 |
| Fluidischer Anschluß                                  | <b>IB</b> | 6 |
| Elektrischer Anschluß                                 | .IB       | 7 |

eutsch

#### Anbau und Montage des Side Control S/HART

Der Positioner Typ Side *Control* kann an unterschiedliche Stetigventile angebaut werden. Infrage kommen hierbei Stetigventile mit Schubantrieb nach NAMUR oder mit Schwenkantrieb.

#### Anbau an ein Stetigventil mit Schubantrieb nach NAMUR

Die Übertragung der Ventilstellung auf das ins Side Control eingebaute Wegmeßsystem erfolgt über einen Hebel (nach NAMUR).

#### Anbausatz an Schubantriebe (Id.-Nr. 787 215)

(kann als Zubehör von Bürkert bezogen werden)

| Lfd. Nr. | Stück | Benennung                              |
|----------|-------|----------------------------------------|
| 1        | 1     | NAMUR-Anbauwinkel IEC 534              |
| 2        | 1     | Abgriffbügel                           |
| 3        | 2     | Klemmstück                             |
| 4        | 1     | Mitnehmerstift                         |
| 5        | 1     | Konusrolle                             |
| 6a       | 1     | Hebel NAMUR für Hubbereich 3 - 35 mm   |
| 6b       | 1     | Hebel NAMUR für Hubbereich 35 - 130 mm |
| 7        | 2     | U-Bolzen                               |
| 8        | 4     | Sechskantschraube DIN 933 M8 x 20      |
| 9        | 2     | Sechskantschraube DIN 933 M8 x 16      |
| 10       | 6     | Federring DIN 127 A8                   |
| 11       | 6     | Scheibe DIN 125 B8,4                   |
| 12       | 2     | Scheibe DIN 125 B6,4                   |
| 13       | 1     | Feder VD-115E 0,70x11,3x32,7x3,5       |
| 14       | 1     | Federscheibe DIN 137 A6                |
| 15       | 1     | Sicherungsscheibe DIN 6799 - 3,2       |
| 16       | 3     | Federring DIN 127 A6                   |
| 17       | 3     | Sechskantschraube DIN 933 M6 x 25      |
| 18       | 1     | Sechskantmutter DIN 934 M6             |
| 19       | 1     | Vierkantmutter DIN 557 M6              |
| 21       | 4     | Sechskantmutter DIN 934 M8             |

#### Montage

- → Montieren Sie den Bügel (2) mit Hilfe der Klemmstücke (3), Sechskantschrauben (17) und Federringe (16) an der Antriebsspindel.
- → Wählen Sie entsprechend dem Hub des Antriebs den kurzen (lfd. Nr. 6a) oder den langen (lfd. Nr. 6b) Hebel aus.
- → Bauen Sie den Hebel zusammen (falls nicht vormontiert). Der Abstand des Mitnehmerstiftes von der Achse sollte gleich dem Antriebshub sein. Dadurch ergibt sich ein Schwenkbereich des Hebels von 60°. So ist sichergestellt, daß das Wegmeßsystem mit guter Auflösung arbeitet. Die auf dem Hebel aufgedruckte Skala ist nicht relevant.

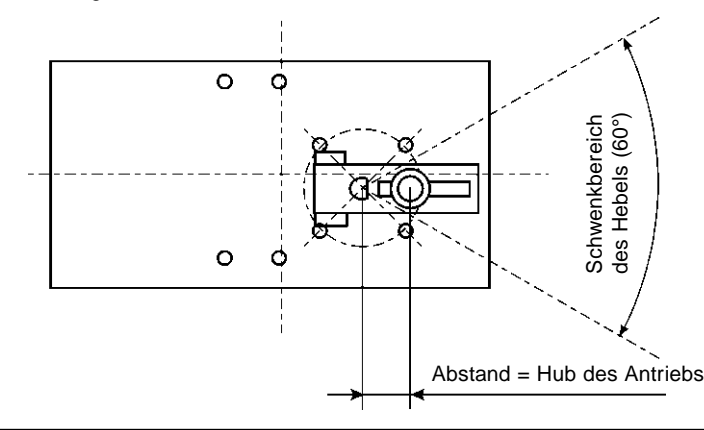

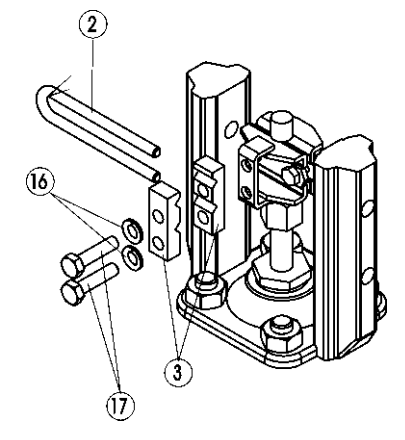

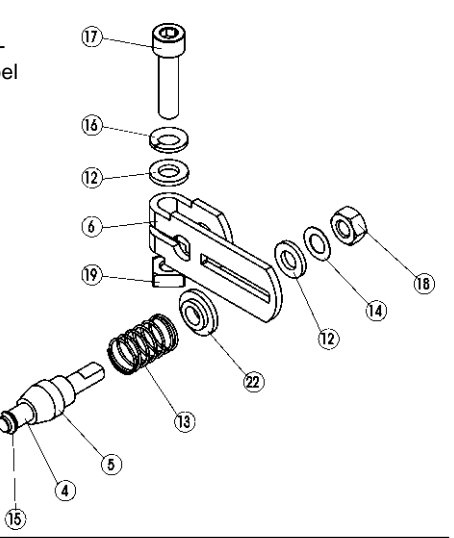

HINWEIS

- -> Stecken Sie den Hebel auf die Achse des Side Control auf und schrauben Sie ihn fest.
- → Befestigen Sie den Anbauwinkel (1) mit Sechskantschrauben (9), Federringen (10) und Scheiben (11) auf der Rückseite des SideControl.

→ Halten Sie zur Ermittlung der richtigen

winkel an den Antrieb. Dabei muß die

können. Bei 50% Hub sollte die Hebelstellung in etwa waagrecht sein (s. u. "Ausrichtung des Hebelmechanismus").

Konusrolle (5) am Hebel des

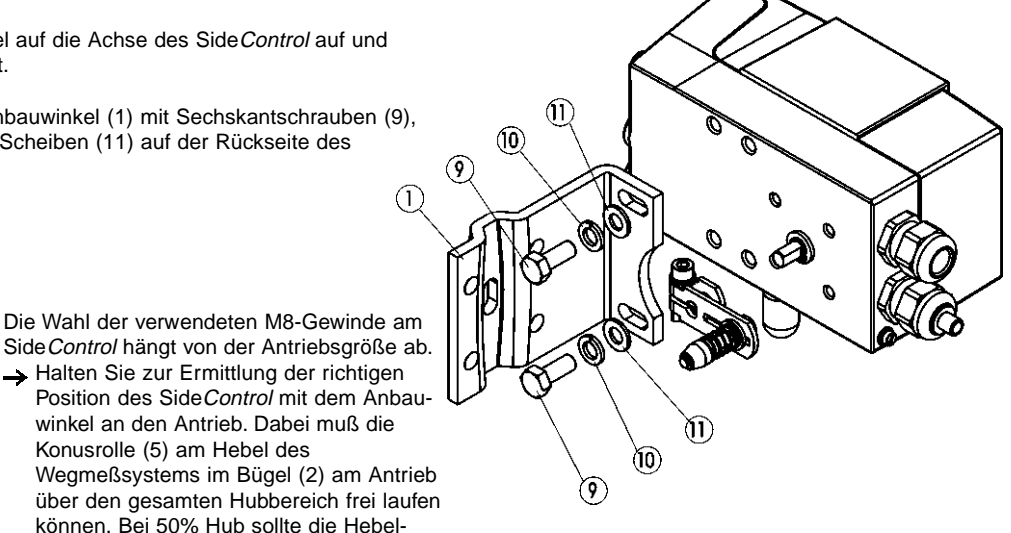

#### Bei Antrieb mit Gußrahmen

-> Befestigen Sie den Side Control Positioner mit Anbauwinkel mit einer oder mehreren Sechskantschrauben (8), Scheiben (11) und Federringen (10) am Gußrahmen.

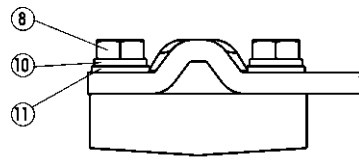

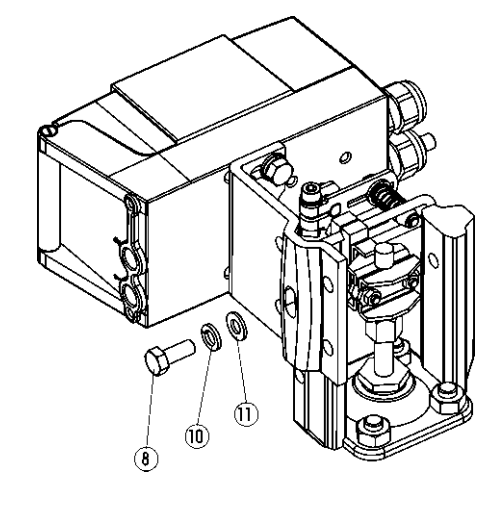

#### Bei Antrieb mit Säulenjoch

-> Befestigen Sie den Side Control Positioner mit Anbauwinkel mit den U-Bolzen (7), Scheiben (11), Federringen (10) und Sechskantmuttern (21) am Säulenjoch.

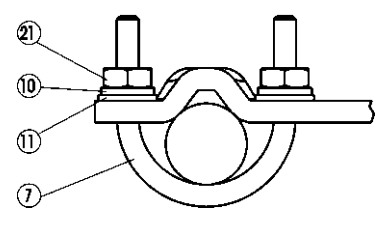

#### Ausrichtung des Hebelmechanismus

Der Hebelmechanismus kann erst dann korrekt ausgerichtet werden, wenn das Gerät elektrisch und pneumatisch angeschlossen ist.

- -> Fahren Sie den Antrieb im Handmodus auf halben Hub (entsprechend der Skala am Antrieb).
- → Verschieben Sie das Gerät in der Höhe derart, daß der Hebel waagrecht steht.
- → Fixieren Sie anschließend das Gerät entgültig am Antrieb.

#### Anbau an ein Stetigventil mit Schwenkantrieb

Die Achse des im Side Control integrierten Wegmeysystems wird direkt an die Achse des Schwenkantriebs angekoppelt.

Anbausatz an Schwenkantriebe (Id.-Nr. 651 741)

(kann als Zubehör von Bürkert bezogen werden)

| Lfd. Nr. | Stück | Benennung                        |
|----------|-------|----------------------------------|
| 1        | 1     | Adapter                          |
| 2        | 2     | Gewindestift DIN 913 M4 x 4      |
| 3        | 4     | Zylinderschraube DIN 933 M6 x 12 |
| 4        | 4     | Federring B6                     |

#### Weitere notwendige Zubehörteile

Anbaukonsole mit Befestigungsschrauben (nach VDI/VDE 3845) - vom Hersteller des Schwenkantriebs zu beziehen

#### Montage:

- → Legen Sie die Anbauposition des Side*Control* fest (parallel zum Antrieb oder um 90° gedreht).
- → Ermitteln Sie die Grundstellung und Drehrichtung des Antriebs.
- → Stecken Sie den Adapter (1) auf die Achse des Side*Control* auf und befestigen Sie ihn mit 2 Gewindestiften (2).

Einer der Gewindestifte soll dabei auf der Anflachung an der Achse aufliegen (Verdrehschutz!). Dabei ist zu gewährleisten, daß sich die Achse des Side*Control* nur in einem der in der Zeichnung unten angegebenen Bereiche bewegen kann (Beachten Sie die Anflachung an der Achse!).

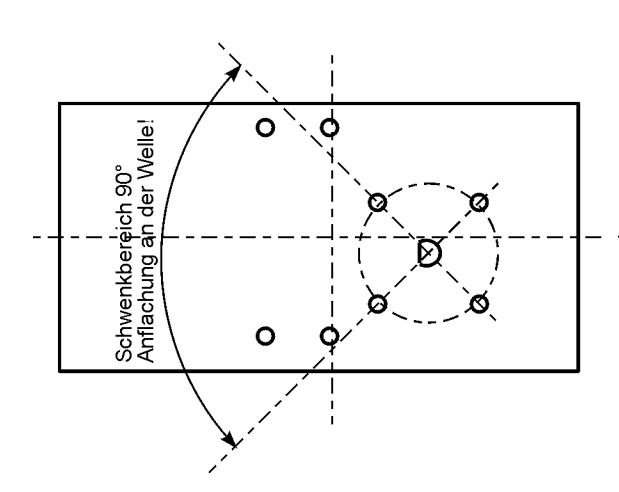

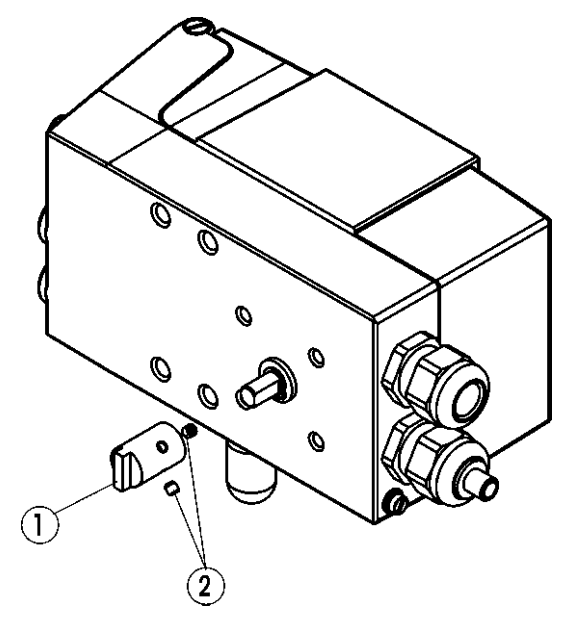

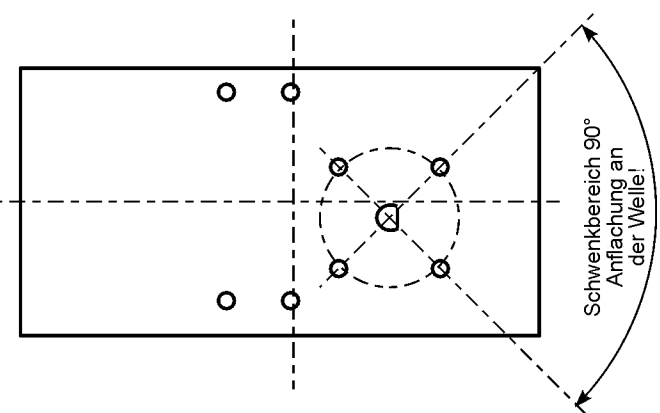

eutsch

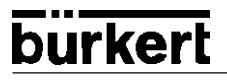

→ Setzen Sie denSideControl auf die Anbaukonsole auf und befestigen Sie ihn mit 4 Zylinderschrauben (3) und Federringen (4). 0 0 OP OF O ØD Ø (4) (3) → Setzen Sie den Side Control mit der Anbaukonsole auf den Schwenkantrieb auf und befestigen Sie ihn. 0

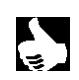

**HINWEIS** 

Wird nach dem Start der Funktion X.TUME im LC-Display die Meldung X.ERR 5 angezeigt, ist die Ausrichtung der Achse des Side Control zur Achse des Antriebs nicht korrekt.

→ Überprüfen Sie in diesem Fall die Ausrichtung wie oben beschrieben.

 $\rightarrow$  Wiederholen Sie anschließend die Funktion X.TUME .

#### Fluidischer Anschluß

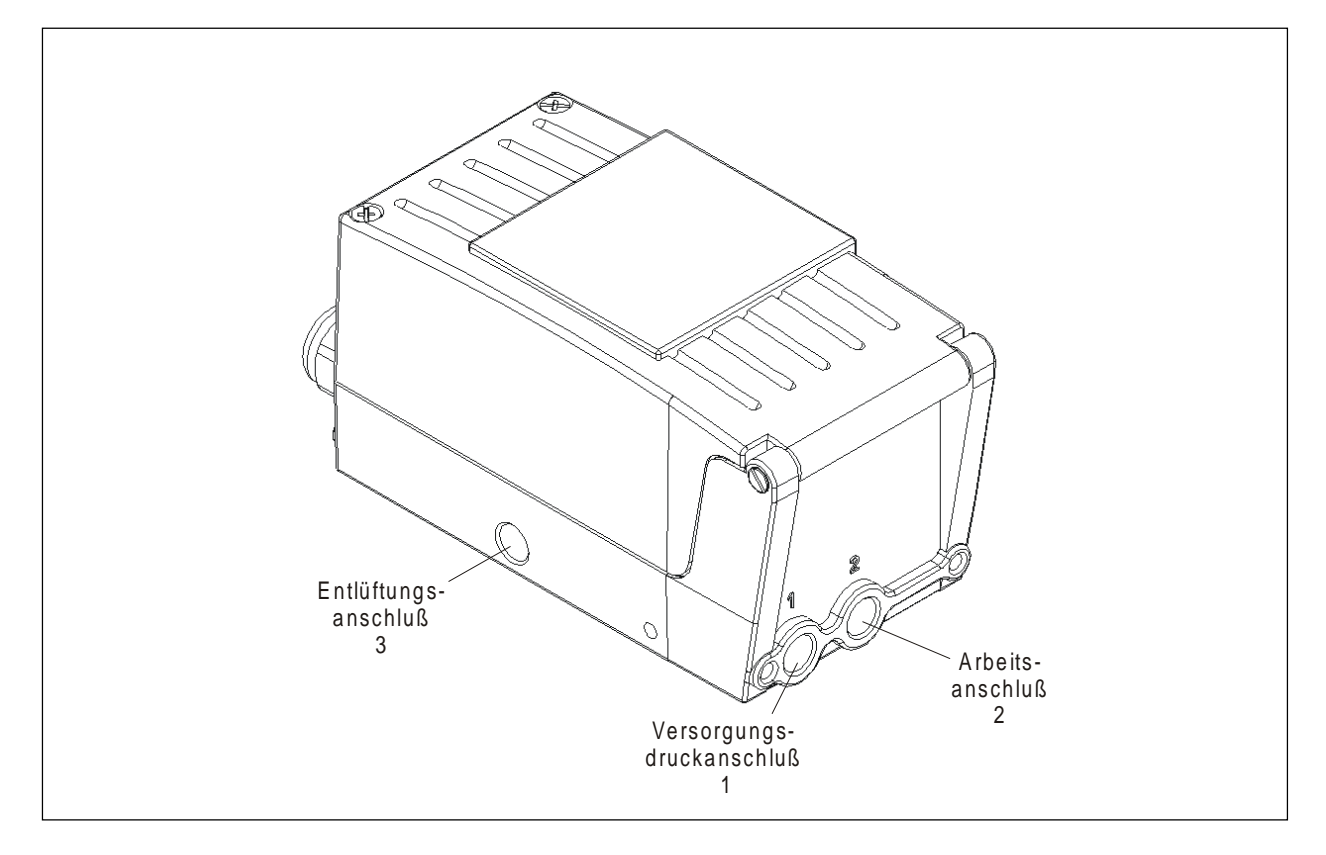

Die Lage der pneumatischen Anschlüsse zeigt die folgende Zeichnung

- → Legen Sie den Versorgungsdruck an den Druckanschluß 1.
- → Verbinden Sie den Arbeitsanschluß 2 mit der Kammer des einfachwirkenden Antriebs.
- Schließen Sie an den Anschluß 3 nach Möglichkeit einen Schalldämpfer oder ähnliches an. Wird der Anschluß offengelassen, besteht die Gefahr, daß Spritzwasser in den Side Control eindringt.

#### Elektrischer Anschluß

→ ÖffnenSie zum elektrischen Anschluß des Side Control den Gehäusedeckel durch Lösen der 2 Schrauben.

#### Belegung der Anschlußklemmen

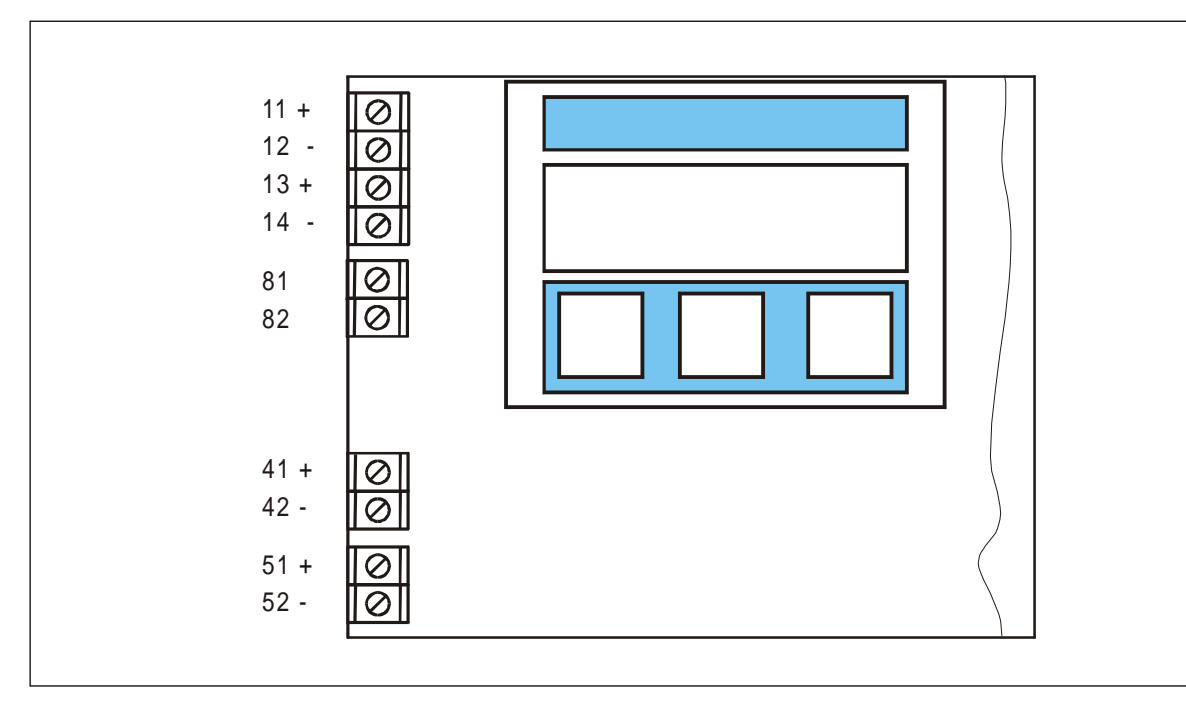

| Bezeichnung | Belegung                  | Äußere Beschaltung        |
|-------------|---------------------------|---------------------------|
| der Klemme  |                           |                           |
| 11 +        | Sollwert +                | 420 mA-Signal             |
| 12 -        | Sollwert -                | GND                       |
| 13 +        | Prozeß-Istwert + (Option) | 420 mA-Signal             |
| 14 -        | Prozeß-Istwert - (Option) | GND                       |
| 81          | Binärer Eingang           | über Schalter (Schließer) |
|             |                           | verbunden mit Klemme 82   |
| 82          | Binärer Eingang           |                           |
| 41 +        | Initiator 1 + (Option)    |                           |
| 42 -        | Initiator 1 - (Option)    |                           |
| 51+         | Initiator 2 + (Option)    |                           |
| 52 -        | Initiator 2 - (Option)    |                           |

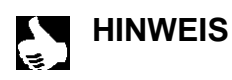

| Der Anschluß eines Potentialausgleichsleiters (PE) an die Elektronik ist nicht erforderlich.

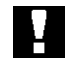

ACHTUNG!

Beachten Sie beim elektrischen Anschluß der eigensicheren Stromkreise in jedem Fall die Angaben in der beiliegenden Konformitätsbescheinigung!

## BEDIENUNG DES STELLUNGS-REGLERS

## Inhalt:

| Bedien- und Anzeigeelemente                         | BS 2  |
|-----------------------------------------------------|-------|
| Bedienebenen                                        | BS 2  |
| Inbetriebnahme und Einrichten als Stellungsregler   | BS 3  |
| Grundeinstellungen                                  | BS 3  |
| Vorgehensweise zum Festlegen der Grundeinstellungen | BS 3  |
| Werkseinstellungen des Stellungsreglers             | BS 3  |
| Konfigurieren der Zusatzfunktionen                  | BS 6  |
| Tasten in der Konfigurierebene                      | BS 6  |
| Konfiguriermenü                                     | BS 6  |
| Zusatzfunktionen                                    | BS 8  |
| CHARACT                                             | BS 10 |
| CUTOFF                                              | BS 12 |
| DIR.CMD                                             | BS 13 |
| DIR.RCT                                             | BS 14 |
| SPLTRNG                                             | BS 15 |
| X.LIMIT                                             | BS 16 |
| X. TIME                                             | BS 17 |
| X.CONTROL                                           | BS 18 |
| CODE                                                | BS 19 |
| BIN-IN                                              | BS 20 |
| CRL.USER                                            | BS 21 |
| SETFRCT                                             | BS 22 |
| Bedienung des Prozesses                             | BS 23 |
| Betriebszustand AUTOMATIK                           | BS 24 |
| Betriebszustand HAND                                | BS 25 |

#### **Bedien- und Anzeigeelemente**

Der Side *Control* S/HART ist mit einem 3-Tasten-Bedien- und Anzeigeelement mit LC-Display ausgestattet. Die Funktion der Tasten ist in den folgenden Kapiteln beschrieben.

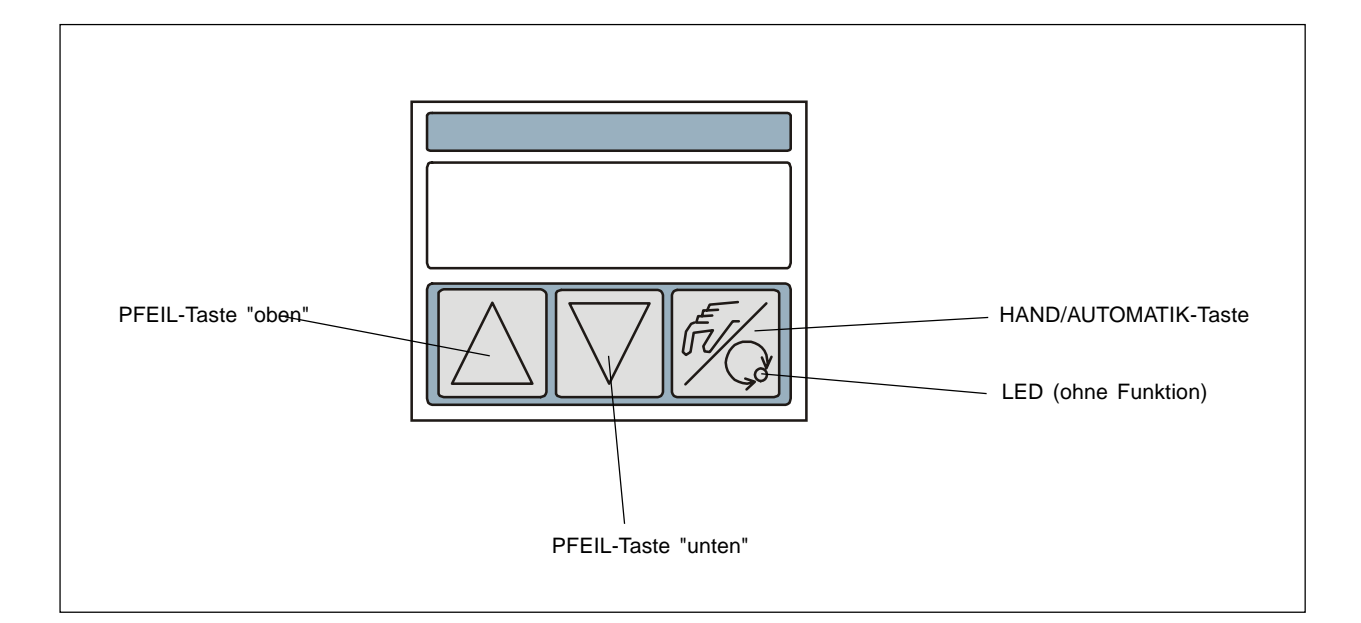

#### Bedienebenen

Die Bedienung des Side Control S/HART erfolgt über zwei Bedienebenen:

• Prozeßbedienebene:

Nach Einschalten des Gerätes ist die Prozeßbedienebene aktiv. In dieser Ebene schalten Sie zwischen den Betriebszuständen *AUTOMATIK* und *HAND* um. Im Betriebszustand *AUTOMATIK* läuft die Stellungs- bzw. Prozeßregelung, im Betriebszustand *HAND* kann das Ventil manuell auf- bzw. zugefahren werden.

• Konfigurierebene:

In der Konfigurierebene spezifizieren Sie bei der ersten Inbetriebnahme die Grundfunktionen und konfigurieren bei Bedarf Zusatzfunktionen.

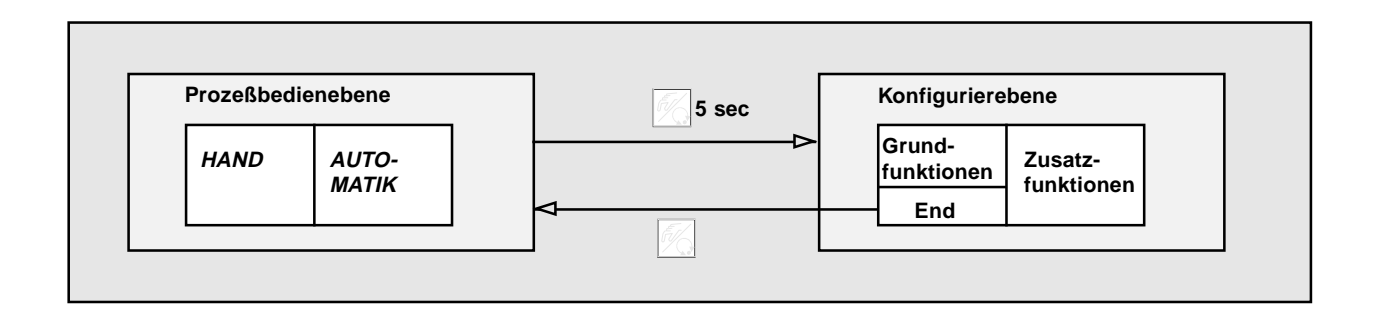

#### Belegung der Tasten

| E.            | HAND/AUTOMATIK-Taste | Wechsel zwischen Haupt- und Untermenüpunkten,<br>z. B. RET FUNE - FUNE SMSL |
|---------------|----------------------|-----------------------------------------------------------------------------|
| $\Box \nabla$ | Pfeiltasten          | Wechsel zwischen gleichberechtigten Menüpunkten,<br>z. B. RETFUNE - CHARRET |

#### Werkseinstellungen des Stellungsreglers

| Funktion | Werkseinstellung                      | Funktion  | Werkseinstellung                     |
|----------|---------------------------------------|-----------|--------------------------------------|
| RETFUNC  | FUNCSNGL                              | SPLTRIYG  | 5R, = 0 (%); 5R = 100 (%)            |
| CHARACT  | CHR LIN                               | X.LIMIT   | $LIM_{\perp} = 0\%, LIM^{+} = 100\%$ |
| DIR.CMD  | DIR.CRISE                             | X.TIME    | keine Begrenzung                     |
| CUTOFF   | $LUT_{\perp} = 1 \%;  LUT^{+} = 99\%$ | X.CO DBND | 1 %                                  |
| DIR.RCT  | DIR.RRISE                             |           | CODE 0000                            |

#### Inbetriebnahme und Einrichten als Stellungsregler

→ Führen Sie vor Beginn der Inbetriebnahme die fluidische und elektrische Installation aus

#### Grundeinstellungen

Bei der ersten Inbetriebnahme des Positioners ist die automatischen Anpassung des Stellungsreglers an die jeweiligen Betriebsbedingungen (*X.TUNE*) zu starten. Die dazu notwendigen Schritte werden im folgenden näher erläutert.

#### Vorgehensweise

Nach dem Einschalten der Betriebsspannung befindet sich der Positioner in der Prozeßbedienebene im Betriebszustand AU-TOMATIK. Zum Festlegen der Grundeinstellungen schalten Sie in die Konfigurierebene um. Halten Sie dazu die HAND/AUTO-MATIK-Taste 5 Sekunden lang gedrückt. Danach erscheint auf dem Display mit *RDDFUNCT* der erste Menüpunkt des Hauptmenüs.

Zur Durchführung einer Einstellung unter einem Menüpunkt drücken Sie erneut kurz die HAND/AUTOMATIK-Taste. Danach erscheint auf dem Display einer der Menüunterpunkte. Zwischen diesen Unterpunkten kann durch Betätigen der Pfeiltasten hinund hergeschaltet werden. Die eigentliche Einstellung erfolgt dadurch, daß bei dem ausgewählten Unterpunkt des Menüs die HAND/AUTOMATIK-Taste gedrückt wird. Zwischen den Haupmenüpunkten (*RDDFUNCT, X.TUNE...*) kann ebenfalls durch Betätigen der Pfeiltasten gewechselt werden.

#### Hauptmenü für die Einstellungen bei der Inbetriebnahme

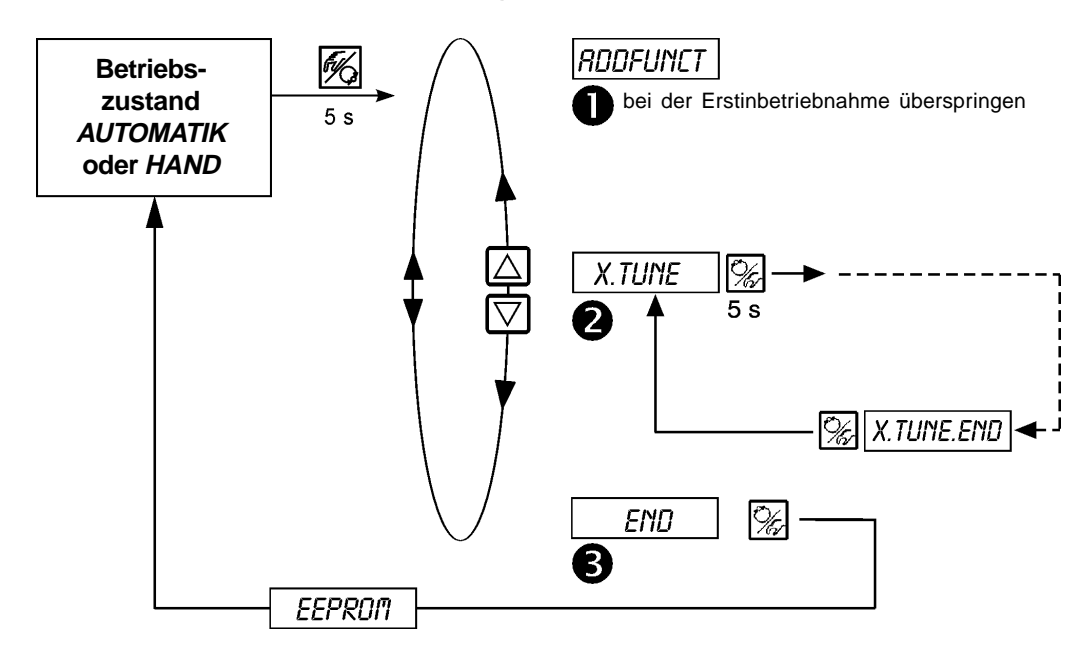

**1** RODFUNCT

siehe Abschnitt "Konfigurierung von Zusatzfunktionen"

→ Überspringen Sie diesen Menüpunkt bei der ersten Inbetriebnahme

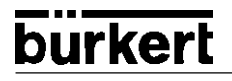

2 X.TUNE

Autotune für Stellungsregler

| Starten der automatische Anpassung des Stellungsreglers an die jeweiligen Betriebsbedingungen (X.TUNE): |                                                                                                    |                                                          |  |
|----------------------------------------------------------------------------------------------------|----------------------------------------------------------------------------------------------------|----------------------------------------------------------|--|
| Folgende Funktionen werden selbsttätig ausgelöst:                                                       |                                                                                                    |                                                          |  |
| Anpassung des Sensorsignals an den (physikalischen) Hub des verwendeten Ventils                         |                                                                                                    |                                                          |  |
| Ermittlung von Parar                                                                                    | Ermittlung von Parametern zur Ansteuerung des integrierten Piezo-Stellsystems                                                                            |                                                          |  |
| <ul> <li>Einstellung der Reglikurzen Ausregelzeit</li> </ul>                                            | erparameter des Stellungsreglers. Die Optimierung erf<br>und Überschwingungsfreiheit.                                                                    | folgt nach den Kriterien einer möglichst                 |  |
| ➔ Schalten Sie die Bet                                                                                  | iebsspannung ein                                                                                                    |                                                          |  |
| → Halten Sie die HAND                                                                                   | /AUTOMATIK-Taste 🎇 5 Sekunden lang gedrückt                                                                                                    | Umschalten in die Konfigurierebene                       |  |
| → Betätigen Sie die PF                                                                                  | EIL-Taste                                                                                                    | Scrollen zum Menüpunkt X.TUNE                            |  |
| → Halten Sie die HAND                                                                                   | /AUTOMATIK-Taste 🎉 5 Sekunden lang gedrückt                                                                                                    | Start von X.TUNE                                         |  |
| Display-Anzeige                                                                                         | Beschreibung                                                                                                    |                                                          |  |
| TUNE 5<br>TUNE 4<br>:<br>TUNE 0                                                                         | Countdown von 5 bis 0 zum Starten von<br>Autotune                                                                                                    | X.TUNE                                                   |  |
| X.TUNE 1<br>  X.TUNE 2<br>  X.TUNE 3<br>  X.TUNE 4<br>:                                                 | Anzeige der gerade ablaufenden Autotune-<br>Phase<br>(der Fortgang wird durch einen sich drehen-<br>den Balken am linken Rand des<br>Displays angezeigt) |                                                          |  |
| X.TUNE.END<br>X.ERR X.X                                                                                 | Anzeige blinkend => Ende der Autotune<br>Anzeige bei Auftreten eines Fehlers<br>(Anzeige rechts: Fehlernummer)                                           |                                                          |  |
| <ul> <li>→ Drücken Sie kurz die</li> <li></li> </ul>                                                    | HAND/AUTOMATIK-Taste 🎉                                                                                                    | Speichern der Betriebsbedingungen                        |  |
| → Betätigen Sie die PF                                                                                  | EIL-Taste                                                                                                    | Scrollen zum Menüpunkt END                               |  |
| ➔ Drücken Sie kurz die HAND/AUTOMATIK-Taste                                                             |                                                                                                    | Rücksprung in den Betriebszustand<br>AUTOMATIK oder HAND |  |

Anmerkung: Bei Inbetriebnahme des Positioners ist die Ausführung von "X.TUNE" unbedingt erforderlich. Hierbei ermittelt der Positioner selbsttätig die für das verwendete Ventil und die aktuell vorliegenden Betriebsbedingungen (Versorgungsdruck) optimalen Einstellungen.

Die Funktion "X.TUNE" sollte bei drucklosem oder abgesperrtem Ventil durchgeführt werden, da sonst Druckschwankungen im Ventil zu einer Fehlanpassung des Reglers führen können. Der Versorgungsdruck (pneumatische Hilfsenergie) sollte auf den Wert eingestellt werden, der auch im späteren Betrieb herrscht!

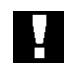

Während der Ausführung der Autotune-Funktion bewegt sich das Ventil selbsttätig aus seiner augenblicklichen Stellung. Führen Sie aus diesem Grund die Autotune niemals bei laufendem Prozeß durch!

ACHTUNG!

deutsch
burkert

B END

Verlassen des Hauptmenüs

→ Nach Drücken der HAND/AUTOMATIK-Taste befindet sich das Gerät wieder in dem Betriebszustand, in dem es sich vor dem Umschalten in das Hauptmenü befand (HAND oder AUTOMATIK).

### Konfigurieren der Zusatzfunktionen

# HINWEIS

burkerl

Das Bedienkonzept des Positioners basiert auf einer strikten Trennung zwischen Grund- und Zusatzfunktionen. Im Auslieferungszustand des Gerätes sind nur die Grundfunktionen *RDDFUNCT*, *X.TUNE* und *END* aktiviert. Sie sind für den normalen Betrieb ausreichend.

Für anspruchsvollere Regelungsaufgaben wählen und spezifizieren Sie Zusatzfunktionen in der Konfigurierebene.

### Tasten in der Konfigurierebene

| Betätigen der Taste | im Menü                                                                   | in einem ausgewählten und bestätigten Menüpunkt                                                                                                    |
|---------------------|---------------------------------------------------------------------------|----------------------------------------------------------------------------------------------------|
| $\square$           | Blättern nach oben (Auswahl)                                              | Inkrementieren (Vergrößern) von Zahlenwerten                                                                                                    |
| $\bigtriangledown$  | Blättern nach unten (Auswahl)                                             | Dekrementieren (Verkleinern) von Zahlenwerten                                                                                                    |
| Betätigen der Taste | im Menü                                                                   | im Menü RDDFUNCT                                                                                                    |
| Г.                  | Bestätigen des gewählten<br>Menüpunktes<br>Bestätigen eingestellter Werte | <ul> <li>Bestätigung des gewählten Menüpunktes des Zusatzmenüs zur Aufnahme in das Hauptmenü. Der Menüpunkt wird im Zusatzmenü mit einem Stern (*) gekennzeichnet. Der Menüpunkt erscheint im Hauptmenü und kann dort ausgewählt und bearbeitet werden.</li> <li>Bestätigung des gewählten, mit einem Stern gekennzeichneten Menüpunktes des Zusatzmenüs zur Streichung aus dem Hauptmenü.</li> </ul> |

### Konfiguriermenü

Umschalten zwischen Prozeßbedienebene und Konfigurierebene

| Prozeßbed | lienebene      | 5 sec | Konfiguriere         | ebene           |
|-----------|----------------|-------|----------------------|-----------------|
| HAND      | AUTO-<br>MATIK | δ     | Grund-<br>funktionen | Zusatz-<br>menü |
|           | ļ              | 56    |                      |                 |

Um das Konfiguriermenü zu aktivieren, drücken Sie in der Prozeßbedienebene die HAND/AUTOMATIK-Taste lang.

Das Konfiguriermenü besteht aus einem Haupt- und einem Zusatzmenü. Das Hauptmenü enthält zunächst die Grundfunktionen, die bei der Erstinbetriebnahme unbedingt erforderlich sind. Das Zusatzmenü umfaßt die wählbaren Zusatzfunktionen. Es ist über den Menüpunkt *RDDFUNCT* des Hauptmenüs erreichbar. Eine Spezifizierung von Gerätefunktionen und -parametern ist nur innerhalb des Hauptmenüs möglich. Bei Bedarf läßt sich aber das Hauptmenü um Zusatzfunktionen aus dem Zusatzmenü erweitern, die dann ebenfalls spezifiziert werden können.

### Aufnahme von Zusatzfunktionen ins Hauptmenü

- → Wählen Sie im Hauptmenü den Menüpunkt RDDFUNCT aus (% -Taste 5 s drücken).
- ➔ Sie gelangen durch Betätigen der → Taste in das Zusatzmenü.
- ➤ Wählen Sie mit den
- Durch Drücken der Durch Drücken der Durch Drüc

Alle markierten Funktionen werden nach Bestätigung von ENDFUNCT in das Hauptmenü übernommen.

+ Geben Sie im Hauptmenü die Parameter der Zusatzfunktionen ein.

### Entfernen von Zusatzfunktionen aus dem Hauptmenü

- ➔ Sie gelangen durch Betätigen der 🎲 -Taste in das Zusatzmenü.
- Durch Drücken der - Taste bestätigen Sie das Entfernen der Zusatzfunktion (der kennzeichnende Stern (\*) wird entfernt).
- → Nach Bestätigung von ENDFUNCT mit der → -Taste ist die Zusatzfunktion deaktiviert und aus dem Hauptmenü entfernt.

### Einstellen von Zahlenwerten

Zahlenwerte stellen Sie in den dafür vorgesehenen Menüpunkten durch ein- oder mehrmaliges Betätigen der Tasten (Vergrößern des Zahlenwertes) oder (Verkleinern des Zahlenwertes) ein. Bei vierstelligen Zahlen kann nur die blinkende Stelle mit Stelle mit C eingestellt werden. Durch Betätigen der C -Taste schalten Sie zur jeweils nächsten Stelle um.

### Prinzip der Aufnahme von Zusatzfunktionen ins Hauptmenü

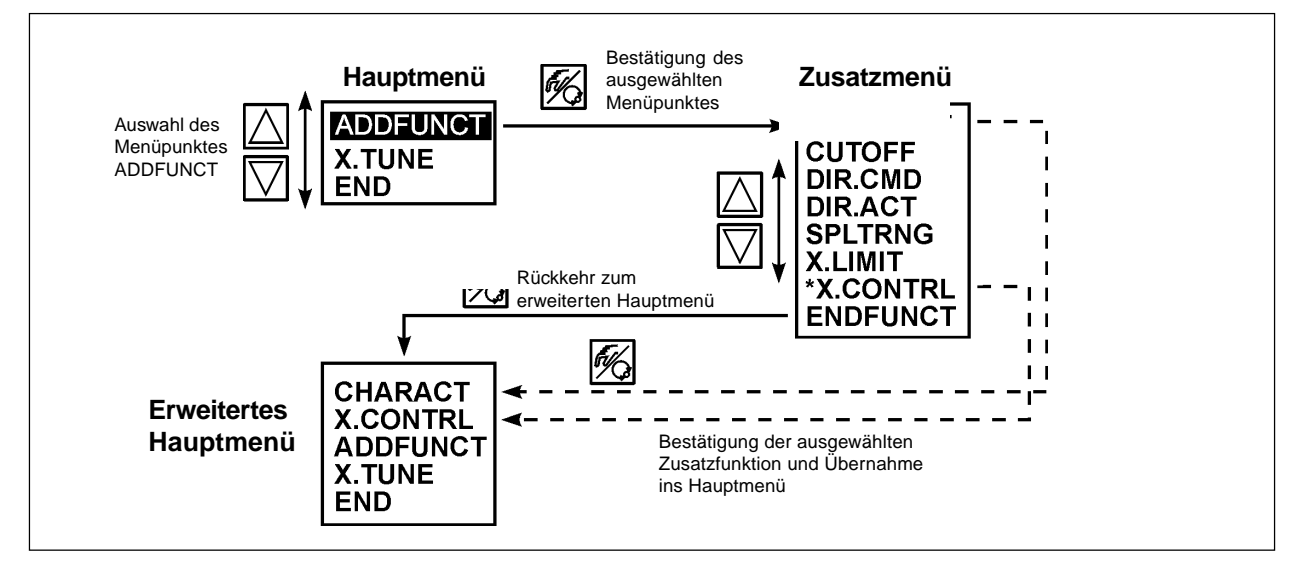

### Zusatzfunktionen

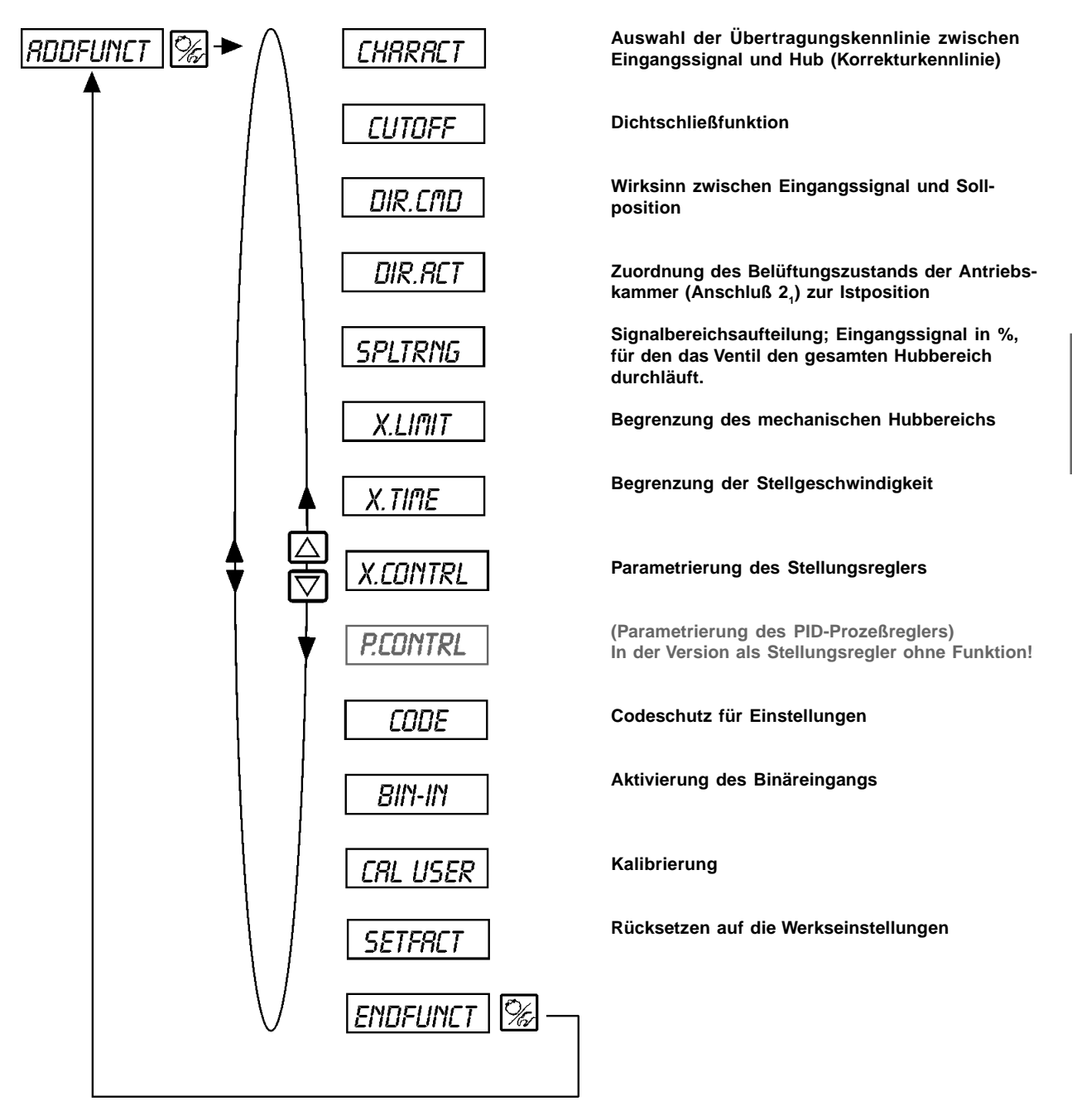

### Ausführliche Beschreibung der ZusatzFunktionen

### CHARACT

### Auswahl der Übertragungskennlinie zwischen Eingangssignal und Hub (Korrekturkennlinie)

Kundenspezifische Kennlinie (Characteristic) Werkseinstellung: CHR LIN

Mit dieser Zusatzfunktion wählen Sie eine Übertragungskennlinie bezüglich Stellungssollwert (Soll-Position) und Ventilhub zur Korrektur der Durchfluß- bzw. Betriebskennlinie aus.

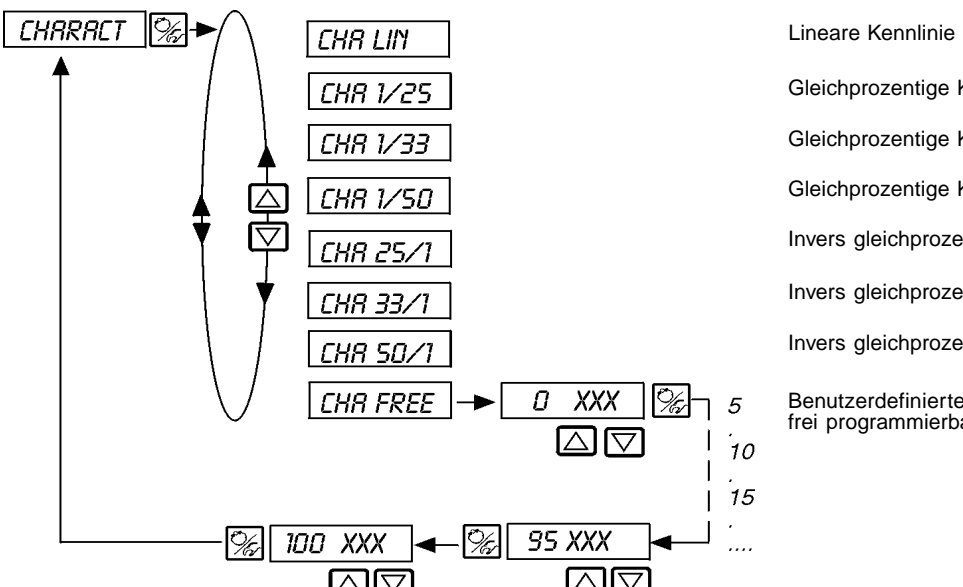

Gleichprozentige Kennlinie 1:25

Gleichprozentige Kennlinie 1:33

Gleichprozentige Kennlinie 1:50

Invers gleichprozentige Kennlinie 25:1

Invers gleichprozentige Kennlinie 33:1

Invers gleichprozentige Kennlinie 50:1

Benutzerdefinierte, über Stützstellen frei programmierbare Kennlinie

Die Durchflußkennlinie  $k_v = f(s)$  kennzeichnet den Durchfluß eines Ventils, ausgedrückt durch den k,-Wert, in Abhängigkeit vom Hub s der Antriebsspindel. Šie ist durch die Formgebung des Ventilsitzes und der Sitzdichtung festgelegt. Im allgemeinen werden zwei Typen von Durchflußkennlinien realisiert, die lineare und die gleichprozentige.

Bei linearen Kennlinien sind gleichen Hubänderungen ds gleiche k,-Wert-Änderungen dk, zugeordnet

$$(dk_v = n_{iin} * ds).$$

Bei einer gleichprozentigen Kennlinie entspricht einer Hubänderung ds eine gleichprozentige Änderung des k,-Wertes

$$(dk_v/k_v = n_{gleichpr} * ds).$$

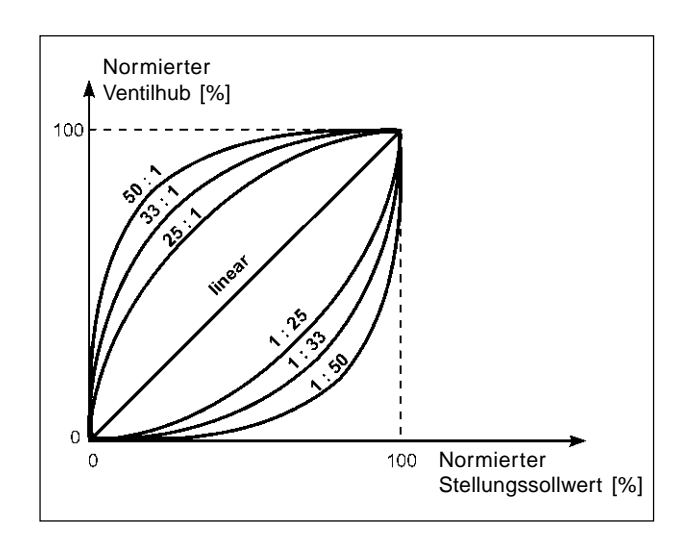

Die Betriebskennlinie Q = f(s) gibt den Zusammenhang zwischen dem Volumenstrom Q, der durch das in eine Anlage eingebaute Ventil fließt und dem Hub s wieder. In diese Kennlinie gehen die Eigenschaften der Rohrleitungen, Pumpen und Verbraucher ein. Sie weist deshalb eine von der Durchflußkennlinie verschiedene Form auf.

Bei Stellaufgaben für Regelungen werden an den Verlauf der Betriebskennlinie meist besondere Anforderungen gestellt, z. B. Linearität. Aus diesem Grund ist es gelegentlich erforderlich, den Verlauf der Betriebskennlinie in geeigneter Weise zu korrigieren. Zu diesem Zweck ist im Side Control S/HART ein Übertragungsglied vorgesehen, das verschiedene Kennlinien realisiert. Diese werden zur Korrektur der Betriebskennlinie verwendet.

Die gleichprozentigen Kennlinien 1:25, 1:33, 1:50, 25:1, 33:1 und 50:1 und eine lineare Kennlinie können eingestellt werden. Darüber hinaus ist es möglich, eine Kennlinie über Stützstellen frei zu programmieren bzw. automatisch einmessen zu lassen.

### Eingabe der frei programmierbaren Kennlinie

burkert

Die Kennlinie wird über 21 Stützstellen definiert, die gleichmäßig über den Stellungssollwertbereich von 0..100 % verteilt sind. Ihr Abstand beträgt 5 %. Jeder Stützstelle kann ein frei wählbarer Hub (Einstellbereich 0..100 %) zugeordnet werden (Bild 6.8). Die Differenz zwischen den Hubwerten zweier benachbarter Stützstellen darf nicht größer als 20 % sein.

Stellen Sie zur Eingabe der Kennlinienpunkte (Funktionswerte) zunächst den Menü-Punkt *LHR FREE* ein. Nach Betätigen der HAND/AUTOMATIK-Taste wird auf dem Display mit der Anzeige 0 (%) die erste Stützstelle vorgegeben. Daneben steht als Funktionswert zunächst 0 (%).

Mit den Pfeiltasten stellen Sie den Funktionswert von 0 bis 100 % ein. Nach Bestätigung mit der HAND/AUTOMATIK-Taste wird die nächste Stützstelle auf dem Display angezeigt, usw. Drücken Sie schließlich zur Bestätigung des zur letzten Stützstelle (100 %) gehörenden Funktionswertes die HAND/AUTOMATIK-Taste, erfolgt der Rücksprung zum Menüpunkt *CHRRRCT*.

### Beispiel einer programmierten Kennlinie

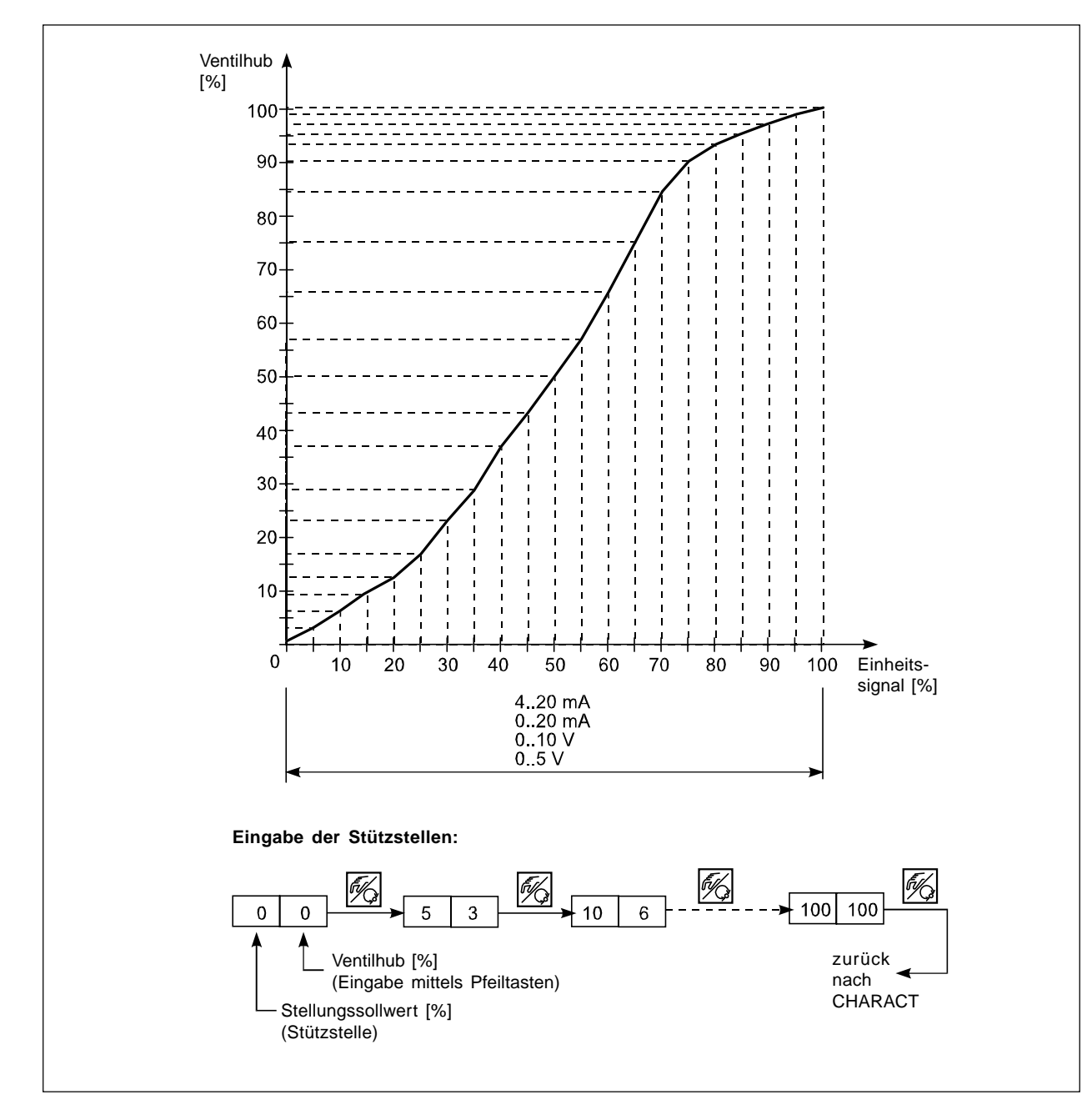

HINWEIS || Notieren Sie der eingegebenen Stützstellen in der Tabelle im Anhang

### CUTOFF

### Dichtschließfunktion

Werkseinstellung:

*LUT* \_ = 1 %; *LUT* = 99%

Diese Funktion bewirkt, daß das Ventil außerhalb des Regelbereiches dicht schließt. Geben Sie hier Grenzen für den Sollwert ein (in %), ab denen der Antrieb vollständig entlüftet bzw. belüftet wird. Das Öffnen bzw. die Wiederaufnahme des Regelbetriebes erfolgt mit einer Hysterese von 1 %.

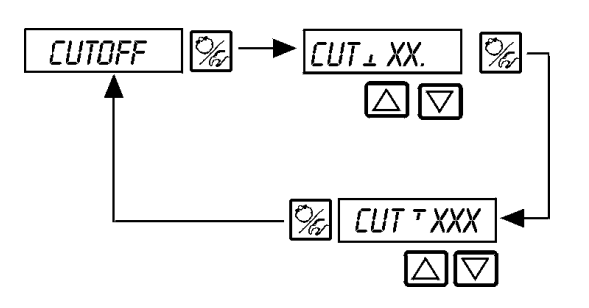

Dichtschließschwelle Entlüftung (0 = nicht aktiv); Einstellbereich: 0..25 %

Dichtschließschwelle Belüftung (100 = nicht aktiv); Einstellbereich: 75..100 %

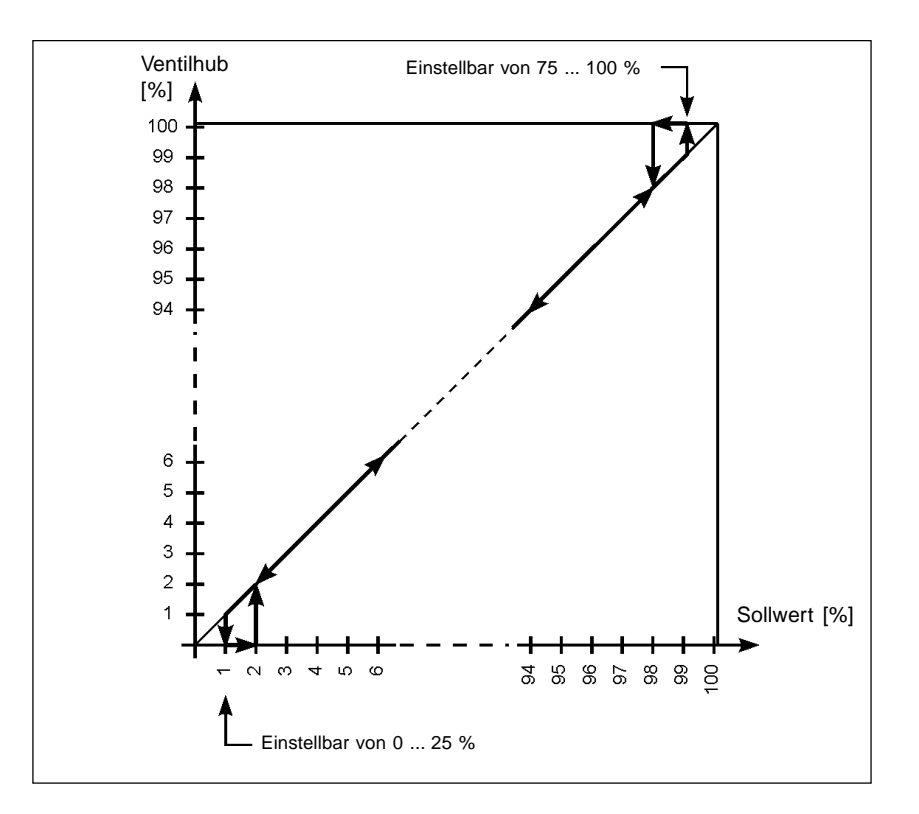

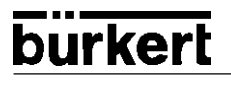

### DIR.CMD

### Wirksinn zwischen Eingangssignal und Sollposition

Werkseinstellung:

DIR.*CRISE* 

Über diese Zusatzfunktion stellen Sie den Wirkungssinn zwischen dem Eingangssignal und der Sollposition des Antriebs ein.

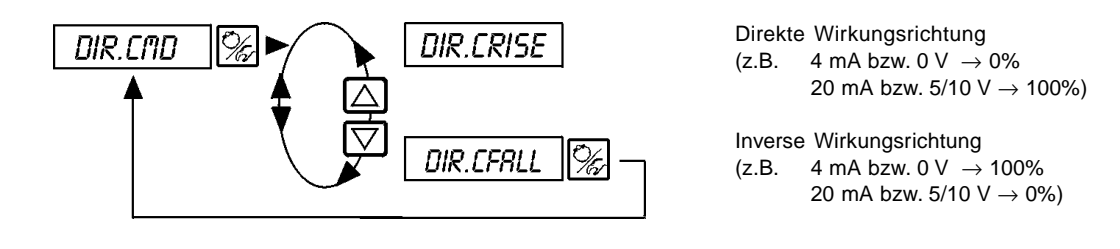

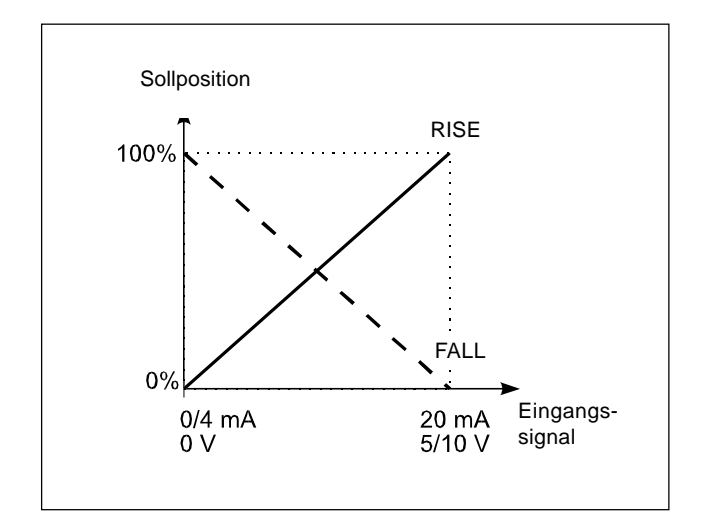

### DIR.ACT

### Zuordnung des Belüftungszustands der Antriebskammer zur Istposition

Werkseinstellung:

DIR.*ARISE* 

Über diese Zusatzfunktion stellen Sie den Wirkungssinn zwischen dem Belüftungszustand des Antriebs und der Istposition ein.

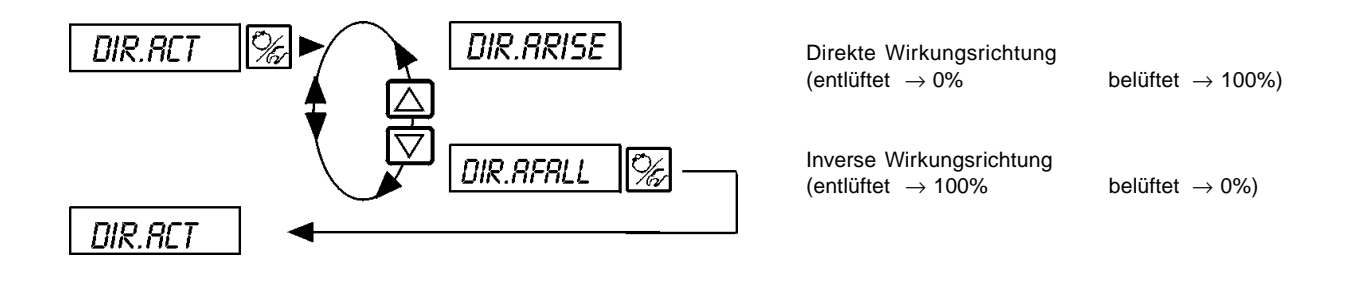

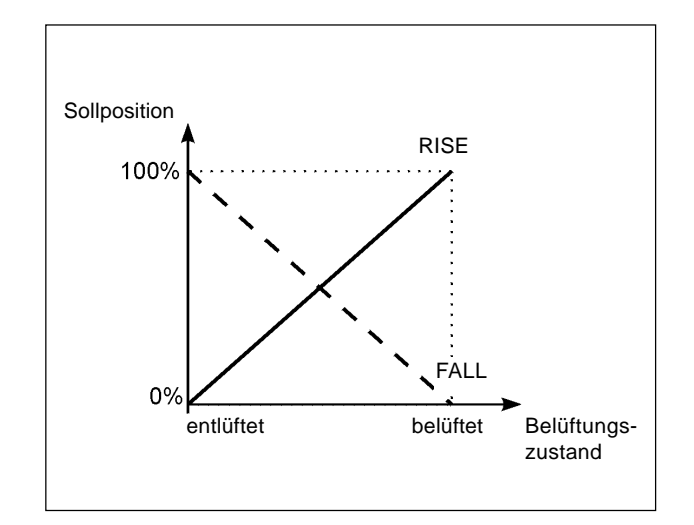

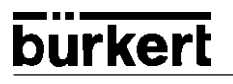

### SPLTRNG

# Signalbereichsaufteilung (Split range); Min. und Max.-Werte des Eingangssignal in %, für den das Ventil den gesamten Hubbereich durchläuft

Werkseinstellung:

 $5R_{\perp} = 0$  (%);  $5R_{\perp} = 100$  (%)

Mit dieser Zusatzfunktion schränken Sie den Sollwertbereich des Side *Control* S/HART durch Festlegen eines minimalen und eines maximalen Wertes ein. Dadurch ist es möglich, einen genutzten Einheitssignalbereich (4..20 mA, 0..20 mA, 0..10 V oder 0..5 V) auf mehrere Side *Control* S/HART aufzuteilen (ohne oder mit Überlappung). Auf diese Weise können mehrere Ventile **abwechselnd** oder bei überlappenden Sollwertbereichen **gleichzeitig** als Stellglieder genutzt werden.

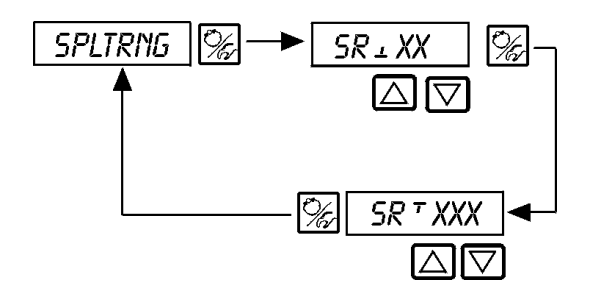

Eingabe des minimalen Wertes des Eingangssignals in % (0..75 (%) des Einheitssignalbereichs)

Eingabe des maximalen Wertes des Eingangssignals in % (25..100 (%) des Einheitssignalbereichs)

### Aufspalten eines Einheitssignalbereichs in zwei Sollwertbereiche

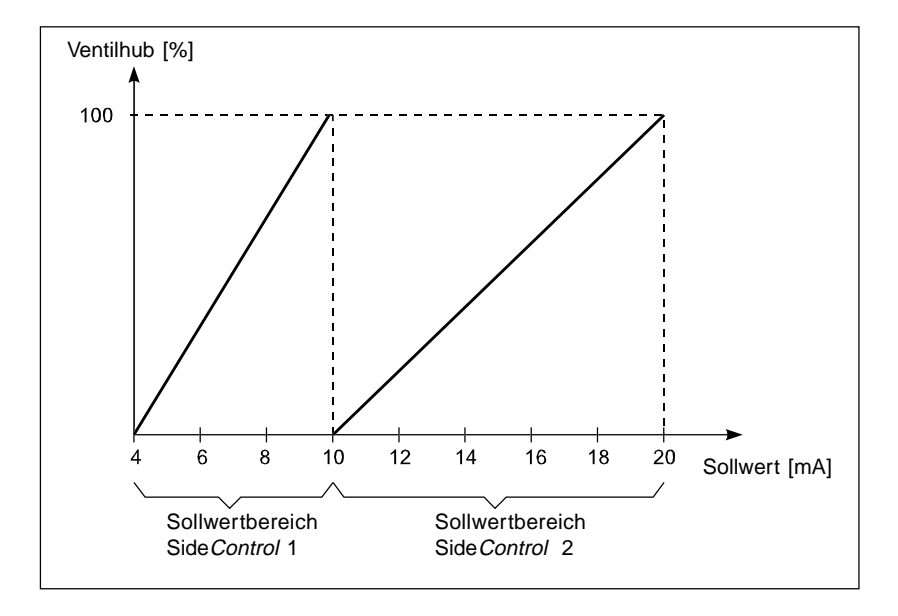

### X.LIMIT

### Begrenzung des mechanischen Hubbereichs

Werkseinstellung:

 $LI_{1} = 0\%, LI_{1} = 100\%$ 

Diese Zusatzfunktion begrenzt den (physikalischen) Hub auf vorgegebene %-Werte (minimal und maximal). Dabei wird der Hubbereich des begrenzten Hubes gleich 100 % gesetzt. Wird im Betrieb der begrenzte Hubbereich verlassen, werden negative POS-Werte oder POS-Werte größer 100 % angezeigt.

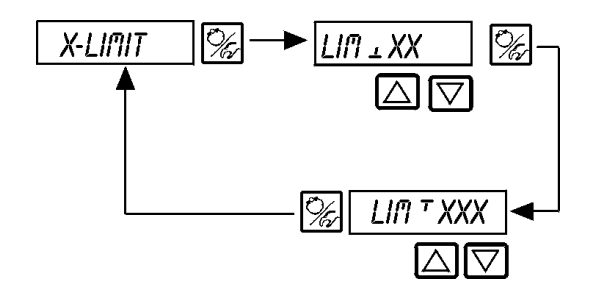

Eingabe des Anfangswertes des Hubbereichs in % 0..50% des Gesamthubes

Eingabe des Endwertes des Hubbereichs in % 50..100% des Gesamthubes

Der Mindestabstand zwischen LIII 1 und LIII beträgt 50%

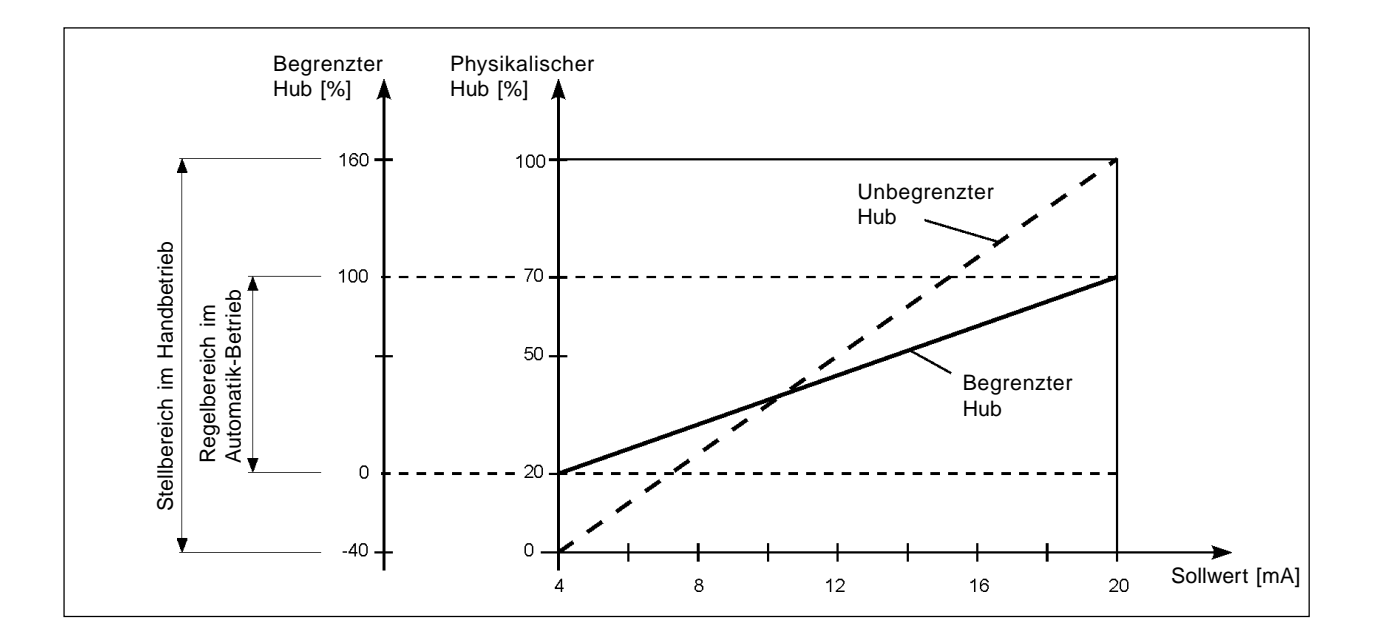

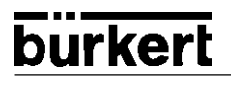

### X.TIME

### Begrenzung der Stellgeschwindigkeit

Werkseinstellung: keine Begrenzung

Beim Ausführen der Funktion X.TUNE wird für T.DPN und T.CL5 automatisch die minimale Öffnungs- und Schließzeit für den gesamten Hub eingetragen. Somit kann dann mit maximaler Geschwindigkeit verfahren werden.

Soll die Stellgeschwindigkeit begrenzt werden, so können für T.DPN und T.CL5 Werte eingegeben werden, die zwischen den durch die X.TUNE ermittelten Minimalwerten und 60 s liegen.

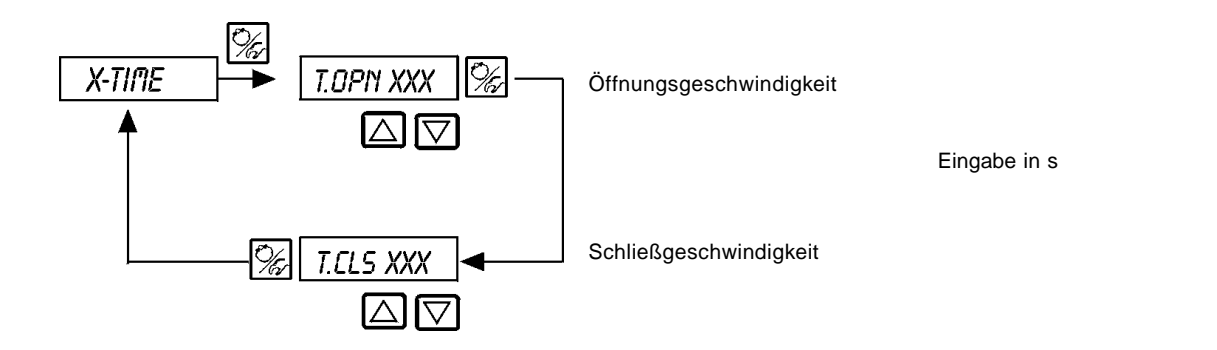

### Auswirkung einer Begrenzung der Öffnungsgeschwindigkeit bei einem Sollwertsprung

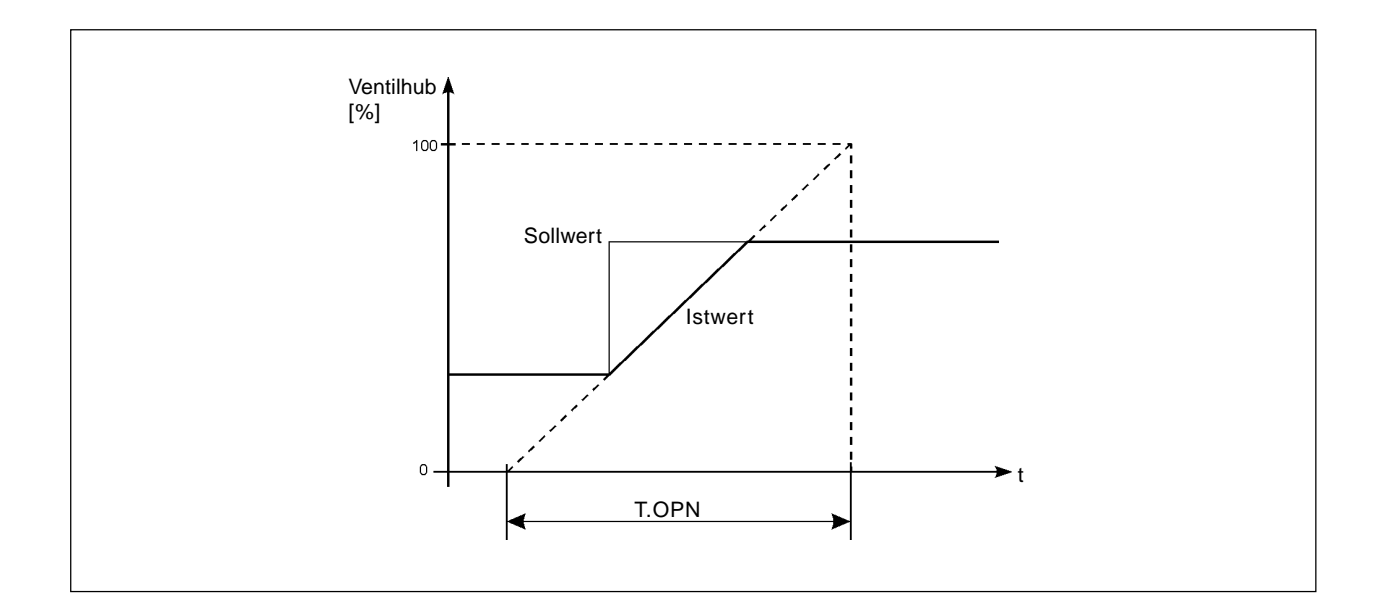

### X.CONTRL

Parametrierung des Stellungsreglers

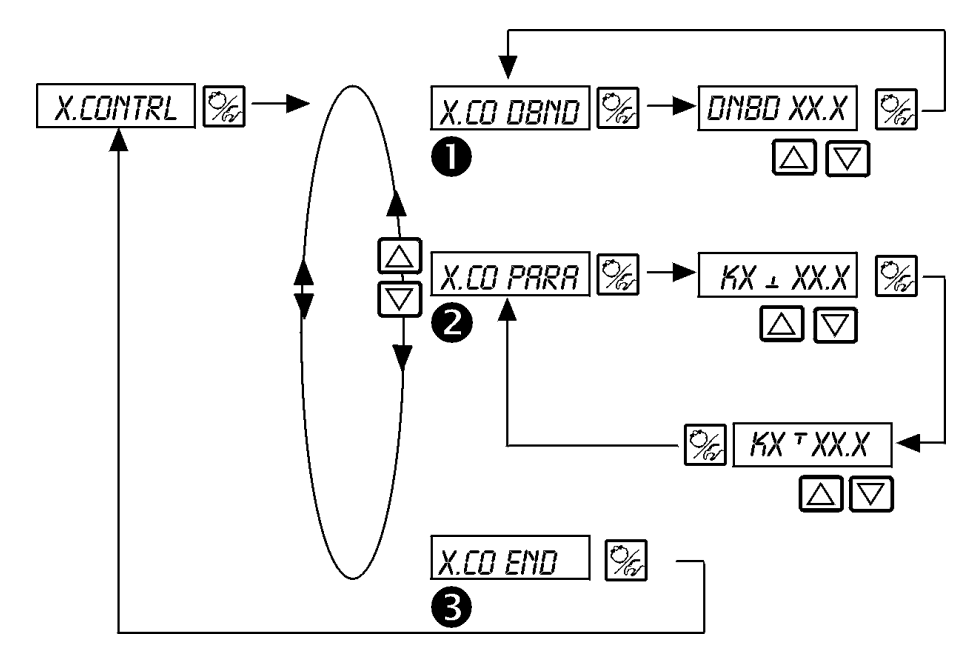

Unempfindlichkeitsbereich (Totband) des Stellungsreglers

Eingabe des Totbands in %, bezogen auf den skalierten Hubbereich; d. h. LIM T minus LIM L (siehe Funktion X.LIMIT)

Durch diese Funktion wird erreicht, daß der Stellungsregler erst ab einer bestimmten Regeldifferenz anspricht. Die Funktion schont die Magnetventile im Side *Control* S/HART und den pneumatische Antrieb.

Die Einstellung wird während der Ausführung von X.TUNE automatisch optimiert.

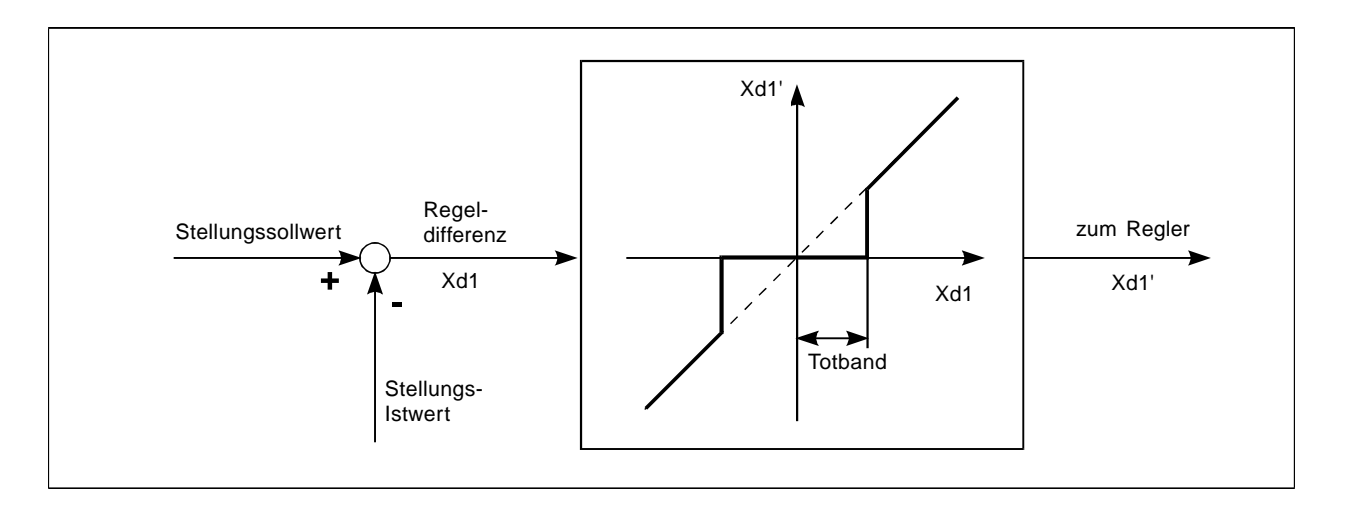

Parameter des Stellungsreglers

KX \_ XXX Proportionalbeiwert für Stellungsregler (zum Schließen des Ventils)

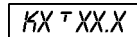

2

3

X Proportionalbeiwert für Stellungsregler (zum Öffnen des Ventils)

Ende der Parametrierung des Stellungsreglers. Rücksprung zu X.CONTRL

Ī

# burkert

### CODE

### Codeschutz für die Einstellungen

Werkseinstellung: CODE 0000

Einstellungen:

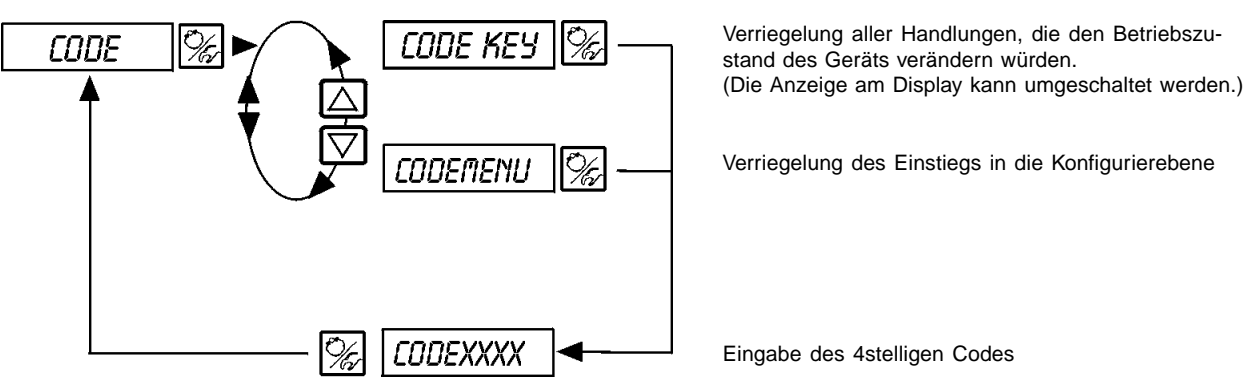

CODEXXXX

Ist der Codeschutz aktiviert, wird bei jeder gesperrten Bedienhandlung zuerst die Eingabe des Codes verlangt:

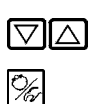

Verändern der blinkenden Stelle/Ziffer

Bestätigen der Ziffer und Umschalten zur nächsten Stelle

### BIN-IN

### Aktivierung des Binäreingangs

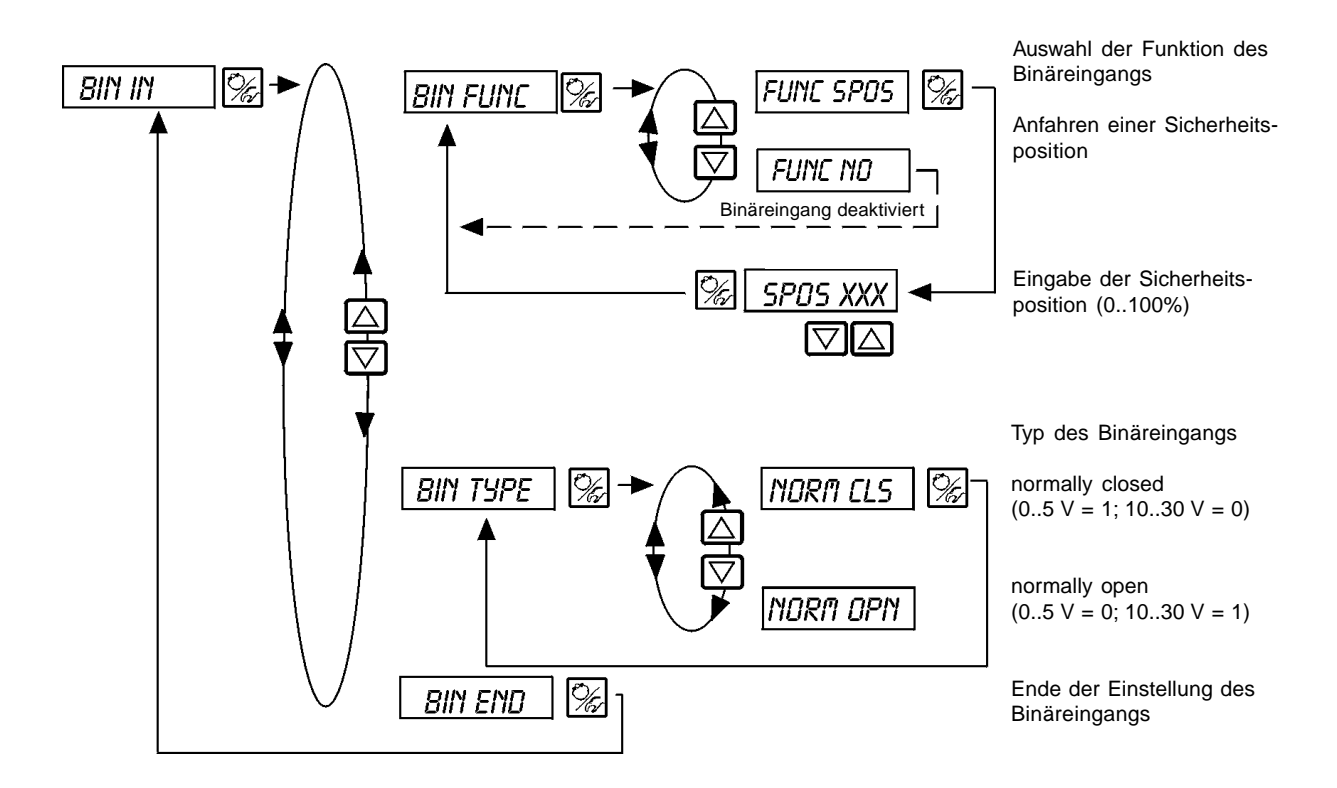

# bürkert

### CRL.USER

Nachträgliche Kalibrierung der Istwert-Anzeige und der Eingänge für Stellungs-Sollwert, Prozeß-Sollwert und Prozeß-Istwert

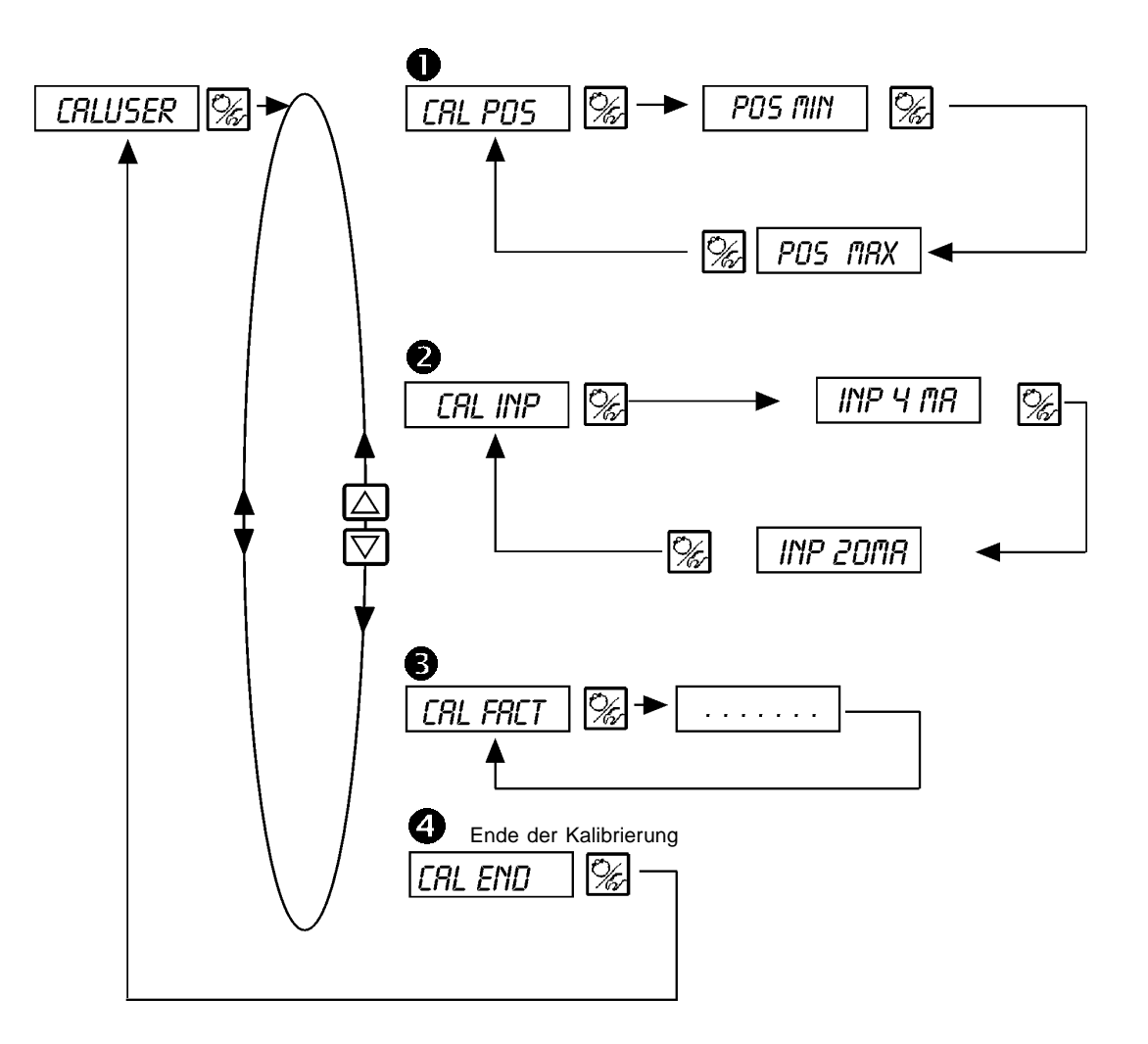

CAL.POS Kalibrierung der Positionsanzeige (0 - 100 %) Übernahme der minimalen Position: minimale Position des Ventils über Pfeiltasten anfahren und durch Drücken der HAND/AUTOMATIK-Taste bestätigen Übernahme der maximalen Position: Fahren Sie die maximale Position des Ventils über die Pfeiltasten an und bestätigen Sie diesen Wert durch Drücken der HAND/AUTOMATIK-Taste CAL INP Kalibrierung des Stellungs-Sollwerts (4..20 mA) Übernahme des minimalen Eingangssignals (4 mA): Legen Sie den minimalen Wert des Einheitssignals am Eingang an und bestätigen Sie diesen durch Drücken der HAND/AUTOMATIK-Taste Übernahme des maximalen Eingangssignals (20 mA): Legen Sie den maximalen Wert des Einheitssignals am Eingang an und bestätigen Sie diesen durch Drücken der HAND/AUTOMATIK-Taste CAL FACT R Rücksetzen der Einstellungen unter CRL.USER auf die Werkseinstellungen: Halten Sie die HAND/AUTOMATIK-Taste gedrückt, bis der Countdown abgelaufen ist.

### SETFRCT

### Rücksetzen auf die Werkseinstellungen

Mit dieser Funktion können alle vom Benutzer vorgenommenen Einstellungen auf den Zustand bei Auslieferung zurückgesetzt werden.

Alle EEPROM-Parameter mit Ausnahme der Kalibrierwerte werden auf Default-Werte zurückgesetzt. Anschließend wird ein Hardware-Reset durchgeführt.

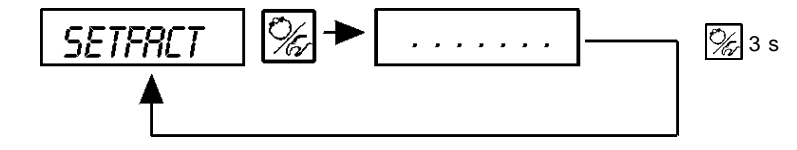

Halten Sie zum Auslösen der Funktion die HAND/AUTOMATIK-Taste ca. 3 s gedrückt, bis der Countdown abgelaufen ist.

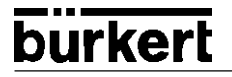

### **Bedienung des Prozesses**

Nach jedem Einschalten der Betriebsspannung befindet sich der Positioner automatisch in der Prozeßbedienebene. Aus der Konfigurierebene wechseln Sie durch Bestätigen des Menüpunkts *END* mit der 🙀 -Taste in die Prozeßbedienebene.

Von der Prozeßbedienebene aus wird der normale Regelbetrieb ausgeführt und überwacht (Betriebszustand AUTOMATIK), sowie das Ventil manuell auf- oder zugefahren (Betriebszustand HAND).

#### Wechseln zwischen den Betriebszuständen:

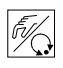

Betätigen Sie zum Umschalten zwischen den Betriebszuständen *HAND* und *AUTOMATIK* die -Taste.

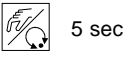

Sowohl im Betriebszustand *HAND* als auch im Betriebszustand *AUTOMATIK* schalten Sie durch Drücken der 🔀 -Taste über 5 Sekunden in die Konfigurierebene um.

Beim Zurückschalten in die Prozeßbedienebene wird der Betriebszustand eingenommen, der vor dem Umschalten eingestellt war.

| Betriebszustand | Display                                                   |
|-----------------|-----------------------------------------------------------|
| AUTOMATIK       | ein Hochkomma-Zeichen läuft ständig von links nach rechts |
| HAND            | -                                                         |

### **Betriebszustand AUTOMATIK**

Im Betriebszustand AUTOMATIK wird der normale Regelbetrieb ausgeführt und überwacht.

#### Bedeutung der Tasten im Betriebszustand AUTOMATIK:

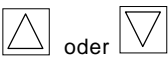

Umschalten der Anzeige

### Anzeigen im Betriebszustand AUTOMATIK

Bezüglich des Stellungsreglers sind folgende Anzeigen möglich:

| • | Ist-Position des Ventilantriebs:                                                                                           | P05XXX (0100%)                   |
|---|----------------------------------------------------------------------------------------------------|----------------------------------|
| • | Soll-Position des Ventilantriebs nach Umskalierung<br>durch evtl. aktivierte Split-Range-Funktion oder Korrekturkennlinie: | [ndxxx (0100%)                   |
| • | Eingangssignal für Soll-Position:                                                                                          | INPXXX (0 5/10 V oder 0/4 20 mA) |

Durch Betätigen der Tasten 🚫 🔯 schalten Sie zwischen diesen Anzeigemöglichkeiten um.

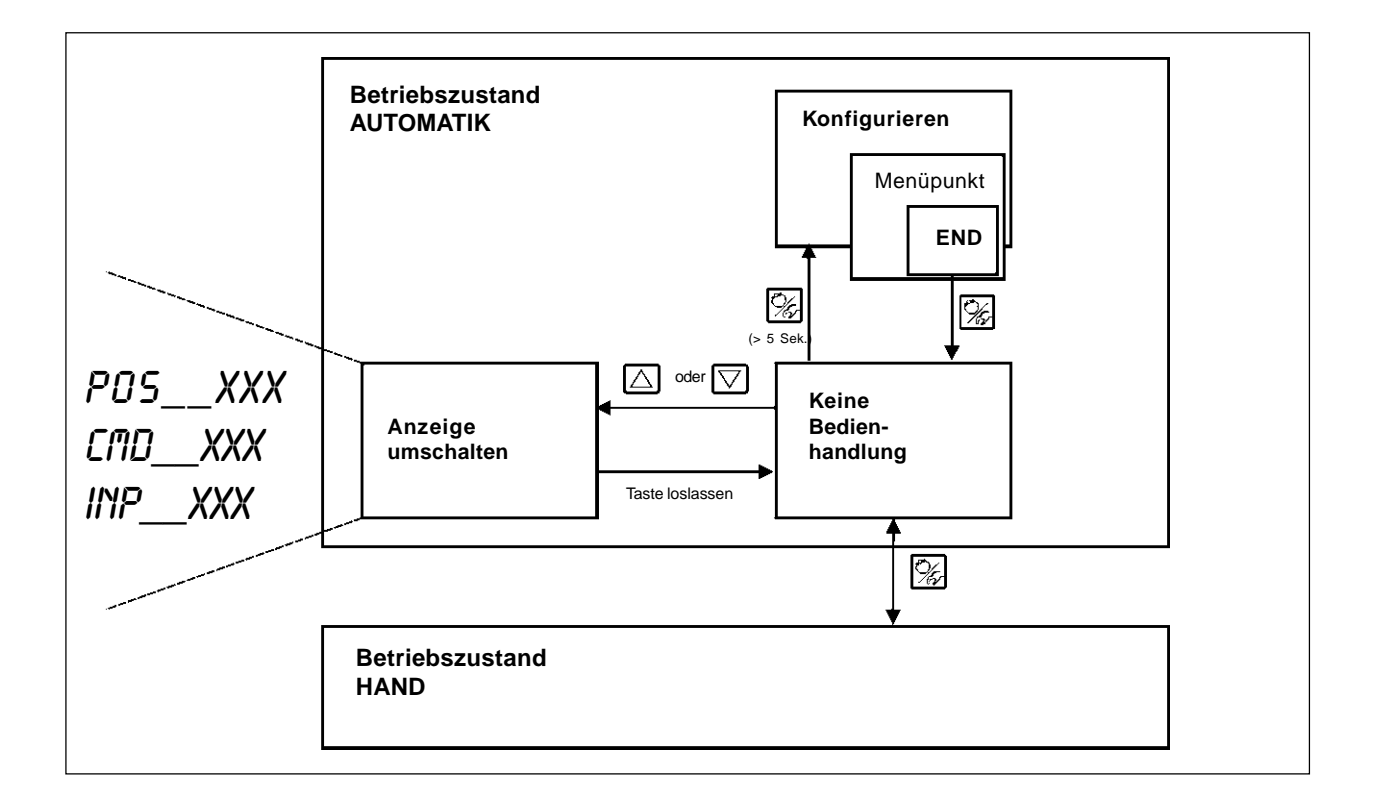

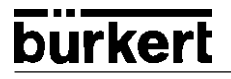

### Betriebszustand HAND

Im Betriebszustand HAND kann das Ventil manuell auf- oder zugefahren werden.

Bedeutung der Tasten im Betriebszustand HAND:

| $\bigtriangleup$               | Drücken der Taste Aim Betriebszustand HAND: Auffahren des Antriebs                                   |
|--------------------------------|----------------------------------------------------------------------------------------------------|
| $\bigtriangledown$             | Drücken der Taste 💟 im Betriebszustand <i>HAND</i> :<br><b>Zufahren des Antriebs</b>                 |
| $\square$ und $\square$        | Gedrückthalten der Taste Auffahren im Schnellgang                                                    |
| $\bigvee$ und $\bigtriangleup$ | Gedrückthalten der Taste 💟 und gleichzeitiges Drücken der Taste <u></u> :<br>Zufahren im Schnellgang |

### Anzeigen im Betriebszustand HAND:

 Angezeigt wird die zuletzt im Betriebszustand AUTOMATIK eingestellte Anzeige. Mit der Auswahl von P05\_XXX kann die Ist-Position des Ventilantriebs überprüft werden.

#### Normal-/Schnellgang bei Handbetätigung des Ventils:

Drücken Sie im Betriebszustand *HAND* die Taste  $\triangle$ , fährt das Stetigventil über den Antrieb kontinuierlich auf. Nach Loslassen der Taste wird dieser Vorgang unterbrochen, und das Ventil bleibt in der eingenommenen Stellung stehen. Durch Drücken der Taste  $\nabla$  fährt das Ventil in entsprechender Weise zu.

Drücken Sie zusätzlich zu einer PFEIL-Taste die zweite PFEIL-Taste, fährt das Ventil im Schnellgang in die Richtung der zuerst betätigten Taste.

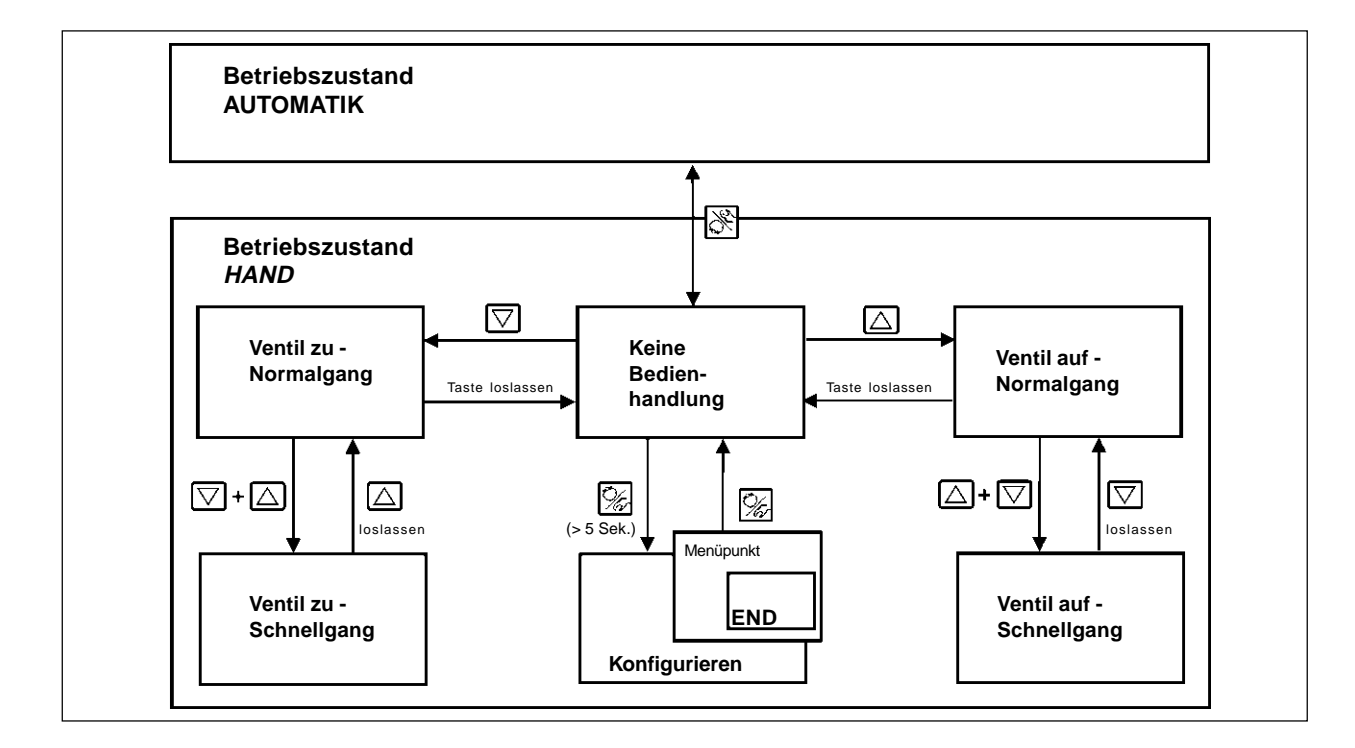

# burkert

# burkert

# BEDIENUNG DES PROZESS-REGLERS

# Inhalt:

| Einrichten einer Prozeßregelung                                | . BP 2 |
|----------------------------------------------------------------|--------|
| Automatischen Anpassung des Reglers an die Betriebsbedingungen | BP 3   |
| Zusatzfunktion PLONTRL                                         | BP 4   |
| Start der Routine zur Linearisierung der Prozeßkennlinie Palm  | BP 10  |
| Bedienung des Prozesses                                        | BP 11  |
| Betriebszustand AUTOMATIK                                      | BP 12  |
| Manuelles Verändern des Prozeßsollwerts:                       | BP 13  |
| Betriebszustand HAND                                           | BP 14  |

### Werkseinstellungen des Prozeßreglers

| Funktion    | Werkseinstellung |
|-------------|------------------|
| P.CO - DBND | 1 %              |
| P.CO - SETP | SETP INT         |
| P.CO - FILT | ٥                |
| P.CO - SCAL | UNIT L/S         |

## Einrichten einer Prozeßregelung

Um den Side Control S/HART als Prozeßregler betreiben zu können, führen Sie folgende Schritte aus:

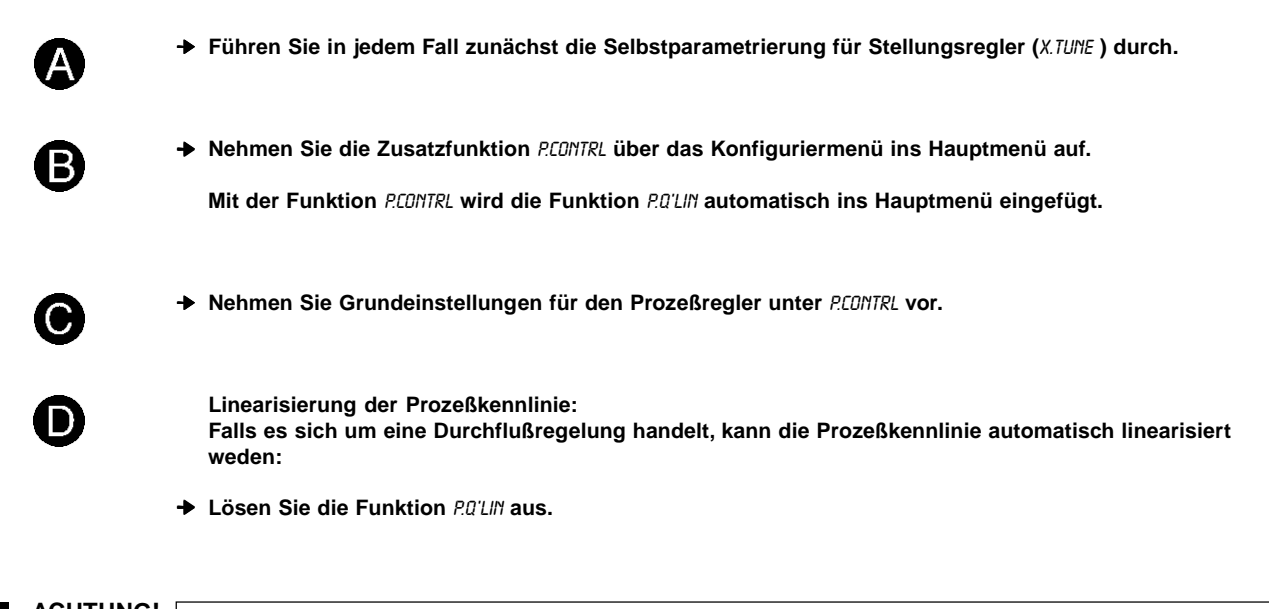

ACHTUNG! Halten Sie folgende Reihenfolge in jedem Fall ein! X.TUNE R@'LIN

# burkert

### Selbstparametrierung für Stellungsregler

# X.TUNE

+ Über den Menüpunkt X.TUNE starten Sie das Programm zur automatischen Parametrierung des Side Control.

Folgende Funktionen werden selbsttätig ausgelöst:

- Anpassung des Sensorsignals an den (physikalischen) Hub des verwendeten Stellgliedes
- Ermittlung von Parametern der PWM-Signale zur Ansteuerung der im Side Control integrierten Magnetventile
- Einstellung der Reglerparameter des Stellungsreglers. Die Optimierung erfolgt nach den Kriterien einer möglichst kurzen Ausregelzeit bei gleichzeitiger Überschwingungsfreiheit.
- Sie starten die Autotune-Funktion durch den Aufruf von X.TUNE im Hauptmenü.
- Halten Sie anschließend die HAND/AUTOMATIK-Taste 5 Sekunden lang gedrückt.

# Start der automatischen Anpassung des Reglers an die jeweiligen Betriebsbedingungen

| Display-Anzeige | Beschreibung                                                                 | г |
|-----------------|------------------------------------------------------------------------------|---|
| TUNE 5          | Countdown von 5 bis 0 zum Starten von                                        |   |
| TUNE 4          |                                                                              |   |
| TUNE O          |                                                                              |   |
| ¦ X.TUNE 1      | Anzeige der gerade ablaufenden Autotune-<br>Phase                            |   |
| ¦ X.TUNE 2      | (der Fortgang wird durch einen sich drehen-<br>den Balken am linken Rand des |   |
| X.TUNE 3        | Displays angezeigt)                                                          |   |
| :               |                                                                              |   |
| X.TUNE.END      | Anzeige blinkend => Ende der Autotune                                        |   |
| X.ERR X.X       | Anzeige bei Auftreten eines Fehlers<br>(Anzeige rechts: Fehlernummer         |   |
|                 | s. Kapitel "Wartung und Fehlerbehebung")                                     |   |

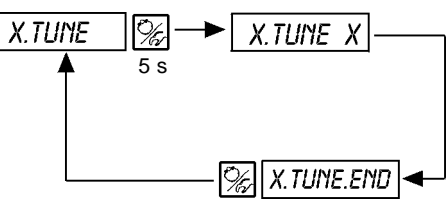

**Anmerkung:** Die Grundeinstellungen für den Side*Control* S/HART werden werksseitig durchgeführt. Bei Inbetriebnahme ist jedoch das Ausführen von "*X.TUME*" **unbedingt erforderlich**. Hierbei ermittelt der Side*Control* selbsttätig die für die aktuell vorliegenden Betriebsbedingungen optimalen Einstellungen.

## V

ACHTUNG! Vermeiden Sie eine Fehlanpassung des Reglers, indem Sie X.TUNE in jedem Fall bei dem im späteren Betrieb zur Verfügung stehenden Versorgungsdruck (= pneumatische Hilfsenergie) durchführen.

> Falls von der Strömung durch das Ventil erhebliche Störkräfte zu erwarten sind (z.B. durch starke Druckschwankungen), sollte X.TUNE ohne Mediumsdruck durchgeführt werden.

# bürkert

# B

### Zusatzfunktion P.CONTRL

(siehe auch Kapitel "Bedienung des Stellungsregler - Konfigurieren der Zusatzfunktionen")

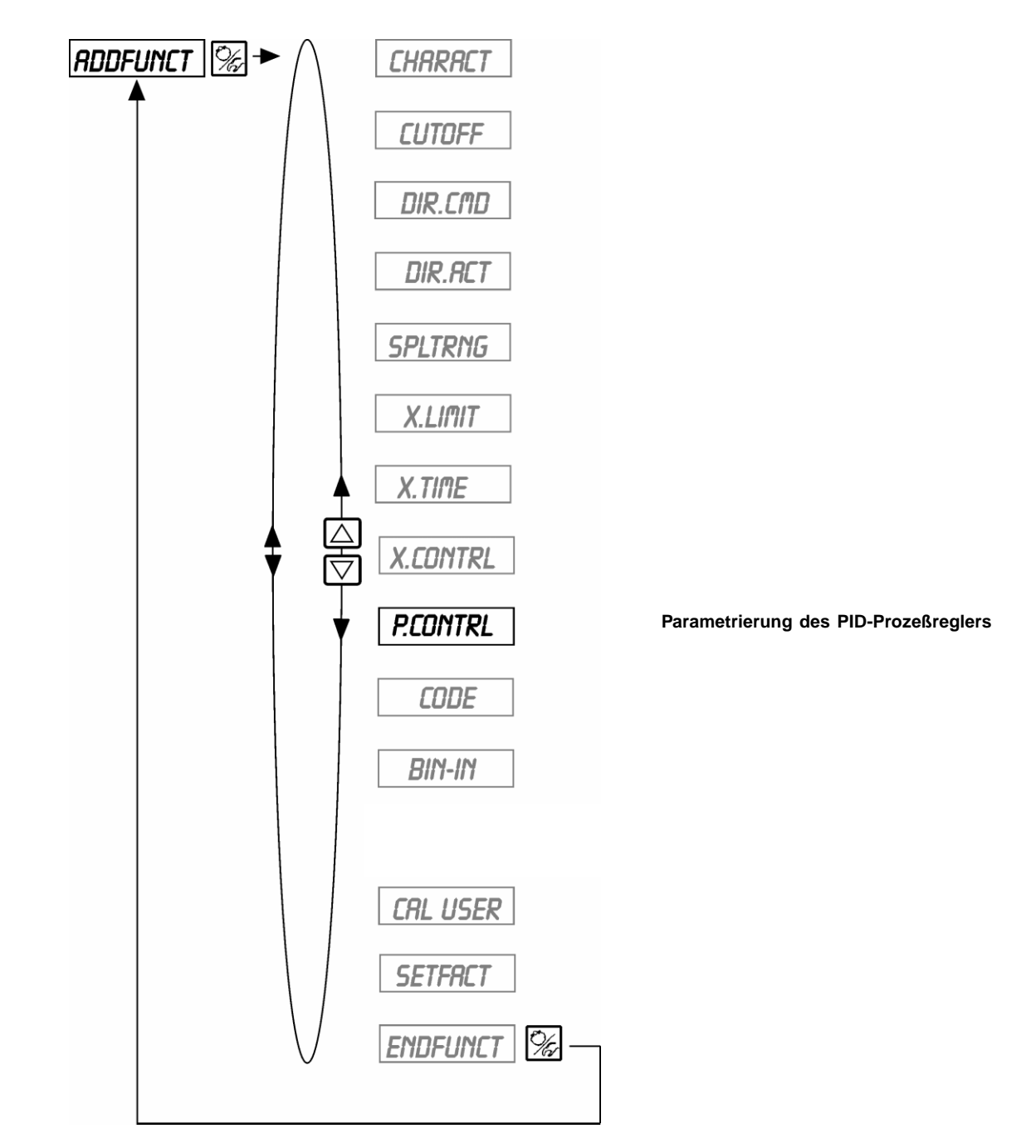

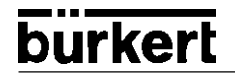

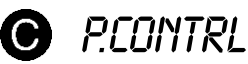

Parametrierung des Prozeßreglers

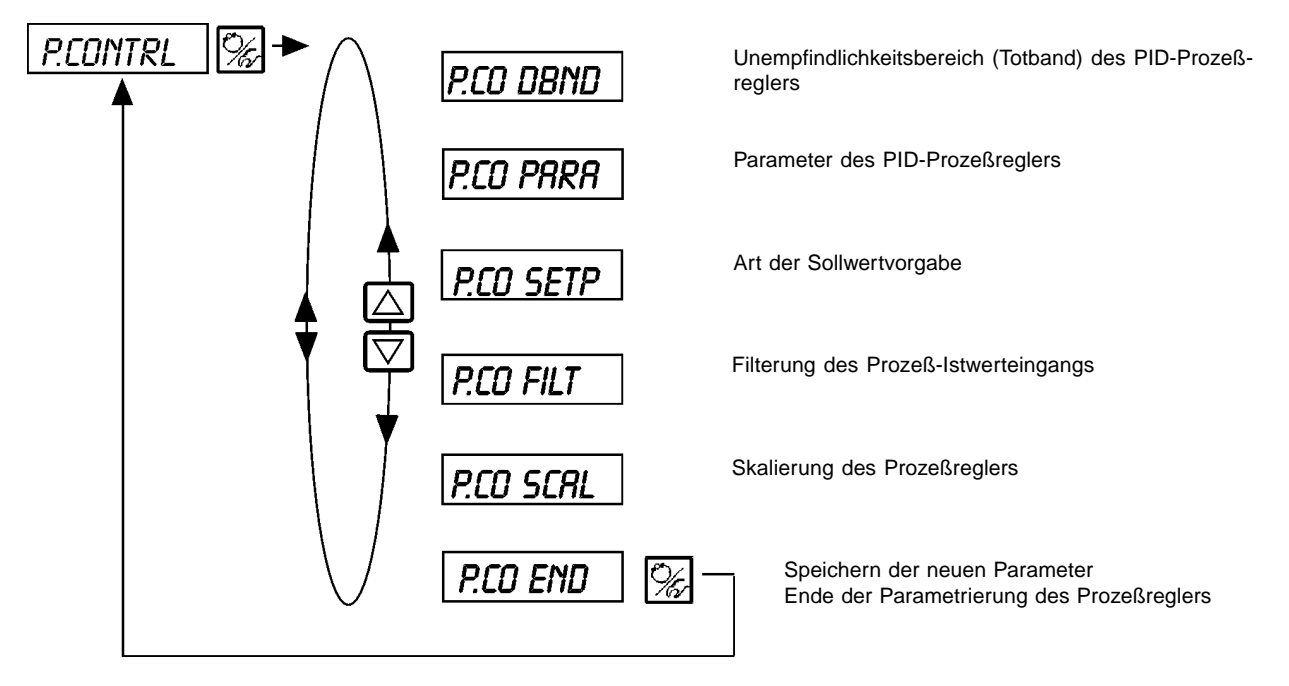

# P.CO - DBND

#### Unempfindlichkeitsbereich (Totband) des Prozeßreglers

Werkseinstellung: 1% (bezogen auf die Spanne des gewählten Prozeß-Istwert-Eingangs)

Durch diese Funktion wird erreicht, daß der Prozeßregler erst ab einer bestimmten Regeldifferenz anspricht. Dadurch werden die Magnetventile im Side *Control* und der pneumatische Antrieb geschont.

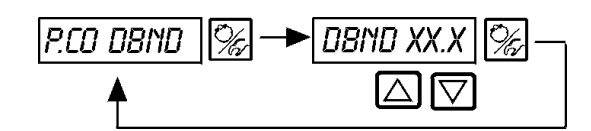

Eingabe des Totbands in %

#### Eingabe des Totbands in % bezogen auf die Spanne des gewählten Prozeß-Istwert-Eingangs

| Für PV verwendeter<br>Eingangstyp | Bereich    | Spanne (als Bezug<br>für das Totband) | Beispiel:<br>1% Tontband entsprechen |
|-----------------------------------|------------|---------------------------------------|--------------------------------------|
| 420 mA                            | 4 20 mA    | 16 mA                                 | 0,16 mA                              |
| Frequenz                          | 0 1000Hz   | 1000 Hz                               | 10 Hz                                |
| Pt100                             | -20 +220°C | 240°C                                 | 2,4°C                                |

### Unempfindlichkeitsbereich bei Prozeßregelung

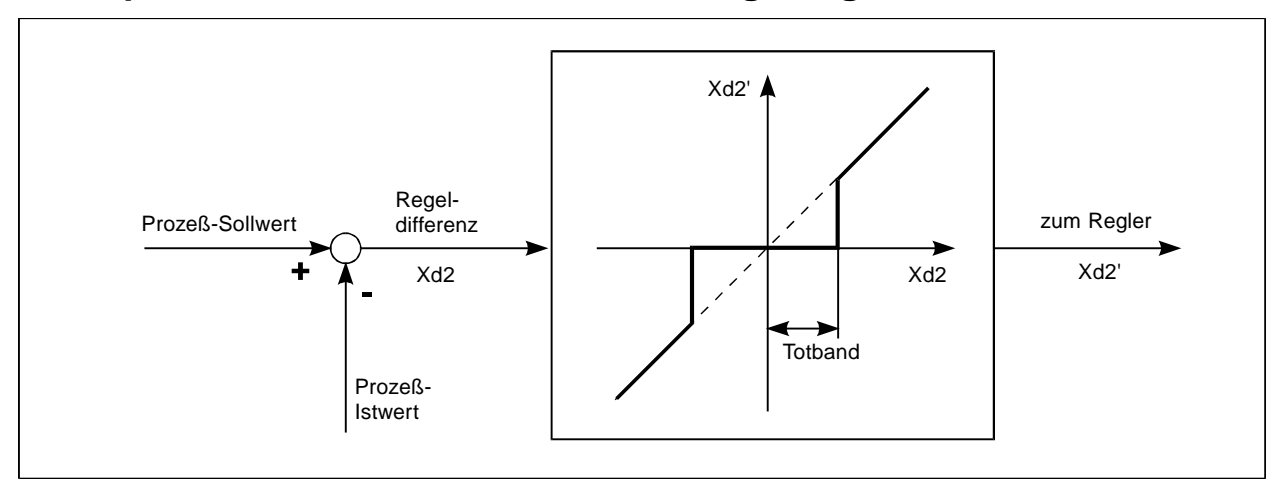

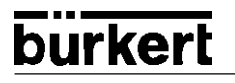

## P.CO - PARA

#### Parameter des PID-Prozeßreglers

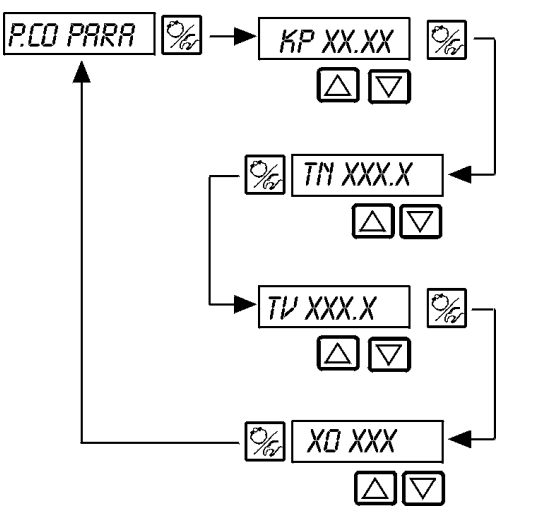

Proportionalbeiwert 0...99.99 (Werkseinstellung 1.00)

Nachstellzeit 0.5...999.9 (Werkseinstellung 999.9)

Vorhaltezeit 0.5...999.9 (Werkseinstellung 0)

Arbeitspunkt 0.0...100 % (Werkseinstellung 0 %)

s. Anhang

HINWEIS

|| Notieren Sie die eingegebenen Parameter in der Tabelle im Anhang C

P.CO - SETP

Art der Sollwertvorgabe (intern / extern)

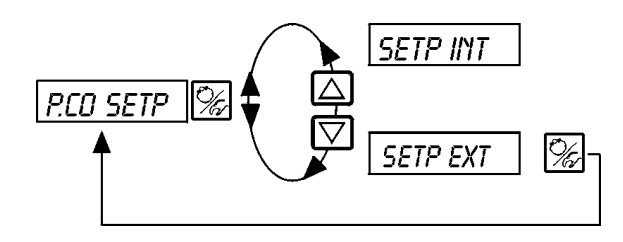

Sollwertvorgabe intern über die Tasten am SideControl

Sollwertvorgabe extern über den Einheitssignaleingang

# P.CO - FILT

Filterung des Prozeß-Istwerteingangs. Gültig für alle Prozeß-Istwert-Typen.

Bereich: 0..9

Werkseinstellung: 0

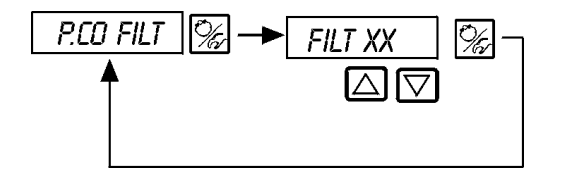

FILT XX

Einstellung in 10 Stufen: 0..9

#### Einstellung in 10 Stufen

| Einstellung | entspricht Grenzfrequenz [Hz] | Wirkung             |
|-------------|-------------------------------|---------------------|
| 0           | 10                            | geringste Filterung |
| 1           | 5                             |                     |
| 2           | 3                             |                     |
| 3           | 2                             |                     |
| 4           | 1                             |                     |
| 5           | 0,7                           |                     |
| 6           | 0,5                           |                     |
| 7           | 0,3                           |                     |
| 8           | 0,2                           |                     |
| 9           | 0,1                           | größte Filterung    |

# P.CO SCAL

### Skalierung des Prozeßreglers

DΡ

PVT

SP

SPT

XX.X

- X

PV \_ XX.

Vz

P.CO SCAL

Position des Dezimalpunkts für Prozeß-Istwert- und Sollwert (Einstellbereich: 0..3)

Unterer Skalierungswert für den Prozeß-Istwert (process value); der Wert wird 4 mA zugeordnet.

Oberer Skalierungswert für den Prozeß-Istwert (process value); der Wert wird 20 mA zugeordnet

Unterer Skalierungswert für den Prozeß-Sollwert (setpoint); wird dem größten Strom- bzw. Spannungswert des Einheitssignals zugeordnet. Diese Einstellung ist nur dann aktiv, wenn P.CO SETP / SETP EXT gewählt ist.

Oberer Skalierungswert für den Prozeß-Sollwert (setpoint); wird dem kleinsten Strom- bzw. Spannungswert des Einheitssignals zugeordnet. Diese Einstellung ist nur dann aktiv, wenn P.CO SETP / SETP EXT gewählt ist.

Skalierungsbeispiel:

4..20 mA entspricht 0..10 l/min

Prozeß-Sollwert von SPS:

4..20 mA entspricht 0..8 l/min

Eingangs-

signal [mA]

20

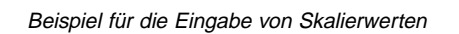

Variante 1

Variante 2

| Prozeß-<br>Sollwert | PV | 0<br>1.0<br>0<br>0.8 | 0<br>10.0<br>0<br>8.0 |
|---------------------|----|----------------------|-----------------------|
|                     |    |                      |                       |

| HINWEIS |  |
|---------|--|
|         |  |

0

Bei der Eingabe kleiner Skalierungswerte werden zur Erhöhung der Anzeigegenauigkeit automatisch Nachkommastellen ergänzt, so daß die maximal mögliche Digitspanne zwischen dem jeweiligen unteren und oberen Skalierungswert gegeben ist.

Die Verstärkung K<sub>P</sub> des Prozeßreglers bezieht sich auf die eingestellten Skalierungswerte.

Bei PCD SETP / SETP INT (Sollwertvorgabe über die Pfeiltasten) ist die Skalierung des Sollwertes über SP. und 5P<sup>¬</sup> nicht möglich. Der Sollwert kann entsprechend der skalierten Prozeßgröße (PV 1, PV ¬) direkt eingegeben werden.

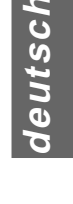

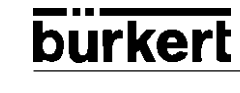

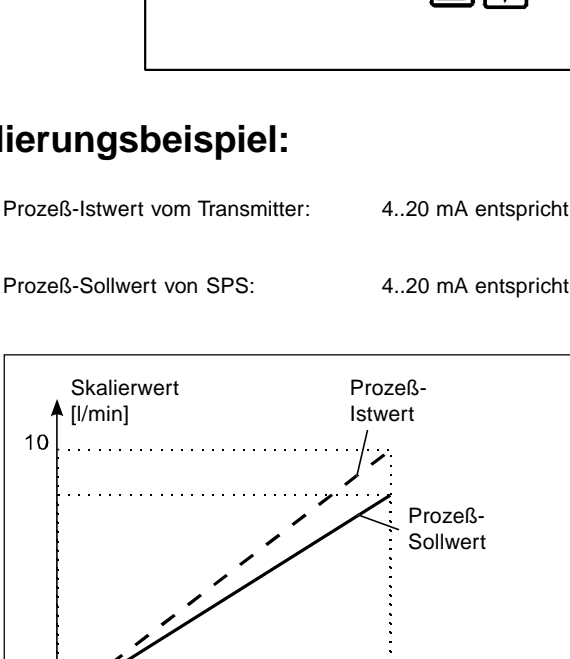

Variante 3

0 100.0 0 80.0

# D RQ'LIN

# Start der Routine zur Linearisierung der Prozeßkennlinie

Diese Funktion ist nur dann sinnvoll, wenn eine Durchflußregelung durchgeführt werden soll

→ Sie starten die Routine zur Linearisierung der Prozeßkennlinie durch Aufruf des Menüpunktes Paul im Hauptmenü und Drücken der M-Taste für 5 Sekunden.

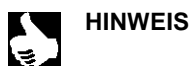

Die Funktion P.Q'LIN kann nur gestartet werden, wenn der Menüpunkt P.CONTRL / P.COINP / INP FREQ oder P.CONTRL / P.COINP / INP 4'20 mA ausgewählt wurde.

Mit dem Aktivieren der Funktion *PCDNTRL* wird die für die Prozeßregelung erforderlichen Funktionen *PQUIN* ins Hauptmenü kopiert. Über diese Funktion wird das Programm zur selbsttätigen Ermittlung der Stützstellen für eine Korrekturkennlinie gestartet.

Das Programm erhöht in 20 Schritten den Ventilhub von 0 bis 100 % und mißt die zugehörige Prozeßgröße. Die Wertepaare der Korrekturkennlinie werden als freiprogrammierbare Kennlinie unter dem Menüpunkt *CHRRRET/CHRFREE* abgelegt und können unter diesem Menüpunkt angesehen werden.

Wenn der Menüpunkt *CHRRRCT* nicht unter dem Menüpunkt *RDDFUNC* ins Hauptmenü übernommen wurde, geschieht die Übernahme bei Ausführen der Funktion *RDTLIN* automatisch. Gleichzeitig wird der Menüpunkt *CHRRRCT/CHRFREE* aktiviert.

### Anzeige während Aufruf und Durchführung der Routine

| Display-Anzeige                                             | Beschreibung                                                                                                    |
|-------------------------------------------------------------|----------------------------------------------------------------------------------------------------|
| P.Q'LIN 5<br>P.Q'LIN 4                                      | Countdown von 5 bis 0 zum Starten<br>der Routine                                                                                                    |
| P.O.'LIN O                                                  |                                                                                                    |
| P.a'LIN 0<br>  P.a'LIN 1<br>  P.a'LIN 2<br>  P.a'LIN 3<br>: | Anzeige der Stützstelle, die gerade angefahren wird<br>(der Fortgang wird durch einen sich drehenden Balken am linken Rand des<br>Displays angezeigt) |
| P.Q'LIN.END                                                 | (blinkend) Ende der Routine                                                                                                    |
| û.ERR X.X                                                   | Anzeige bei Auftreten eines Fehlers<br>(rechts wird die Fehlernummer angezeigt - siehe Kap "Fehlerbehebung")                                          |

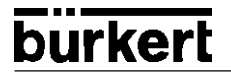

### **Bedienung des Prozesses**

Nach jedem Einschalten der Betriebsspannung befindet sich der Side*Control* S/HARTautomatisch in der Prozeßbedienebene. Aus der Konfigurierebene wechseln Sie durch Bestätigen des Menüpunkts *END* mit der *M*\_-Taste in die Prozeßbedienebene.

Von der Prozeßbedienebene aus wird der normale Regelbetrieb ausgeführt und überwacht (Betriebszustand AUTOMATIK), sowie das Ventil manuell auf- oder zugefahren (Betriebszustand HAND).

#### Wechseln zwischen den Betriebszuständen:

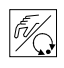

Betätigen Sie zum Umschalten zwischen den Betriebszuständen *HAND* und *AUTOMATIK* die *M*-Taste.

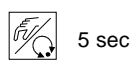

Sowohl im Betriebszustand HAND als auch im Betriebszustand AUTOMATIK schalten Sie durch

Drücken der 🧖 -Taste über 5 Sekunden in die Konfigurierebene um.

Beim Zurückschalten in die Prozeßbedienebene wird der Betriebszustand eingenommen, der vor dem Umschalten eingestellt war.

| S  |  |
|----|--|
| ut |  |
| Ð  |  |
| 0  |  |

| Betriebszustand | Display                                                   |
|-----------------|-----------------------------------------------------------|
| AUTOMATIK       | ein Hochkomma-Zeichen läuft ständig von links nach rechts |
| HAND            | -                                                         |

### Betriebszustand AUTOMATIK

Im Betriebszustand AUTOMATIK wird der normale Regelbetrieb ausgeführt und überwacht.

#### Bedeutung der Tasten im Betriebszustand AUTOMATIK:

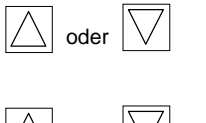

Umschalten der Anzeige

Verändern des Prozeßsollwertes Bei konfigurierter Zusatzfunktion *PCONTRL / PCD SETP / SETP INT* und eingestellter Anzeige *SP* 

Bei aktiviertem Prozeßregler können folgende Größen angezeigt werden:

| • | Istwert der Prozeßgröße (Prozeßistwert):                                                                                | PV(-9999999)      |
|---|----------------------------------------------------------------------------------------------------|-------------------|
| • | Sollwert der Prozeßgröße (Prozeßsollwert):                                                                              | 5P(-9999999)      |
| • | Ist-Position des Ventilantriebs:                                                                                        | P05XXX (0100%)    |
| • | Soll-Position des Ventilantriebs nach Umskalierung durch evtl. aktivierte Split-Range-Funktion oder Korrekturkennlinie: | cmoXXX (0100%)    |
| • | Innentemperatur im Gehäuse des Side Control:                                                                            | TEMP_XX.X (in °C) |

Durch Betätigen der Pfeiltasten schalten Sie zwischen diesen Anzeigemöglichkeiten um.

### Bedienstruktur und Bedienabläufe im Betriebszustand AUTOMATIK

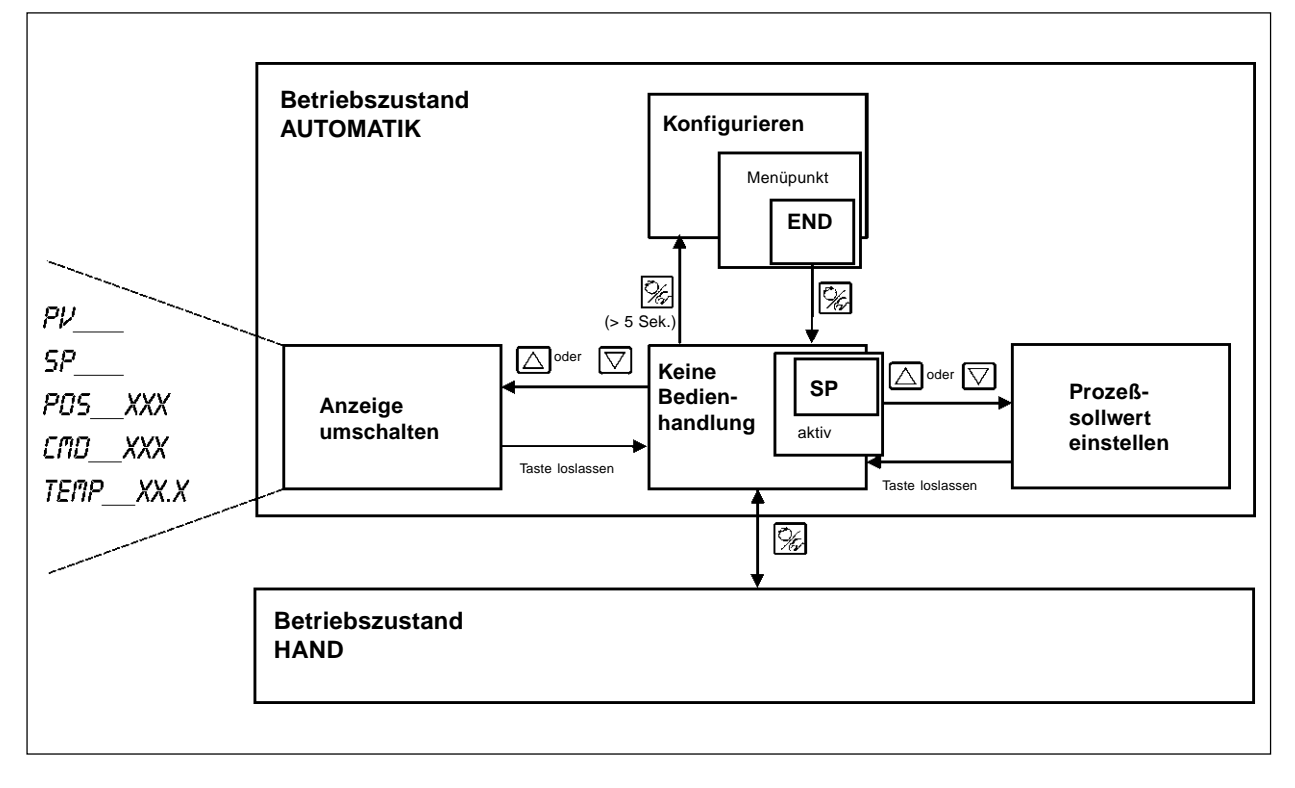

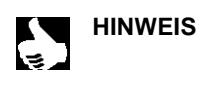

Ist der Menüpunkt BIN IN / BIN FUNC / FUNC SPD5 aktiviert und der Binäreingang wird geschaltet, erscheint im Display die Anzeige SRFE XXX.

Der Zahlenwert XXX gibt die zuvor ausgewählte Sicherheitsposition in % an.

### Manuelles Verändern des Prozeßsollwerts:

burkert

| oder 🔽 > 3 sec | Wurde beim Konfigurieren die Zusatzfunktion <i>PCONTRL / PCD SETP / SETP INT</i><br>(Einstellen des Sollwertes über Tasten) spezifiziert, kann bei eingestellter Anzeige <i>SP</i> (Setpoint)<br>durch Betätigen einer der beiden Pfeiltasten von länger als 3 Sekunden der Modus zum Verän-<br>dern des Prozeßsollwertes aktiviert werden. Nach dem Loslassen der Taste blinkt die erste<br>Stelle des Prozeßsollwertes. |
|----------------|----------------------------------------------------------------------------------------------------|
| oder           | Sie stellen die erste Stelle des Prozeßsollwertes ein.                                                                                                    |
|                | Nach Bestätigen der ह - Taste wird der eingestellte Wert übernommen.                                                                                                    |

In gleicher Weise verfahren Sie mit den übrigen Stellen. Nach Bestätigung der vierten Stelle erfolgt der Rücksprung.

### Betriebszustand HAND

Im Betriebszustand HAND kann das Ventil manuell auf- oder zugefahren werden.

#### Bedeutung der Tasten im Betriebszustand HAND:

| $\bigtriangleup$        | Drücken der Taste 🛆 im Betriebszustand HAND:                                                  | Auffahren des Antriebs   |
|-------------------------|-----------------------------------------------------------------------------------------------|--------------------------|
| $\bigtriangledown$      | Drücken der Taste 💟 im Betriebszustand HAND:                                                  | Zufahren des Antriebs    |
| $\square$ und $\square$ | Gedrückthalten der Taste $\bigcirc$ und gleichzeitiges Drücken der Taste $\bigtriangledown$ : | Auffahren im Schnellgang |
|                         | Gedrückthalten der Taste 💟 und gleichzeitiges Drücken der Taste 🛆:                            | Zufahren im Schnellgang  |

### Anzeigen im Betriebszustand HAND

- Angezeigt wird die zuletzt im Betriebszustand AUTOMATIK eingestellte Anzeige. Mit der Auswahl von PV\_XXX kann der Ist-Wert der Prozeßgröße überprüft werden.
- Zur Anzeige der Ist-Position des Ventilantriebs während des HAND-Betriebes, stellen Sie zuvor im Betriebszustand AUTO-MATIK auf die Anzeige PD5\_\_XXX um.

#### Normal-/Schnellgang bei Handbetätigung des Ventils:

Drücken Sie im Betriebszustand *HAND* die Taste  $\overline{\bigcirc}$ , fährt das Stetigventil über den Antrieb kontinuierlich auf. Nach Loslassen der Taste wird dieser Vorgang unterbrochen, und das Ventil bleibt in der eingenommenen Stellung stehen. Durch Drücken der Taste  $\overline{\bigtriangledown}$  fährt das Ventil in entsprechender Weise zu.

Drücken Sie zusätzlich zu einer Pfeiltaste die zweite Pfeiltaste, fährt das Ventil im Schnellgang in die Richtung der zuerst betätigten Taste.

### Bedienstruktur und Bedienabläufe im Betriebszustand HAND

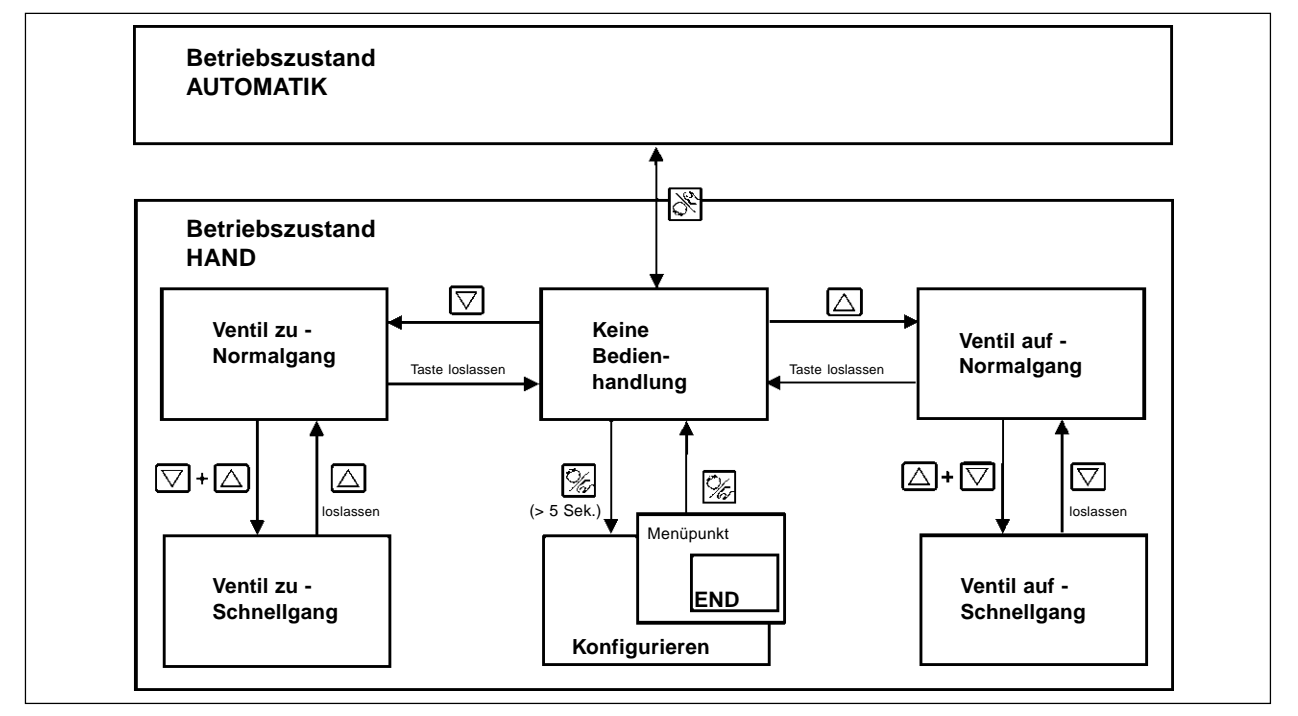

# burkert

# WARTUNG DES STELLUNGS-REGLERS

# Inhalt:

| WARTUNG                                                  | WS 2 |
|----------------------------------------------------------|------|
| FEHLERBEHEBUNG                                           | WS 2 |
| Fehlermeldungen auf dem LC-Display                       | WS 2 |
| Fehlermeldung beim Einschalten                           | WS 2 |
| Fehlermeldungen bei der Durchführung der Funktion X.TUNE |      |
| Sonstige Störungen                                       | WS 2 |
Der Side*Control* S/HART ist bei Betrieb entsprechend den in dieser Anleitung angegebenen Anweisungen wartungsfrei.

#### FEHLERMELDUNGEN UND STÖRUNGEN

#### Fehlermeldungen auf dem LC-Display

#### Fehlermeldung beim Einschalten

| Anzeige   | Fehlerursachen  | Abhilfe                     |
|-----------|-----------------|-----------------------------|
| INT.ERROR | Interner Fehler | nicht möglich, Gerät defekt |

#### Fehlermeldungen bei der Durchführung der Funktion X.TUNE

| Anzeige | Fehlerursachen                                                 | Abhilfe                                                                                      |
|---------|----------------------------------------------------------------|----------------------------------------------------------------------------------------------|
| X.ERR 1 | Keine Druckluft angeschlossen                                  | Druckluft anschließen                                                                        |
| X.ERR 2 | Druckluftausfall während Autotune                              | Druckluftversorgung kontrollieren                                                            |
| X.ERR 3 | Antrieb bzw. Stellsystem-<br>Entlüftungsseite undicht          | nicht möglich, Gerät defekt                                                                  |
| X.ERR Y | Stellsystem-Belüftungsseite undicht                            | nicht möglich, Gerät defekt                                                                  |
| X.ERR 5 | Der Totbereich des internen Wegmeß-<br>systems wird überfahren | Ausrichtung der Achse des SideControl<br>überprüfen und korrigieren (s. Kap. "Installation") |

#### Sonstige Störungen

| Problem                                                        | mögliche Ursachen                                                   | Abhilfe                                             |
|----------------------------------------------------------------|---------------------------------------------------------------------|-----------------------------------------------------|
| POS = 0 (bei CMD > 0%)<br>bzw.<br>POS = 100%, (bei CMD < 100%) | Dichtschließfunktion ( <i>EUTOFF</i> ) ist unbeabsichtigt aktiviert | Dichtschließfunktion ( <i>CUTOFF</i> ) deaktivieren |

# WARTUNG DES PROZESS-REGLERS

# Inhalt:

| WARTUNG                                                  | WP 2 |  |
|----------------------------------------------------------|------|--|
| FEHLERBEHEBUNG                                           | WP 2 |  |
| Fehlermeldungen auf dem LC-Display                       |      |  |
| Fehlermeldung beim Einschalten                           |      |  |
| Fehlermeldungen bei der Durchführung der Funktion X.TUNE |      |  |
| Fehlermeldung bei der Durchführung der Funktion Raum     |      |  |
| Sonstige Störungen                                       | WP 2 |  |

Der Side*Control* S/HARTist bei Betrieb entsprechend den in dieser Anleitung angegebenen Anweisungen wartungsfrei.

#### FEHLERMELDUNGEN UND STÖRUNGEN

#### Fehlermeldungen auf dem LC-Display

#### Fehlermeldung beim Einschalten

| Anzeige   | Fehlerursachen  | Abhilfe                     |
|-----------|-----------------|-----------------------------|
| INT.ERROR | Interner Fehler | nicht möglich, Gerät defekt |

#### Fehlermeldungen bei der Durchführung der Funktion X.TUNE

| Anzeige | Fehlerursachen                                                 | Abhilfe                                                                                      |
|---------|----------------------------------------------------------------|----------------------------------------------------------------------------------------------|
| X.ERR 1 | Keine Druckluft angeschlossen                                  | Druckluft anschließen                                                                        |
| X.ERR 2 | Druckluftausfall während Autotune                              | Druckluftversorgung kontrollieren                                                            |
| X.ERR 3 | Antrieb bzw. Stellsystem-<br>Entlüftungsseite undicht          | nicht möglich, Gerät defekt                                                                  |
| X.ERR Y | Stellsystem-Belüftungsseite undicht                            | nicht möglich, Gerät defekt                                                                  |
| X.ERR 5 | Der Totbereich des internen Wegmeß-<br>systems wird überfahren | Ausrichtung der Achse des SideControl<br>überprüfen und korrigieren (s. Kap. "Installation") |

#### Fehlermeldung bei der Durchführung der Funktion Pallin

| Anzeige | Fehlerursachen                                                   | Abhilfe                                                                       |
|---------|------------------------------------------------------------------|-------------------------------------------------------------------------------|
| Q.ERR 1 | Kein Versorgungsdruck angeschlossen Versorgungsdruck anschließen |                                                                               |
|         | Keine Änderung der Prozeßgröße                                   | Prozeß kontrollieren, ggf. Pumpe einschalten<br>bzw. das Absperrventil öffnen |
| Q.ERR 2 | Aktuelle Stützstelle des Ventilhubs wurde nicht erreicht, da     |                                                                               |
|         | Versorgungsdruckausfall während Pa'Lin                           | Versorgungsdruck kontrollieren                                                |
|         | • keine RUTOTUNE durchgeführt wurde                              | RUTDTUNE durchführen                                                          |

#### Sonstige Störungen

| Problem                                                        | mögliche Ursachen                                                      | Abhilfe                                             |
|----------------------------------------------------------------|------------------------------------------------------------------------|-----------------------------------------------------|
| POS = 0 (bei CMD > 0%)<br>bzw.<br>POS = 100%, (bei CMD < 100%) | Dichtschließfunktion ( <i>LUTDFF</i> )<br>ist unbeabsichtigt aktiviert | Dichtschließfunktion ( <i>CUTOFF</i> ) deaktivieren |

# ANHANG: BEDIEN-STRUKTUR

# Inhalt:

| Bedienstruktur des SideControl S/HART | BS 1 |
|---------------------------------------|------|
|---------------------------------------|------|

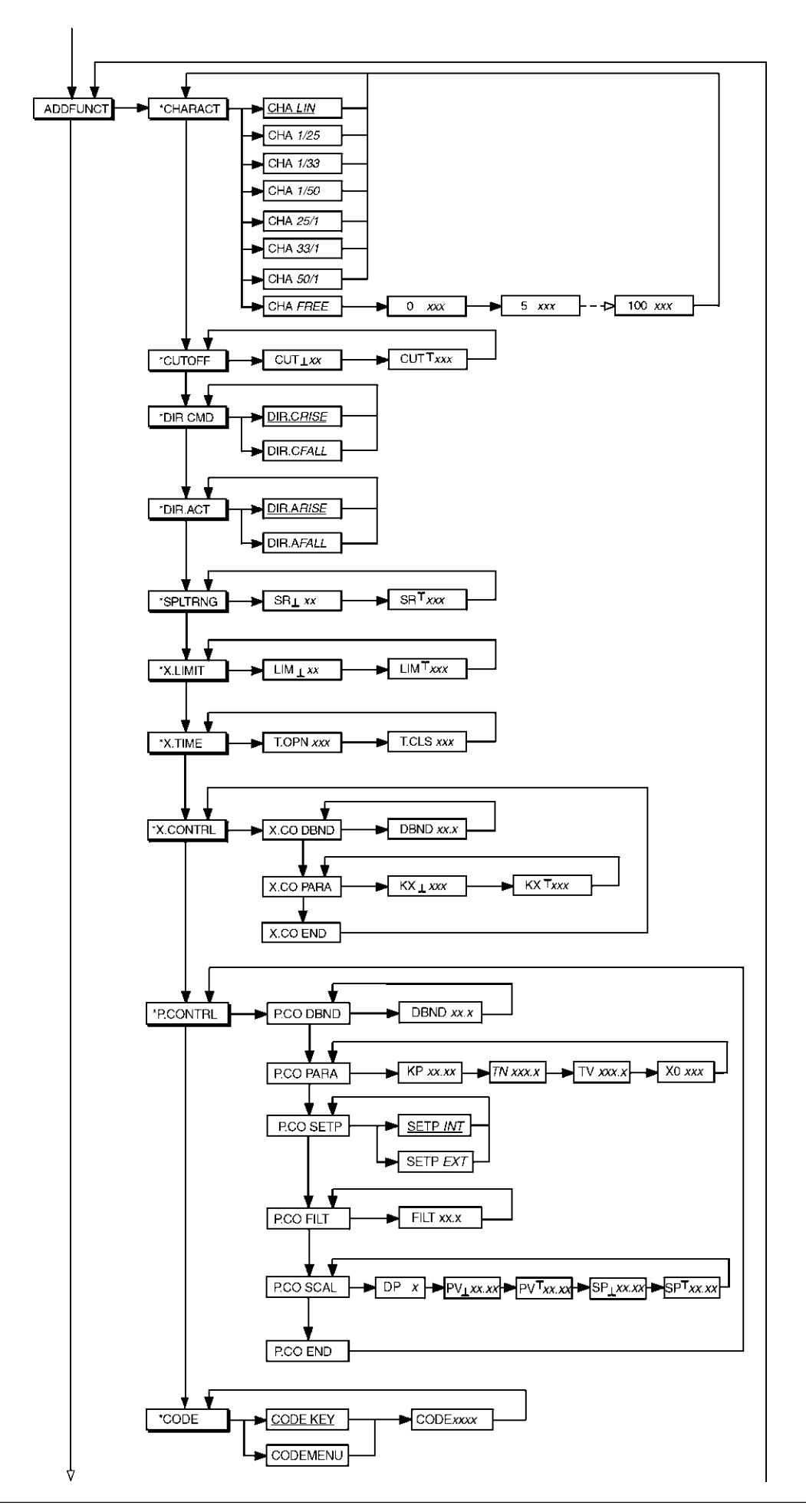

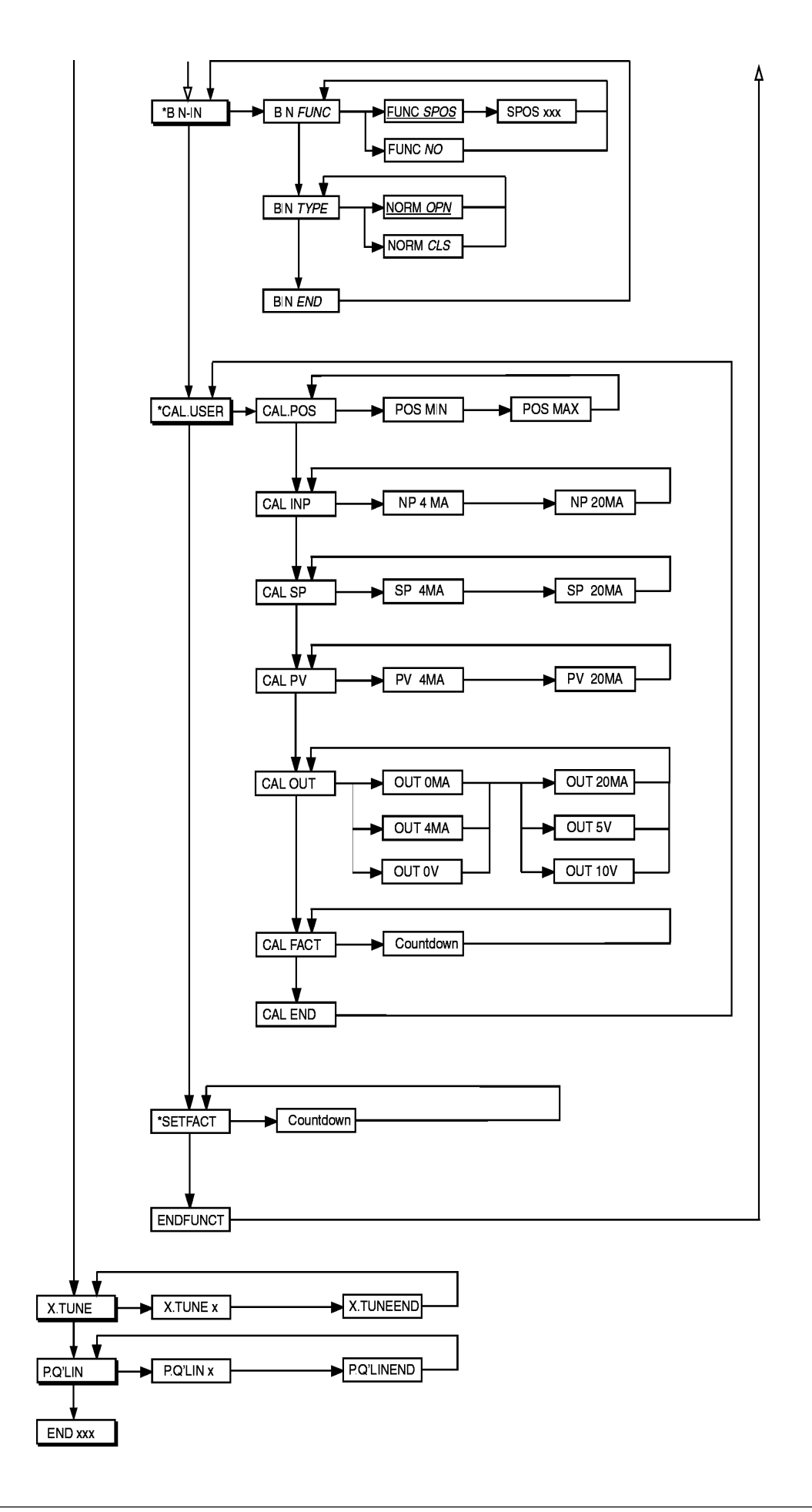

# ANHANG: TABELLEN STELLUNGS-REGLER

# Inhalt:

|  | Tabelle für Ihre Einstellungen am Stellungsregler TS | S 1 |
|--|------------------------------------------------------|-----|
|--|------------------------------------------------------|-----|

### TABELLE FÜR IHRE EINSTELLUNGEN AM STELLUNGSREGLER

#### Einstellungen der freiprogrammierten Kennlinie

| Stützstelle<br>(Stellunge | Ventilhub [%] |        |        |        |
|---------------------------|---------------|--------|--------|--------|
| sollwert in %)            | Datum:        | Datum: | Datum: | Datum: |
| 0                         |               |        |        |        |
| 5                         |               |        |        |        |
| 10                        |               |        |        |        |
| 15                        |               |        |        |        |
| 20                        |               |        |        |        |
| 25                        |               |        |        |        |
| 30                        |               |        |        |        |
| 35                        |               |        |        |        |
| 40                        |               |        |        |        |
| 45                        |               |        |        |        |
| 50                        |               |        |        |        |
| 55                        |               |        |        |        |
| 60                        |               |        |        |        |
| 65                        |               |        |        |        |
| 70                        |               |        |        |        |
| 75                        |               |        |        |        |
| 80                        |               |        |        |        |
| 85                        |               |        |        |        |
| 90                        |               |        |        |        |
| 95                        |               |        |        |        |
| 100                       |               |        |        |        |

# ANHANG: TABELLEN PROZESSREGLER

# Inhalt:

| Tabellen für Ihre Einstellungen am Prozessregler TP 1 |
|-------------------------------------------------------|
|-------------------------------------------------------|

#### TABELLEN FÜR IHRE EINSTELLUNGEN AM PROZESSREGLER

#### Einstellungen der freiprogrammierten Kennlinie

| Stützstelle<br>(Stollungs | Ventilhub [%] |        |        |        |  |
|---------------------------|---------------|--------|--------|--------|--|
| sollwert in %)            | Datum:        | Datum: | Datum: | Datum: |  |
| 0                         |               |        |        |        |  |
| 5                         |               |        |        |        |  |
| 10                        |               |        |        |        |  |
| 15                        |               |        |        |        |  |
| 20                        |               |        |        |        |  |
| 25                        |               |        |        |        |  |
| 30                        |               |        |        |        |  |
| 35                        |               |        |        |        |  |
| 40                        |               |        |        |        |  |
| 45                        |               |        |        |        |  |
| 50                        |               |        |        |        |  |
| 55                        |               |        |        |        |  |
| 60                        |               |        |        |        |  |
| 65                        |               |        |        |        |  |
| 70                        |               |        |        |        |  |
| 75                        |               |        |        |        |  |
| 80                        |               |        |        |        |  |
| 85                        |               |        |        |        |  |
| 90                        |               |        |        |        |  |
| 95                        |               |        |        |        |  |
| 100                       |               |        |        |        |  |

#### Eingestellte Parameter des Prozeßreglers

|                  | Datum: | Datum: | Datum: | Datum: |
|------------------|--------|--------|--------|--------|
| KP               |        |        |        |        |
| TN               |        |        |        |        |
| τv               |        |        |        |        |
| X0               |        |        |        |        |
| DBND             |        |        |        |        |
| DP               |        |        |        |        |
| PV <u>.</u>      |        |        |        |        |
| PV <sup>~~</sup> |        |        |        |        |
| SP <u>1</u>      |        |        |        |        |
| SP <sup>††</sup> |        |        |        |        |
| UNIT             |        |        |        |        |
| KFAC             |        |        |        |        |
|                  |        |        |        |        |
|                  |        |        |        |        |
|                  |        |        |        |        |

# SideControl S/HART Positioner

# **Type 8635**

### Contents

| GENERAL NOTESGN 1                                                        |
|--------------------------------------------------------------------------|
| SymbolsGN 2                                                              |
| General safety notes GN 2                                                |
| Device-related notes GN 3                                                |
| Protection from damage by electrostatic charging                         |
| Scope of delivery GN 4                                                   |
| Warranty conditions GN 4                                                 |
| EC Type test certificate GN 5                                            |
| SYSTEM DESCRIPTION SD 1                                                  |
| System description                                                       |
| Construction of the SideControl S/HART SD 2                              |
| Design features                                                          |
| Function of the SideControl S/HART positioner                            |
| Operation of the SideControl S/HART as a positioner                      |
| Operation of the SideControl S/HART as a process controller              |
| Interfaces of the SideControl S/HART SD 6                                |
| Software characteristics SD 7                                            |
| Technical data SD 8                                                      |
| Works settings SD 8                                                      |
| Data of the SideControl S/HART SD 9                                      |
| INSTALLATION IN 1                                                        |
| Attachment and assembly of the SideControl S/HART                        |
| Attachment to a continuous valve with linear actuator acc. to NAMUR IN 2 |
| Attachment to a continuous valve with part-turn actuator                 |
| Fluidic connection IN 6                                                  |
| Electrical connection IN 7                                               |

| OPERATING THE POSITIONER                                                   | OP 1         |
|----------------------------------------------------------------------------|--------------|
| Operating and display elements                                             | OP 2         |
| Commissioning and set-up as a positioner                                   | OP 3         |
| Basic settings                                                             | OP 3         |
| Procedure for specifying the basic settings                                | OP 3         |
| Works settings of the positioner                                           | OP 3         |
| Configuring the supplementary functions                                    | OP 6         |
| Keys in the configuration level                                            | OP 6         |
| Configuration menu                                                         | OP 6         |
| Supplementary functions                                                    | OP 8         |
| Operating the process                                                      | OP 23        |
| Operating mode AUTOMATIC                                                   | OP <b>24</b> |
| Operating mode MANUAL                                                      | OP <b>25</b> |
|                                                                            |              |
| OPERATING THE PROCESS CONTROLLER                                           | OC 1         |
| Setting up a process control system                                        | OC 2         |
| Automatic adaptation of the controller to the operating conditions         | OC 3         |
| Supplementary function PCONTRL                                             | OC 4         |
| Starting the routine for linearization of the process characteristic Pauli | OC 10        |
| Operating the process                                                      | OC 11        |
| Operating mode AUTOMATIC                                                   | OC 12        |
| Manual changing of the process set point                                   | OC 13        |
| Operating mode MANUAL                                                      | OC 14        |
|                                                                            |              |
| MAINTENANCE OF THE POSITIONER                                              | NP 1         |
| Error messages on the LC display                                           | MP 2         |
| Error messages on switching on                                             | MP 2         |
| Error messages on execution of the function X.TUNE                         | MP 2         |
| Other malfunctions                                                         | MP 2         |
| MAINTENANCE OF THE PROCESS CONTROLLER                                      | MC 1         |
| Error messages on the LC display                                           | MC 2         |
| Error message on switching on                                              | MC 2         |
| Error messages on execution of the function X.TUNE                         |              |
| Error messages on execution of the function PD/LIN                         |              |
| Other malfunctions                                                         |              |
|                                                                            |              |

#### APPENDIX

| Operating structure of the SideControl S/HART             | AO 1 |
|-----------------------------------------------------------|------|
| Tables for noting your settings on the positioner         | TP 2 |
| Tables for noting your settings on the process controller | TC 2 |

#### FUNCTIONS OF THE POSITIONER

| Function  | Seite |
|-----------|-------|
| CHARACT   | OP 10 |
| CUTOFF    |       |
| DIR.CND   | OP 13 |
| DIR.RCT   | OP 14 |
| SPLTRNG   | OP 15 |
| X.LINIT   | OP 16 |
| X.TINE    | OP 17 |
| X.CONTROL | OP 18 |
| CODE      | OP 19 |
| BIN-IN    | OP 20 |
| CRL.USER  | OP 21 |
| SETFRCT   | OP 22 |

#### FUNCTIONS OF THE PROCESS CONTROLLER

| Function    | Seite |
|-------------|-------|
| X.TUNE      | OP 3  |
| P.CONTROL   | OP 4  |
| P.CO - DBND | OP 6  |
| P.CO - PARA | OP 7  |
| P.CO - SETP | OP 7  |
| P.CD - FILT | OP 8  |
| PCD SCRL    | OP 9  |
| P.O'LINO    | )P 10 |

# **GENERAL NOTES**

# Contents

| V 2        |
|------------|
| V 2        |
| <b>V</b> 3 |
| <b>V</b> 3 |
| <b>V</b> 4 |
| <b>V</b> 4 |
| <b>√</b> 5 |
|            |

#### Symbols

The following symbols are used in these operating instructions:

→ marks a work step that you must carry out

ATTENTION!

marks notes on whose non-observance your health or the functioning of the device will be endangered

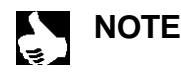

marks important additional information, tips and recommendations

#### Safety notes

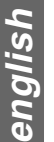

Please observe the notes in these operating instructions together with the conditions of use and permitted data that are specified in the data sheets of the electropneumatic positioner, in order that the device will function perfectly and remain operable for a long time:

- This device left the manufacturer's works in a faultless condition with regard to technical safety and was tested. Proper transport, storage and installation are the prerequisites for continued correct functioning.
- Keep to standard engineering rules in planning the use of and operating the device!
- Interventions for installation and maintenance work are only allowed by specialist personnel using suitable tools.
- Observe the current regulations on accident prevention and safety for electrical devices during operation and maintenance of the device!
- Take suitable precautions to prevent unintentional operation or damage by unauthorized action!
- On non-observance of these notes and unauthorized interference with the device, we will refuse all liability and the warranty on device and accessories will become void!

#### **Device-related notes**

- For installation and operation in potentially hazardous (explosive) locations, observe the relevant national regulations. In Germany, these are to be found in VDE 0165.
- On electrical connection of the inherently safe circuits, observe the data in the relevant certificate of conformity.
- Take suitable precautions to prevent electrostatic charging of plastic parts of the housing (see EN 100 015 1).
- No components shall be connected to the inputs and outputs of the boards whose electrical data lie outside the limits determined for inherently safe operation and stated on the data sheet for the positioner.
- In potentially hazardous (explosive) locations, only inherently safe devices shall be connected to the serial interface.
- The plastic covering shall be removed only by the manufacturer.
- Interventions in the device with the housing open shall not be carried out in very humid or aggressive atmospheres. Take
  precautions to prevent inadvertent mechanical damage to the boards or their components. Limit the duration of opening of the
  housing to that which is absolutely necessary.

#### Protection from damage by electrostatic charging

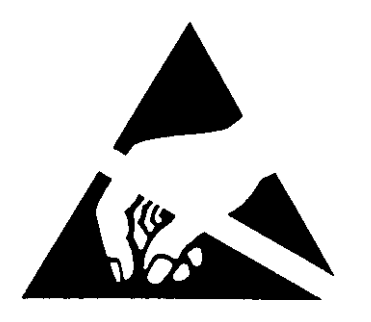

ATTENTION! EXERCISE CAUTION ON HANDLING! ELECTROSTATICALLY SENSITIVE COMPONENTS / MODULES This device contains electronic components that are sensitive to electrostatic discharge (ESD). Contact to electrostatically charged persons or objects will endanger these components. In the worst case, they will be immediately destroyed or will fail after commissioning.

Observe the requirements of EN 100 015 - 1 in order to minimize the possibility of, or avoid, damage from instantaneous electrostatic discharge. Also take care not to touch components that are under supply voltage.

#### Scope of delivery

Immediately after receipt of a shipment, make sure that the contents are undamaged and match the scope of delivery stated on the packing slip. In general this consists of:

- Side Control S/HART
- Operating Instructions Side Control S/HART

Add-on kits for linear and part-turn actuators may be obtained as accessories.

If there are discrepancies, please contact immediately our customer service:

Bürkert Steuer- und Regelungstechnik Chr.-Bürkert-Str. 13-17 Service Department D-76453 Ingelfingen Tel.: (07940) 10-252 Fax: (07940) 10-428

or your Bürkert branch.

#### Warranty conditions

This document contains no warranty statements. In this connection we refer to our general sales and business conditions. A prerequisite for validity of the warranty is use of the device as intended with observance of the specified conditions of use.

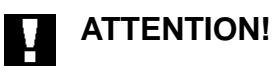

The warranty covers only faultless condition of the SideControl. No liability will be accepted for consequential damage of any kind that may arise from failure or malfunctioning of the device.

## bürkert

(1)

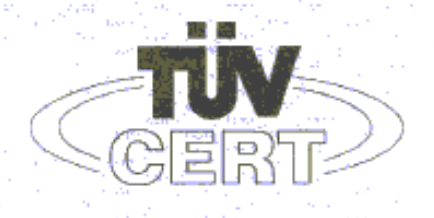

#### EG-Baumusterprüfbescheinigung

- (2) Geräte und Schutzsysteme zur bestimmungsgemäßen Verwendung in explosionsgefährdeten Bereichen - Richtlinie 94/9/EG
- (3) EG Baumusterpr
  üfbescheinigungsnummer

#### **TÜV 99 ATEX 1492**

- (4) Gerät: Positioner Typ 8635 SIDE Control HART
- (5) Hersteller: Bürkert Werke GmbH & Co
- (6) Anschrift: D-74653 Ingelfingen Christian-Bürkert-Straße 13-17
- (7) Die Bauart dieses Gerätes sowie die verschiedenen zulässigen Ausführungen sind in der Anlage zu dieser Baumusterpr
  üfbescheinigung festgelegt.
- (8) Der TÜV Hannover/Sachsen-Anhalt e.V., TÜV CERT-Zertifizierungsstelle, bescheinigt als benannte Stelle Nr. 0032 nach Artikel 9 der Richtlinie des Rates der Europäischen Gemeinschaften vom 23. März 1994 (94/9/EG) die Erfüllung der grundlegenden Sicherheits- und Gesundheitsanforderungen für die Konzeption und den Bau von Geräten und Schutzsystemen zur bestimmungsgemäßen Verwendung in explosionsgefährdeten Bereichen gemäß Anhang II der Richtlinie.

Die Ergebnisse der Prüfung sind in dem vertraulichen Prüfbericht Nr. 99/PX23990 festgelegt.

- (9) Die grundlegenden Sicherheits- und Gesundheitsanforderungen werden erfüllt durch Übereinstimmung mit
  - EN 50 014:1997 EN 50 020:1994
- (10) Falls das Zeichen "X" hinter der Bescheinigungsnummer steht, wird auf besondere Bedingungen für die sichere Anwendung des Gierätes in der Anlage zu dieser Bescheinigung hingewiesen.
- (11) Diese EG-Baumusterpr
  üfbescheinigung bezieht sich nur auf die Konzeption und den Bau des festgelegten Ger
  ätes gem
  ä
  ß Richtlinie 94/9/EG. Weitere Anforderungen dieser Richtlinie gelten f
  ür die Herstellung und das Inverkehrbringen dieses Ger
  ätes.
- (12) Die Kennzeichnung des Gerätes muß die folgenden Angaben enthalten:

🔄 II (1) 2 G EEx ia IIC T6

TÜV Hannover/Sachsen-Anhalt e.V. TÜV CERT-Zertifizierungsstelle Am TÜV 1 D-30519 Hannover

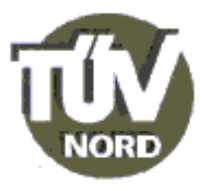

4207874080 Nose

Der Leiter

Though

Diese EG-Baumusterprüfbescheinigung darf nur unverändert weiterverbreitet werden. Auszüge oder Änderungen bedürfen der Genehmigung des TÜV Hannover/Sachsen-Anhalt e.V.

Seite 1/3

Hannover, 01.02.2000

Type 8635 S/HART

(13)

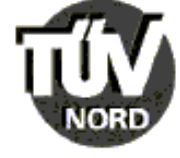

#### ANLAGE

#### (14) EG-Baumusterprüfbescheinigung Nr. TÜV 99 ATEX 1492

(15) Beschreibung des Gerätes

Der Positioner Typ 8635 SIDE Control HART dient zum Anbau an diverse Antriebe innerhalb des explosionsgefährdeten Bereiches.

Die höchstzulässige Umgebungstemperatur beträgt 60°C.

Elektrische Daten

| Stromeingang<br>(KL 11, 12)             | in Zündschutzart Eigensicherheit EEx ia IIC<br>nur zum Anschluss an bescheinigte eigensichere<br>Stromkreise mit folgenden Höchstwerten:<br>$U_i = 30  V$<br>$I_i = 100  mA$<br>$P_i = 1  W$<br>Die wirksame innere Kapazität und Induktivität sind<br>vernachlässigbar klein.                             |  |
|-----------------------------------------|----------------------------------------------------------------------------------------------------|--|
| Prozessregel-<br>eingang<br>(KL 13, 14) | in Zündschutzart Elgensicherheit EEx ia IIC<br>nur zum Anschluss an bescheinigte eigensichere<br>Stromkreise mit folgenden Höchstwerten:<br>$U_i = 30$ V<br>$I_i = 100$ mA<br>$P_i = 1$ W<br>Die wirksame innere Induktivität ist vernachlässigbar klein.<br>wirksame innere Kapazität 11 nF               |  |
| Binäreingang<br>(KL 15, 16)             | in Zündschutzart Eigensicherheit EEx ia IIC<br>nur zum Anschluss an einen mech. Schalter<br>Höchstwerte:<br>U <sub>o</sub> = 8,8 V<br>I <sub>o</sub> = 0,2 mA<br>höchstzul. äußere Kapazität C <sub>o</sub> = 5,5 $\mu$ F<br>höchstzul. äußere Induktivität L <sub>o</sub> = 1000 mH                       |  |
| Schnittstelle RS 232<br>(KL X4 1 bis 3) | in Zündschutzart Eigensicherheit EEx ia IIC<br>nur zum Anschluss an bescheinigte eigensichere<br>Stromkreise mit folgenden Höchstwerten:<br>U <sub>i</sub> = 8,8 V<br>I <sub>i</sub> = 100 mA<br>P <sub>i</sub> = 880 mW<br>Die wirksame innere Kapazität und Induktivität sind<br>vernachlässigbar klein. |  |

Seite 2/3

| Anlage zur EG-Baum                      | usterprüfbescheinigung Nr. TÜV 99 ATEX 1492                                                                                                    |
|-----------------------------------------|----------------------------------------------------------------------------------------------------|
| oder                                    | zum Anschluss an ein Programmiergerät außerhalb des<br>explosionsgefährdeten Bereiches mit U m = 250 V                                                                                                    |
| Optionen                                |                                                                                                    |
| Initiatoren<br>(KL 45, 46 und 55, 56)   | in Zündschutzart Eigensicherheit EEx ia IIC bzw. EEx ib IIC nur zum Anschluss an bescheinigte eigensichere Stromkreise mit folgenden Höchstwerten:<br>$U_i = 15,5 V$<br>$I_i = 52 mA$<br>$P_i = 150 mW$<br>wirksame innere Kapazität $C_i \le 200 nF$<br>wirksame innere Induktivität $L_i \le 0,2 mH$ |
| Istwertausgabe<br>(KL 31, 32)           | in Zündschutzart Eigensicherheit EEx ia IIC<br>nur zum Anschluss an bescheinigte eigensichere<br>Stromkreise mit folgenden Höchstwerten:<br>$U_i = 30$ V<br>$I_i = 100$ mA<br>$P_i = 1$ W<br>Die wirksame innere Kapazität und Induktivität sind<br>vernachlässigbar klein.                            |
| Binärausgänge<br>(KL 42, 43 und 52, 53) | in Zündschutzart Eigensicherheit EEx ia IIC<br>nur zum Anschluss an bescheinigte eigensichere<br>Stromkreise mit folgenden Höchstwerten:<br>$U_i = 30$ V<br>$I_i = 100$ mA<br>$P_i = 1$ W<br>Die wirksame innere Kapazität und Induktivität sind<br>vernachlässigbar klein.                            |

Die Anschlüsse für Piezoventile, Wegmesssystem, HART-, Anzeige- und Drucksensorplatine sind geräteinterne eigensichere Stromkreise.

- (16) Prüfungsunterlagen sind im Prüfbericht Nr.: 99/PX23990 aufgelistet.
- (17) Besondere Bedingung

keine

BA 02 11.98 1.000 DO

(18) Grundlegende Sicherheits- und Gesundheitsanforderungen

keine zusätzlichen

Seite 3/3

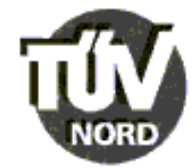

#### 1. E R G Ä N Z U N G

zur

#### EG-Baumusterprüfbescheinigung Nr. TÜV 99 ATEX 1492

der Firma: Bürkert Werke GmbH & Co Christian-Bürkert-Straße 13-17 D-74653 Ingelfingen

Der Positioner Typ 8635 SIDE Control HART darf künftig entsprechend den im Prüfbericht aufgelisteten Unterlagen gefertigt werden.

Die Änderungen betreffen den inneren Aufbau und die Erweiterung der Temperaturklassen. Die höchstzulässige Umgebungstemperatur für die Temperaturklassen T5 und T4 beträgt jeweils +65°C.

Die elektrischen Daten gelten unverändert für diese Ergänzung.

- (16) Prüfungsunterlagen sind im Prüfbericht Nr. 00 PX 10101 aufgelistet.
- (17) Besondere Bedingungen

keine

(18) Grundlegende Sicherheits- und Gesundheitsanforderungen

keine zusätzlichen

TÜV Hannover/Sachsen-Anhait e.V. TÜV CERT-Zertifizierungsstelle Am TÜV 1 D-30519 Hannover Hannover, 29.05.2000

Der Leiter

Seite 1/1

# SYSTEM DESCRIPTION

# Contents

| System description                                          | SD 1 |
|-------------------------------------------------------------|------|
| Construction of the SideControl S/HART                      | SD 2 |
| Design features                                             | SD 3 |
| Function of the SideControl S/HART positioner               | SD 4 |
| Operation of the SideControl S/HART as a positioner         | SD 5 |
| Operation of the SideControl S/HART as a process controller | SD 5 |
| Interfaces of the SideControl S/HART                        | SD 6 |
| Software characteristics                                    | SD 7 |
| Technical data                                              | SD 8 |
| Works settings                                              | SD 8 |
| Data of the SideControl S/HART                              | SD 9 |

The Side *Control* S/HART is a digital positioner for pneumatically operated continuous valves with single-acting linear or part-turn actuators. The Side *Control* S/HART can be operated via keys with a display. Furthermore, communication acc. to the HART protocol is available as an option.

#### Construction of SideControl S/HART

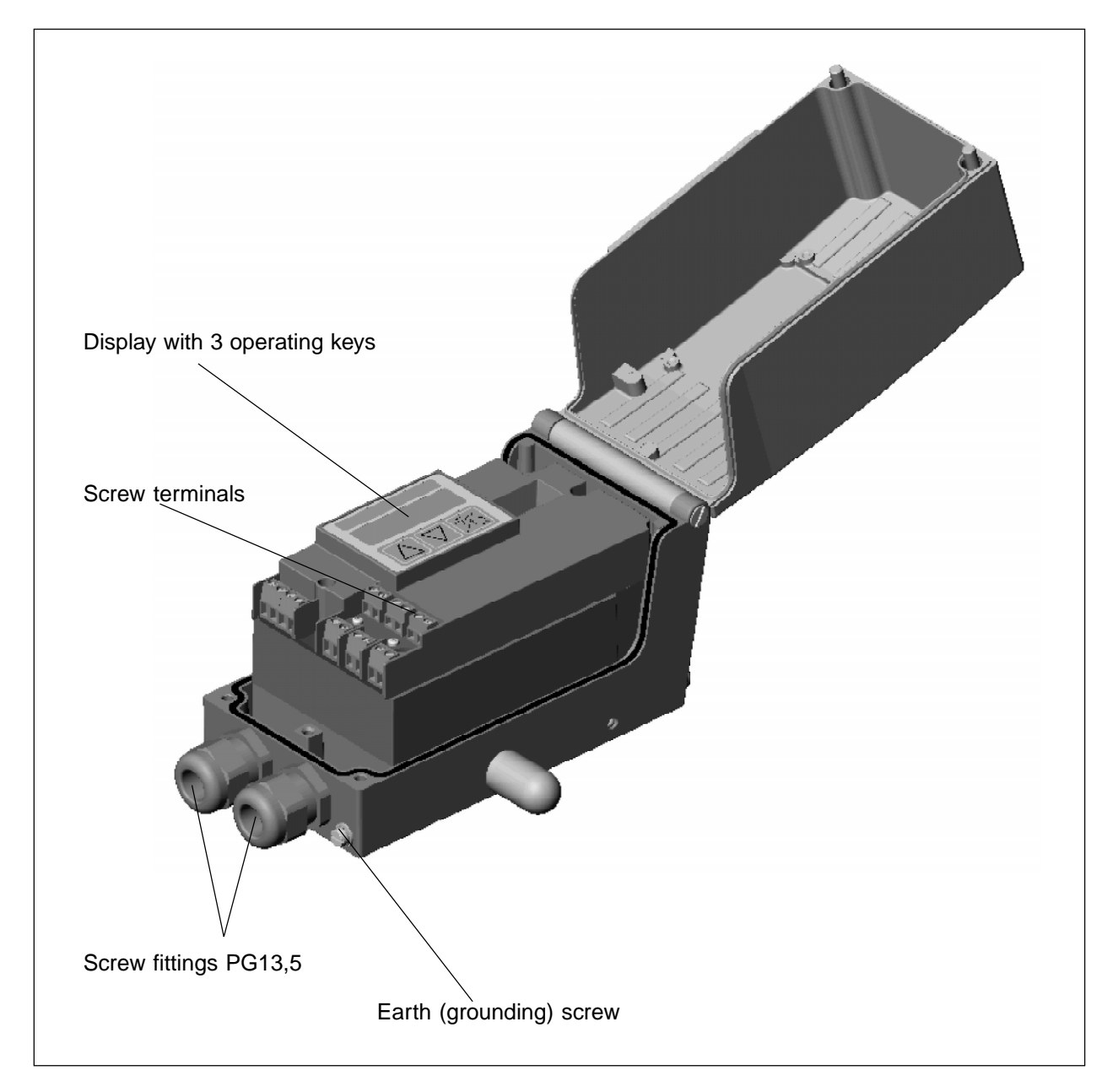

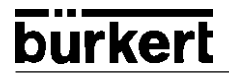

#### **Design features**

Position sensor

Very high resolution conductive plastic potentiometer

#### • Microprocessor controlled electronics

For signal processing, control and driving the piezoelectric positioning system; set point setting and supply of the electronics via a 4..20 mA standard signal.

#### • Operating elements

The device can be set (configuration and parametrization) locally via three inside keys. An inside, 8-digit, 16-segment LC display is provided, which can also show the set point or actual value.

#### • Positioning system

A piezoelectric positioning system serves to drive the valve actuator.

#### • Position repeater (option, planned)

via 2 inductive proximity switches (initiators)

#### • Electrical interfaces

PG13.5 bushings with screw terminals

#### • Pneumatic interfaces

G1/4" interior thread

#### • Housing

Aluminium housing (hard anodized and plastic-coated) with swing-up cover and captive screws

#### • Attachment to linear and part-turn actuators

acc. to NAMUR recommendation (DIN IEC 534 T6 bzw. VDI/VDE 3845)

#### Function of the SideControl S/HART positioner

Functional diagram of the positioner with a control valve with single-acting diaphragm actuator

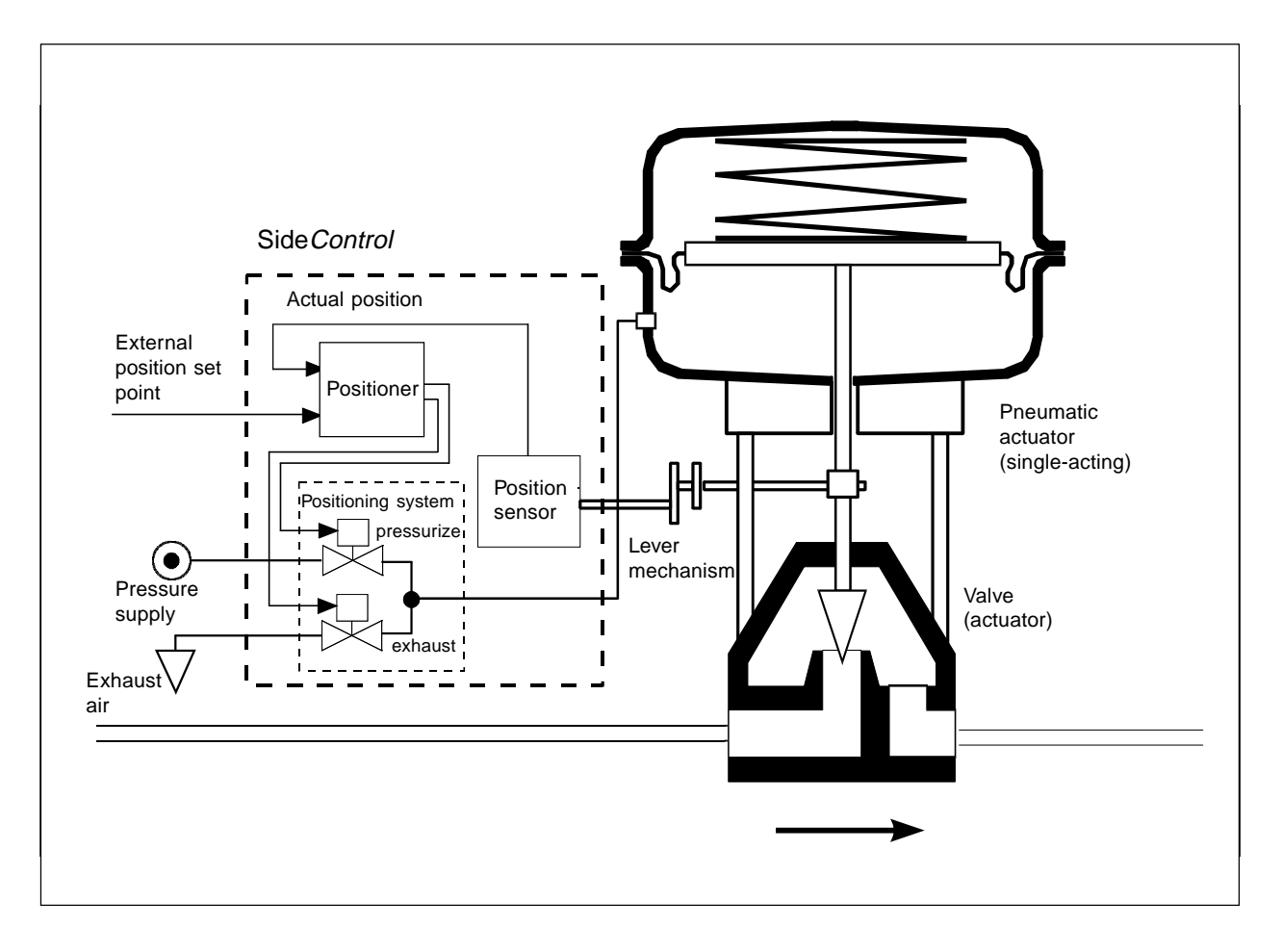

#### Operation of the Side Control S/HART as a positioner

The positioner controls the position of the pneumatic actuator, whereby the position sensor measures the actual position (POS) of the actuator. The controller compares this actual value of the position with the set point (CMD), which is presented as a standard signal. If a control difference (Xd1) exists, a pulse-width modulated voltage signal is sent to the positioning system as the correcting variable. If the difference is positive, the pressurizing piezoelectric valve is driven via output B1; if it is negative, the exhausting piezoelectric valve is driven via output E1. In this way, the position of the actuator is altered until the control difference is 0. Z1 represents a disturbance.

#### Schematic representation of position control

burkert

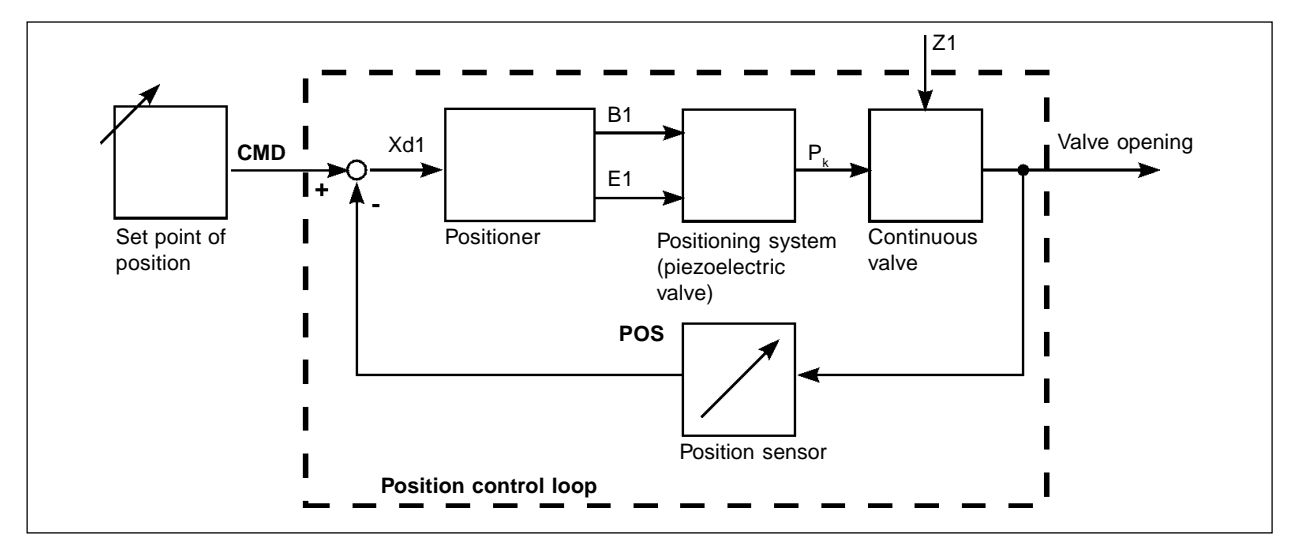

#### Operation of the Side Control S/HART as a process controller (option)

If the positioner is operated as a process controller, the abovementioned position control becomes a lower-ranking auxiliary control loop. The overall result is a cascade control system. The process controller (as a main control loop) is implemented in the SideControl as a PID controller. In this case the process set point (SP) is preset and compared with the actual value (PV) of the process variable to be controlled, which is supplied by a sensor. Formation of the correcting variable is done according to the description of the positioner. Z2 represents a disturbance acting on the process.

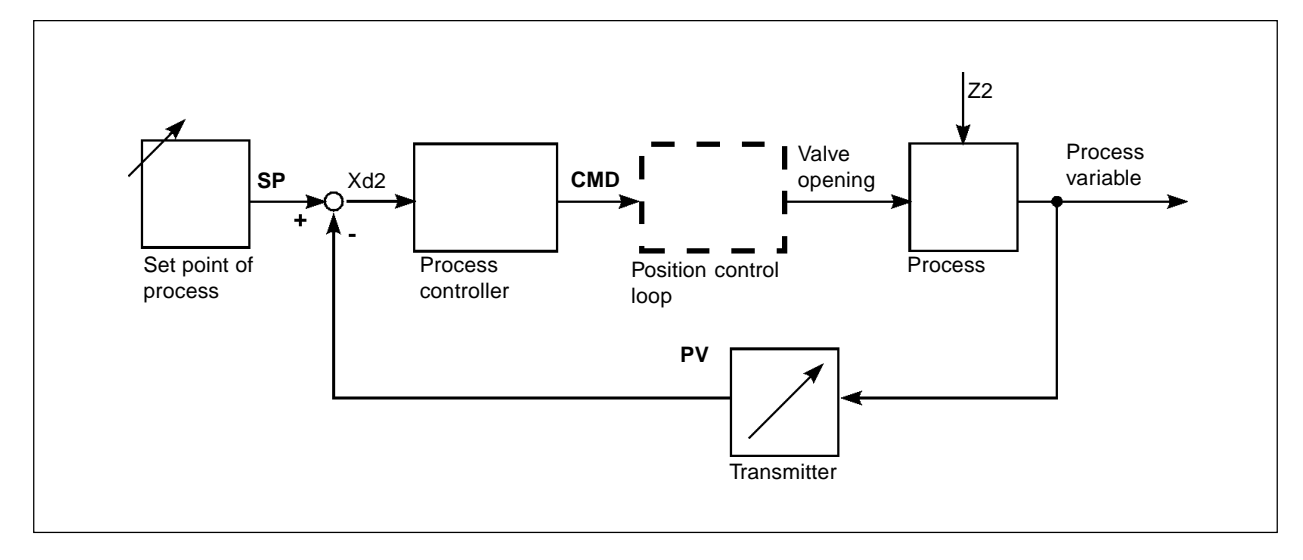

#### Schematic representation of position control

english

#### Interfaces of the SideControl S/HART

#### Schematic representation of the interfaces of the Side Control S/HART

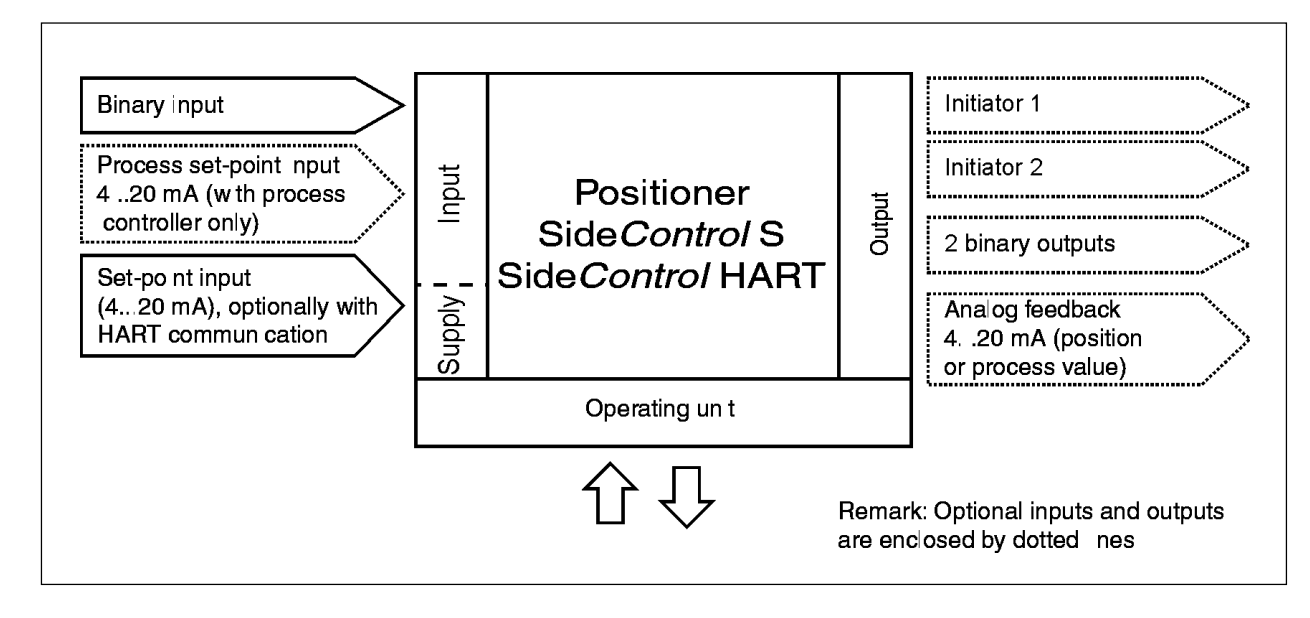

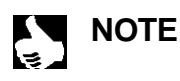

The Side *Control* S/HART is a 2-conductor device, i.e. the voltage supply is provided via the 4..20 mA signal.

## bürkert

#### Software characteristics

#### Positioner with supplementary functiond

- · Automatic adaptation of positioner to the control valve in use
- Tight-closing function
- Stroke limitation
- Limitation of correction speed
- Correction characteristic may be chosen to match the operating curve (various standard characteristics or a freely programmable curve are available)
- · Insensitivity range
- · Reverse of direction of flowed transferred of set point and actual value
- Splitting of the standard signal range over 4 positioners
- · Scaling of the set-point input
- Code protection
- Reset to works settings

#### Process controller (optional)

- PID controller; parameters may be adjusted
- Inputs scalable
- Selection of set-point value (via 4..20-mA signal or keys)

#### Communication via HART protocol (optional)

#### **Technical Data**

#### Works settings

| Function  | Works setting                                                 | Function    | Works setting |
|-----------|---------------------------------------------------------------|-------------|---------------|
| RCTFUNC   | FUNCSNGL                                                      | P.CO - DBND | 1 % *         |
| CHARACT   | CHR LIN                                                       | P.CO - SETP | SETP INT *    |
| CUTOFF    | <i>CUT</i> <sub>1</sub> = 1 %; <i>CUT</i> <sup>++</sup> = 99% | P.CO - INP  | INP 4'20R *   |
| DIR.CMD   | DIR.CRISE                                                     | P.CO - FILT | 0 *           |
| DIR.RCT   | DIR.ARISE                                                     | P.CO - SCAL | unit L/s *    |
| SPLTRNG   | $5R_{\perp} = 0$ (%); $5R^{-1} = 100$ (%)                     | CODE        | CODE DODO     |
| X.LIMIT   | $LIN_{\perp} = 0\%, \ LIN^{-1} = 100\%$                       |             |               |
| X.TIME    | no limitation                                                 |             |               |
| X.CO DBND | 1 %                                                           |             |               |

\* Process controller

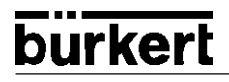

#### Data of the SideControl S/HART

| Operating conditions                                                                                                    |                                                                                                    |
|----------------------------------------------------------------------------------------------------|----------------------------------------------------------------------------------------------------|
| Permissible ambient temperature                                                                                                    | -25+65°C (with non-Ex devices or T4/T5)<br>-25+60°C (with T6)                                                                                                    |
| Protection class                                                                                                    | IP 65 to EN 60529 (only with correctly connected cable)                                                                                                    |
| Conformity to the following standards                                                                                                    |                                                                                                    |
| CE symbol                                                                                                    | Conformity wrt. EMC Guideline 89/336/EWG                                                                                                    |
| Explosion protection (optional)                                                                                                    | EEX ia IIC T4/T5/T6                                                                                                    |
| Mechanical data                                                                                                    |                                                                                                    |
| Housing dimensions, outside                                                                                                    | 174 x 88 x 93                                                                                                    |
| Housing material                                                                                                    | Aluminium<br>hard anodized and plastic-coated                                                                                                    |
| Sealing material                                                                                                    | NBR / Neoprene                                                                                                    |
| Other exterior parts                                                                                                    | stainless steel (V4A)                                                                                                    |
| Mass                                                                                                    | approx. 1,5 kg                                                                                                    |
| Electrical data                                                                                                    |                                                                                                    |
| Connections                                                                                                    | 2 PG13.5 bushings with screw terminals 0.14 to 1.5 1,5 $\mbox{mm}^2$                                                                                                    |
|                                                                                                    |                                                                                                    |
| Supply                                                                                                    | via standard signal 4 - 20 mA                                                                                                    |
| Supply Pneumatic data                                                                                                    | via standard signal 4 - 20 mA                                                                                                    |
| Supply Pneumatic data Control medium                                                                                                    | via standard signal 4 - 20 mA<br>instrument air, free from oil, water and dust                                                                                                    |
| Supply Pneumatic data Control medium Pressure dew point                                                                                                    | via standard signal 4 - 20 mA<br>instrument air, free from oil, water and dust<br>at least 10 degrees below lowest operating temperature                                                                                                    |
| Supply Pneumatic data Control medium Pressure dew point Oil content                                                                                                    | via standard signal 4 - 20 mA<br>instrument air, free from oil, water and dust<br>at least 10 degrees below lowest operating temperature<br>≤ 1 mg/m³                                                                                                    |
| Supply Pneumatic data Control medium Pressure dew point Oil content Dust content                                                                                                    | via standard signal 4 - 20 mA<br>instrument air, free from oil, water and dust<br>at least 10 degrees below lowest operating temperature<br>$\leq 1 \text{ mg/m}^3$<br>$\leq 40 \text{ µm particle size}$                                                                                                    |
| Supply Pneumatic data Control medium Pressure dew point Oil content Dust content Temperature range of compressed air                                                                                                    | via standard signal 4 - 20 mA<br>instrument air, free from oil, water and dust<br>at least 10 degrees below lowest operating temperature<br>$\leq 1 \text{ mg/m}^3$<br>$\leq 40 \ \mu\text{m}$ particle size<br>-25+65°C (with non-Ex devices or T4/T5)<br>-25+60°C (with T6)                                                                                                    |
| Supply Pneumatic data Control medium Pressure dew point Oil content Dust content Temperature range of compressed air Pressure range                                                                                                    | via standard signal 4 - 20 mA<br>instrument air, free from oil, water and dust<br>at least 10 degrees below lowest operating temperature<br>$\leq 1 \text{ mg/m}^3$<br>$\leq 40 \ \mu\text{m}$ particle size<br>-25+65°C (with non-Ex devices or T4/T5)<br>-25+60°C (with T6)<br>1,46,0 bar                                                                                                    |
| Supply Pneumatic data Control medium Pressure dew point Oil content Dust content Temperature range of compressed air Pressure range Supply pressure variation                                                                                                    | via standard signal 4 - 20 mA<br>instrument air, free from oil, water and dust<br>at least 10 degrees below lowest operating temperature<br>$\leq 1 \text{ mg/m}^3$<br>$\leq 40 \ \mu\text{m}$ particle size<br>-25+65°C (with non-Ex devices or T4/T5)<br>-25+60°C (with T6)<br>1,46,0 bar<br>$\pm 10 \%$                                                                                                    |
| Supply         Pneumatic data         Control medium         Pressure dew point         Oil content         Dust content         Temperature range of compressed air         Pressure range         Supply pressure variation         Air flow capacity of control valve<br>at 1.4 bar pressure drop over valve<br>at 6 bar pressure drop over valve                                                      | via standard signal 4 - 20 mA<br>instrument air, free from oil, water and dust<br>at least 10 degrees below lowest operating temperature<br>$\leq 1 \text{ mg/m}^3$<br>$\leq 40 \text{ µm particle size}$<br>$-25+65^{\circ}\text{C}$ (with non-Ex devices or T4/T5)<br>$-25+60^{\circ}\text{C}$ (with T6)<br>1,46,0 bar<br>$\pm 10 \%$<br>ca. 55 Nl/min STP for pressurizing and exhausting<br>ca. 170 Nl/mSTP in for pressurizing and exhausting |
| Supply         Pneumatic data         Control medium         Pressure dew point         Oil content         Dust content         Temperature range of compressed air         Pressure range         Supply pressure variation         Air flow capacity of control valve<br>at 1.4 bar pressure drop over valve<br>at 6 bar pressure drop over valve         Self-consumption of air<br>in balanced state | via standard signal 4 - 20 mA<br>instrument air, free from oil, water and dust<br>at least 10 degrees below lowest operating temperature<br>≤ 1 mg/m <sup>3</sup><br>≤ 40 µm particle size<br>-25+65°C (with non-Ex devices or T4/T5)<br>-25+60°C (with T6)<br>1,46,0 bar<br>± 10 %<br>ca. 55 Nl/min STP for pressurizing and exhausting<br>ca. 170 Nl/mSTP in for pressurizing and exhausting<br>0,0 Nl/min STP                                   |

# INSTALLATION

# **Contents:**

| Attachment and assembly of the SideControl S/HART                   | . IN 2 |
|---------------------------------------------------------------------|--------|
| Attachment to a continuous valve with linear actuator acc. to NAMUR | . IN 2 |
| Attachment to a continuous valve with part-turn actuator            | IN 4   |
| Fluidic connection                                                  | . IN 6 |
| Electrical connection                                               | IN 7   |

#### Attachment and assembly of the Side Control S/HART

The positioner Type SideControl may be attached to different continuous valves. The valves which may be used are continuous valves with a linear activator acc. to NAMUR and such with a part-turn actuator.

#### Attachment to a continuous valve with linear actuator acc. to NAMUR

Transmission of the valve position to the position sensor built into the Side Control is via a lever (acc. to NAMUR).

#### Add-on kit to linear activator (ID no. 787 215)

(obtainable from Bürkert as an accessory)

| Serial no. | Quantity | Designation                            |
|------------|----------|----------------------------------------|
| 1          | 1        | NAMUR attachment bracket               |
| 2          | 1        | U-piece                                |
| 3          | 2        | Clamping pieces                        |
| 4          | 1        | Driving pin                            |
| 5          | 1        | Conical roller                         |
| 6a         | 1        | NAMUR lever (stroke range 3 - 35 mm)   |
| 6b         | 1        | NAMUR lever (stroke range 35 - 130 mm) |
| 7          | 2        | U-bolt                                 |
| 8          | 4        | Hex screw DIN 933 M8 x 20              |
| 9          | 2        | Hex screw DIN 933 M8 x 16              |
| 10         | 6        | Lock washer DIN 127 A8                 |
| 11         | 6        | Washer DIN 125 B8,4                    |
| 12         | 2        | Washer DIN 125 B6,4                    |
| 13         | 1        | Spring VD-115E 0.7x11.3x32.8x3.5       |
| 14         | 1        | Spring washer DIN 137 A6               |
| 15         | 1        | Retaining washer DIN 6799 - 3.2        |
| 16         | 3        | Lock washer DIN 127 A6                 |
| 17         | 3        | Hex screw DIN 933 M6 x 25              |
| 18         | 1        | Hex nut DIN 934 M6                     |
| 19         | 1        | Square nut DIN 557 M6                  |
| 21         | 4        | Hex nut DIN 934 M8                     |

#### Assembly

- → Mount U-piece (2) using clamping pieces (3), hex screws (17) and lock washers (16) on actuator spindle.
- → Select the short (Serial no. 6a) or long (serial no. 6b) lever, depending on the actuator stroke.
- → Assemble the lever (if not preassembled). The distance of the driving pin from the axle should be equal to the stroke. This results in a swing angle of the lever of 60°. This assures that the position sensor works with good resolution. The scale printed on the lever is irrelevant.

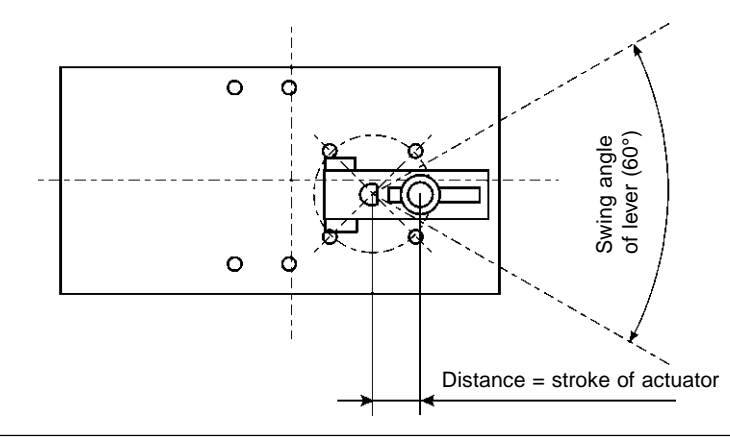

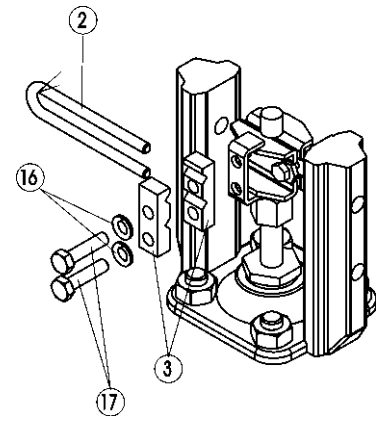

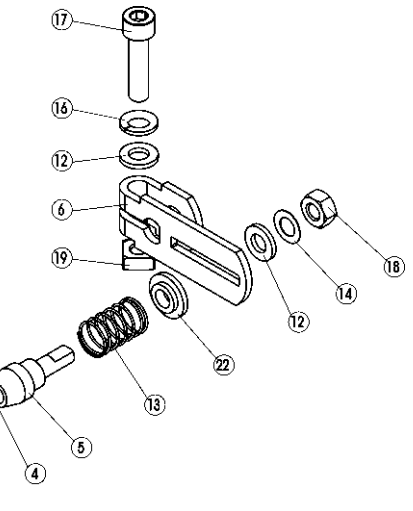

(15)

### bürkert

- $\rightarrow$  Push the lever onto the axle of the Side*Control* and screw it tight.
- → Fix attachment bracket (1) with hex screws (9), lock washers (10) and washers (11) to the rear side of the Side *Control*.

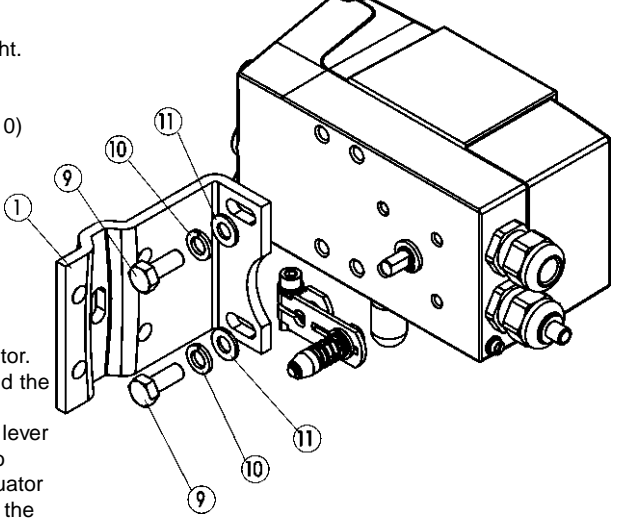

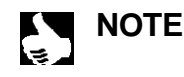

Which M8 thread on the SideControl is chosen depends on the size of the actuator.
 → To determine the correct position, hold the SideControl with bracket against the actuator. The conical roller (5) on the lever of the position sensor must be able to move freely in U-piece (2) on the actuator over the entire stroke. At 50% stroke, the lever position should be roughly horizontal (see under "Alignment of the lever mechanism").

#### Actuator with cast frame

→ Fix the SideControl positioner with bracket by means of one or more hex screws (8), washers (11) and lock washers (10) to the cast frame.

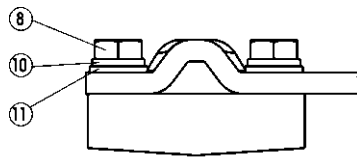

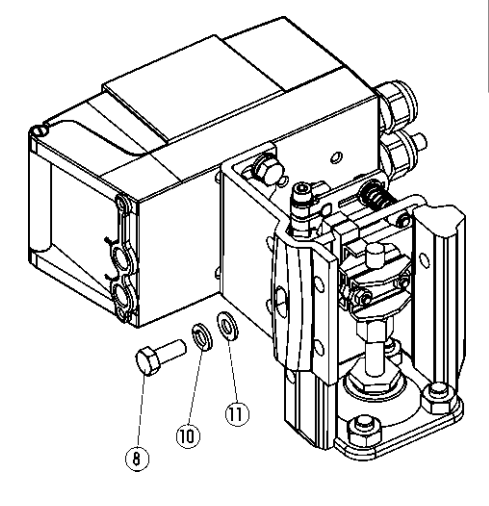

#### Actuator with post yoke

→ Fix the SideControl positioner with bracket with U-bolt (7), washers (11), lock washers (10) and hex nuts (21) to the post yoke.

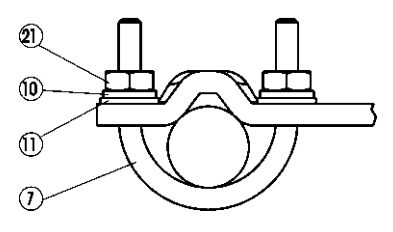

#### Alignment of the lever mechanism

The lever mechanism can only be aligned properly when the device has been connected electrically and pneumatically.

- → In the manual mode, move the actuator to half stroke (corresponding to scale on actuator).
- → Move the device vertically until the lever is horizontal.
- → Fix the device finally to the actuator.
#### Attachment to a continuous valve with part-turn actuator

The axle of the position sensor built into the Side Control is coupled directly to the axle of the part-turn actuator.

Add-on kit to part-turn activator (ID no. 651 741)

(obtainable from Bürkert as an accessory)

| Serial no. | Quantity | Designation               |  |
|------------|----------|---------------------------|--|
| 1          | 1        | Adapter                   |  |
| 2          | 2        | Setscrew DIN 913 M4 x 4   |  |
| 3          | 4        | Cap screw DIN 933 M6 x 12 |  |
| 4          | 4        | Lock washer B6            |  |

#### Other accessories required

Attachment bracket with fixing screws (acc. to VDI/VDE 3845), available from the manufacturer of the part-turn actuator.

#### Assembly:

- → Determine the orientation of attachment of the SideControl (parallel to the actuator or rotated by 90°).
- ightarrow Determine the basic position and direction of rotation of the actuator
- → Push adapter (1) onto the axle of the SideControl and fix it with 2 setscrews (2).

One of the setscrews should press onto the flat on the axle (to **prevent slip!**). It must be assured that the axle of the Side*Control* can move only in one of the ranges shown below in the drawings (observe the flat on the axle!).

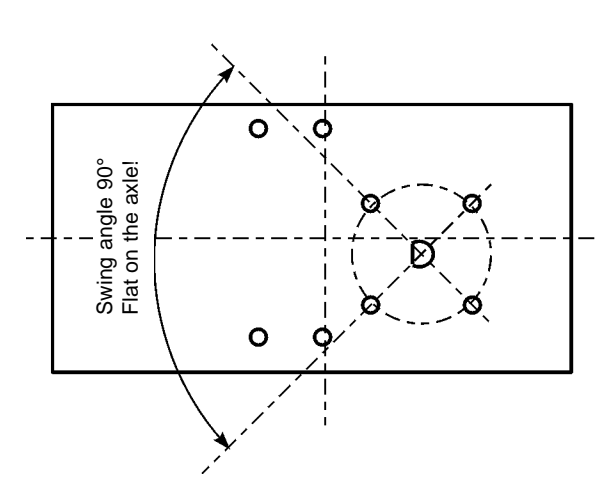

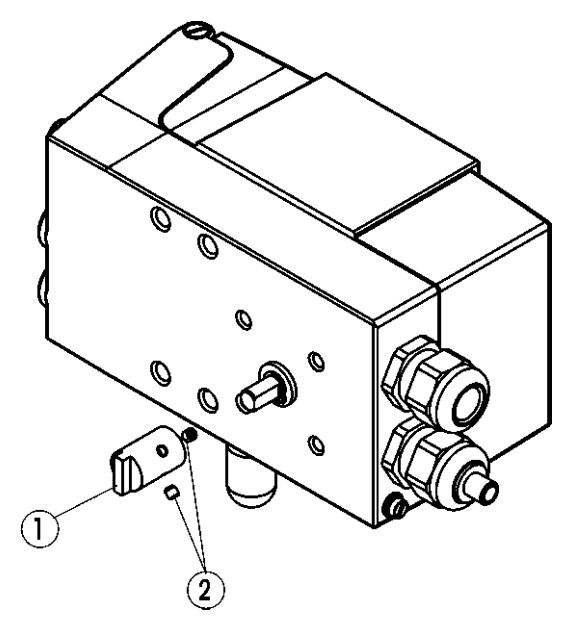

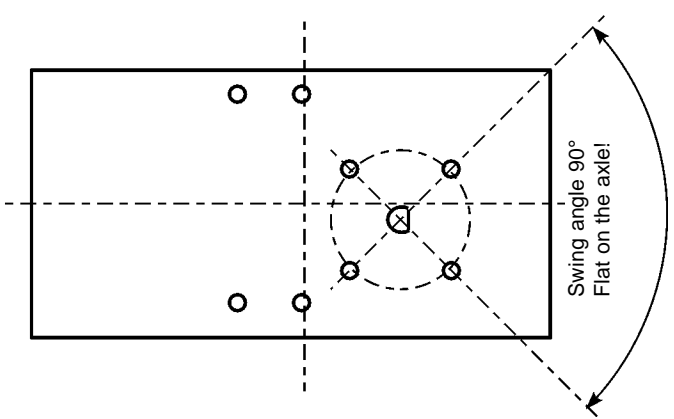

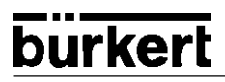

→ Place the SideControl on the bracket and fix it with 4 cap screws (3) and lock washers (4).

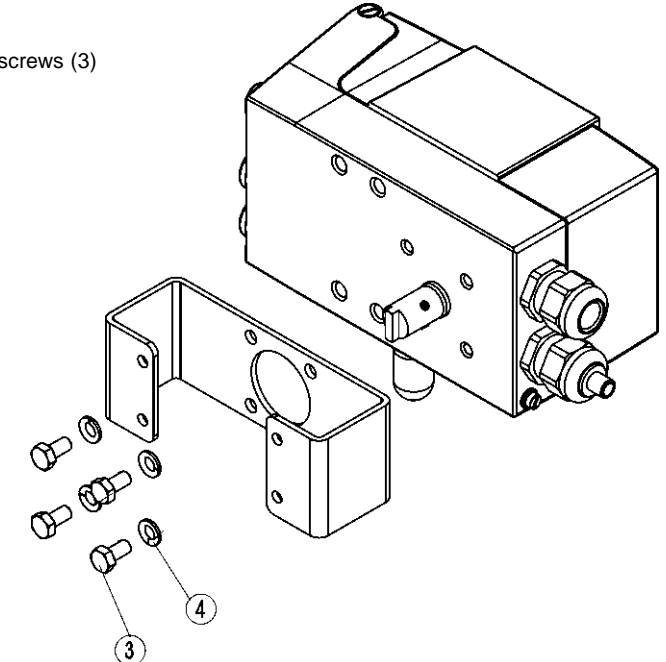

→ Place the Side Control with the bracket on the part-turn actuator and fix it.

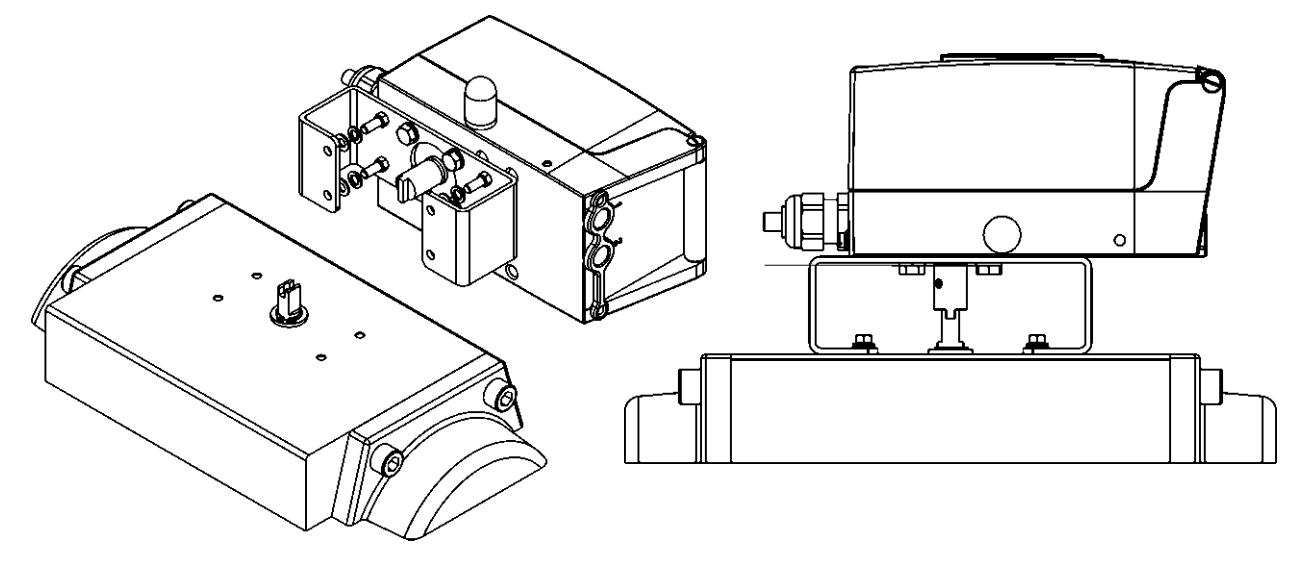

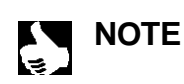

- If after starting the function X.TUNE the message X.ERR 5 appears in the LC display, the alignment of the axle of the SideControl to the axle of the actuator is incorrect.
- $\rightarrow$  In this case, check the alignment as described above.
- $\rightarrow$  Then repeat the function X.TUNE .

## **Fluidic connection**

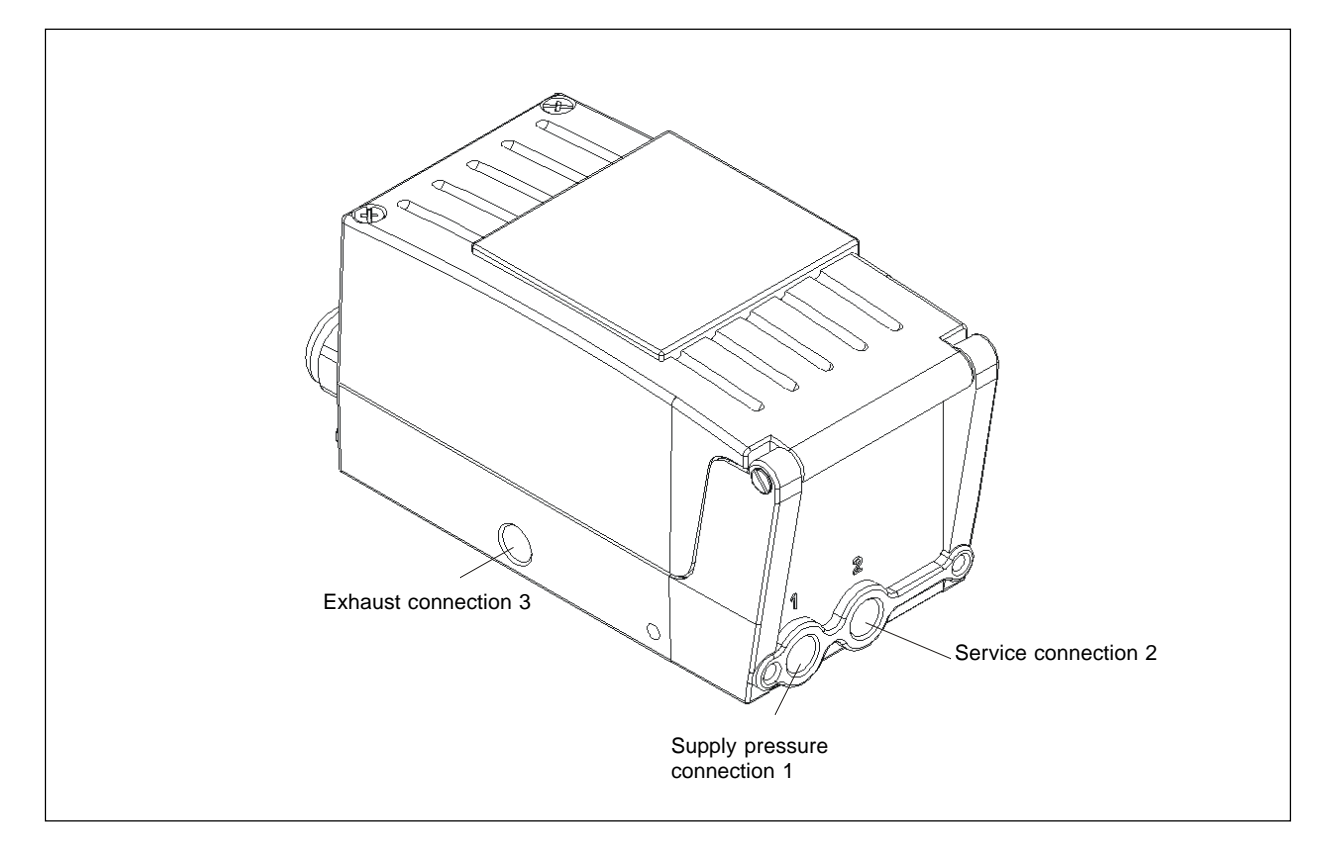

The locations of the fluidic connections are shown in the following drawing:

- $\rightarrow$  Connect supply pressure to connection 1
- → Connect the service connection to the chamber of the single-acting actuator.
- → If possible, connect a silencer or the like to connection 3. If the connection is left open, there is a risk of water splashes entering the Side Control.

## **Electrical connection**

→ To make electrical connections, open the cover of the SideControl by unscrewing the 2 screws.

#### Configuration of the terminals

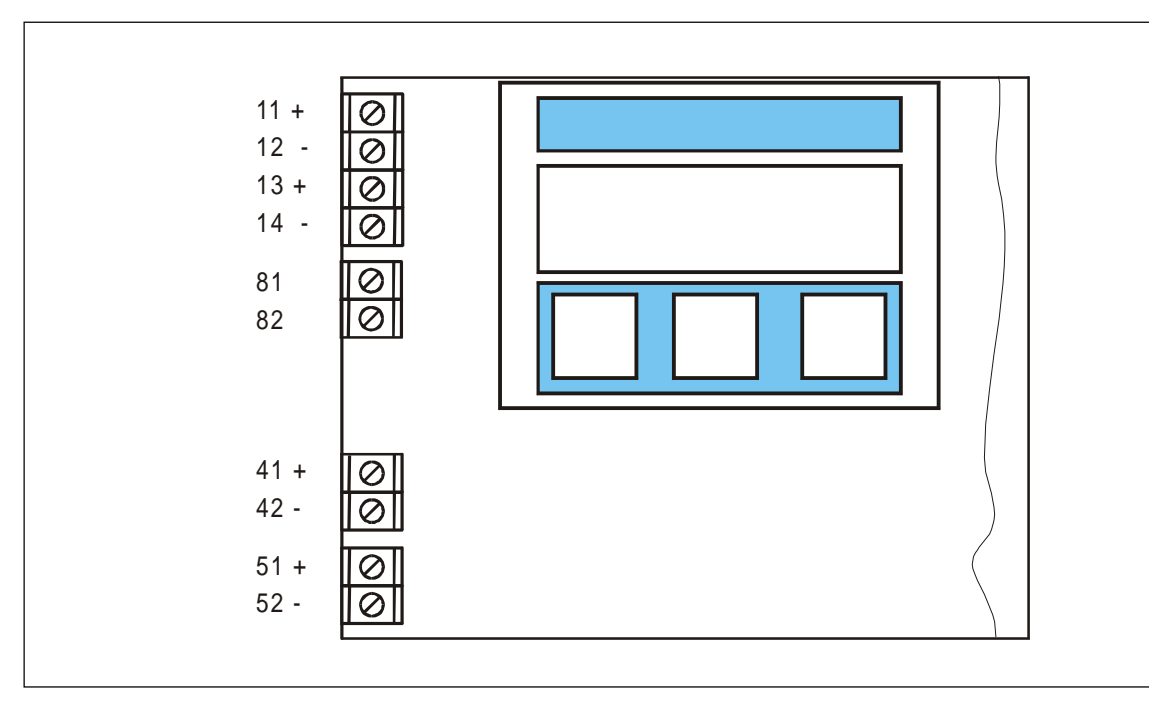

| Terminal    | Allocation                      | External connection                                |
|-------------|---------------------------------|----------------------------------------------------|
| designation |                                 |                                                    |
| 11 +        | Set point +                     | 420 mA signal                                      |
| 12 -        | Set point -                     | GND                                                |
| 13 +        | Process actual value + (option) | 420 mA signal                                      |
| 14 -        | Process actual value - (option) | GND                                                |
| 81          | Binary input                    | connected via switch (make contact) to terminal 82 |
| 82          | Binary input                    |                                                    |
| 41 +        | Initiator 1 + (option)          |                                                    |
| 42 -        | Initiator 1 - (option)          |                                                    |
| 51 +        | Initiator 2 + (option)          |                                                    |
| 52 -        | Initiator 2 - (option)          |                                                    |

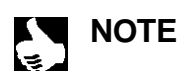

Connection of a potential equalization conductor (PE) to the electronics is unnecessary.

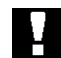

During the electrical connection of the inherently safe circuits, always observe the data in the attached Certificate of Conformity!

**ATTENTION!** 

# OPERATING THE POSITIONER

# **Contents:**

| Operating and display elements              | OP 2         |
|---------------------------------------------|--------------|
| Operating levels                            | OP 2         |
| Commissioning and set-up as a positioner    | OP 3         |
| Basic settings                              | OP 3         |
| Procedure for specifying the basic settings | OP 3         |
| Works settings of the positioner            | OP 3         |
| Configuring the supplementary functions     | OP 6         |
| Keys in the configuration level             | OP 6         |
| Configuration menu                          | OP 6         |
| Supplementary functions                     | OP 8         |
| CHARACT                                     | OP 10        |
| CUTOFF                                      | OP 12        |
| DIR.CND                                     | OP 13        |
| DIR.RCT                                     | OP 14        |
| SPLTRNG                                     | OP 15        |
| X.LIMIT                                     | OP 16        |
| X.TIME                                      | OP 17        |
| X.CONTROL                                   | OP 18        |
| CODE                                        | OP 19        |
| BIN-IN                                      | OP 20        |
| CRL.USER                                    | OP 21        |
| SETFRCT                                     | OP 22        |
| Operating the process                       | OP <b>23</b> |
| Operating mode AUTOMATIC                    | OP <b>24</b> |
| Operating mode MANUAL                       | OP <b>25</b> |

## **Operating and display elements**

The Side Control S/HART is equipped with 3 keys and an LC display. The functions of the keys are described in the following sections.

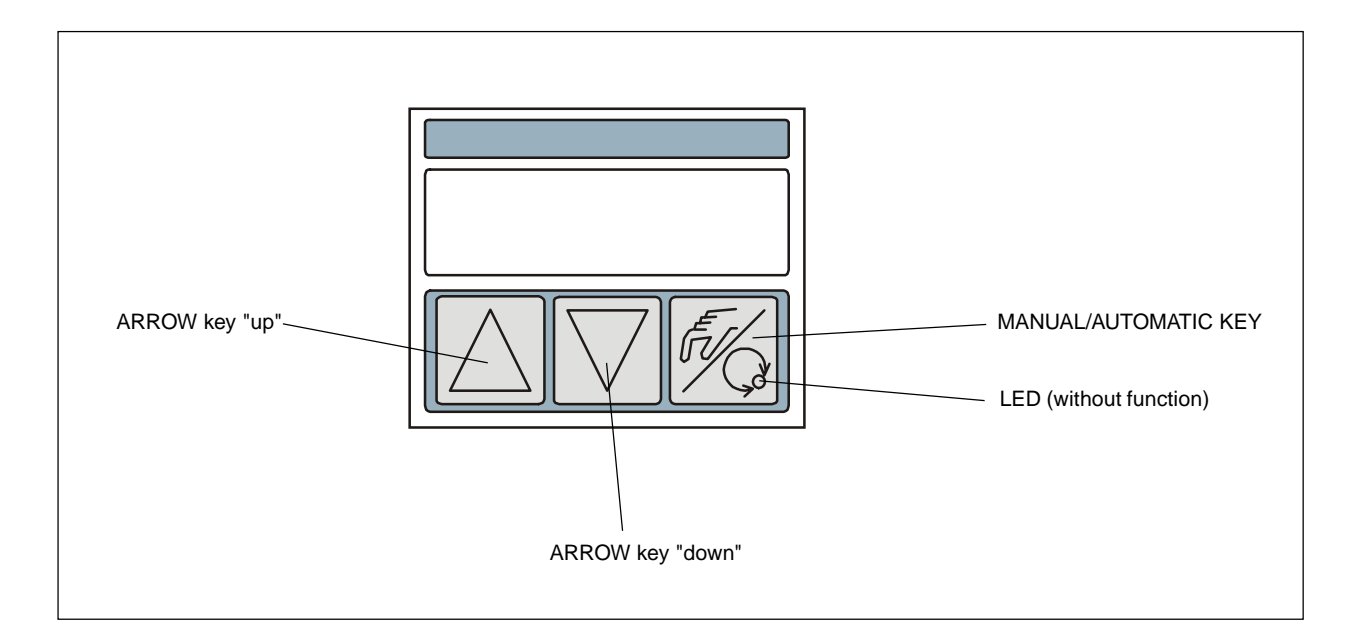

## **Operating levels**

Operation of the SideControl S/HART is done via 2 operating levels:

• Process operating level:

After the device is switched on, the process operating level is active. In this level, you can switch between the operating modes *AUTOMATIC* and *MANUAL*. In the *AUTOMATIC* mode, position or process control run. In the *MANUAL* mode, the valve can be manually opened and closed.

• Configuration level:

In the configuration level, you can specify the first commissioning of the basic functions and configure supplementary functions if needed.

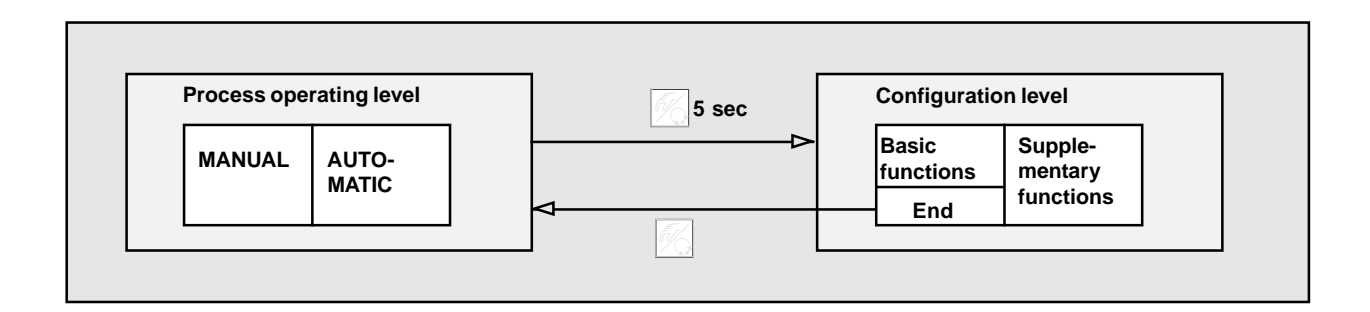

## Configuration of the keys

| E.            | HAND/AUTOMATIC key | Switch between main and sub-menu items,<br>e.g. <i>RCT FUNE - FUNE SNSL</i> |
|---------------|--------------------|-----------------------------------------------------------------------------|
| $\Box \nabla$ | Arrow keys         | Switch between equal-ranking items,<br>e.g. <i>RCTFUNC - CHRRRCT</i>        |

#### Works settings of the positioner

| Function | Works setting                        | Function  | Works setting                  |
|----------|--------------------------------------|-----------|--------------------------------|
| RETFUNC  | Funcsngl                             | SPLTRNG   | 5R, = 0 (%); 5R = 100 (%)      |
| CHARACT  | CHR LIN                              | X.LIMIT   | $LI_{1} = 0\%, LI_{1} = 100\%$ |
| DIR.CMD  | DIR.CRISE                            | X.time    | no limitation                  |
| CUTOFF   | $CUT_{\perp} = 1 \%; CUT^{+} = 99\%$ | X.CO DBND | 1 %                            |
| DIR.RCT  | DIR.ARISE                            |           | CODE 0000                      |

#### Commissioning and set-up as a positioner

➔ Before commissioning, execute the fluidic and electrical installations.

#### **Basic settings**

On first commissioning of the positioner, the automatic adaptation of the positioner to the current operating conditions (*X.TUNE*) must be started. The necessary steps are explained in the following.

#### Procedure

After the voltage supply has been switched on, the positioner is in the process operating level in the AUTOMATIC mode. To specify the basic settings, switch to the configuration level. Depress the MANUAL/AUTOMATIC key for 5 seconds. The display then shows *RDDFUNCT*, the first item of the main menu.

To make a setting under a menu item, press the MANUAL/AUTOMATIC key again. Then one of the menu items appears on the display. The arrow keys are used to switch between these sub-items. The actual setting is done by pressing the MANUAL/AUTOMATIC key at the selected sub-item of the menu. The arrow keys are also used to switch between the items of the main menu (*RDDFUNCT, X.TUNE...*).

## Main menu for settings on commissioning

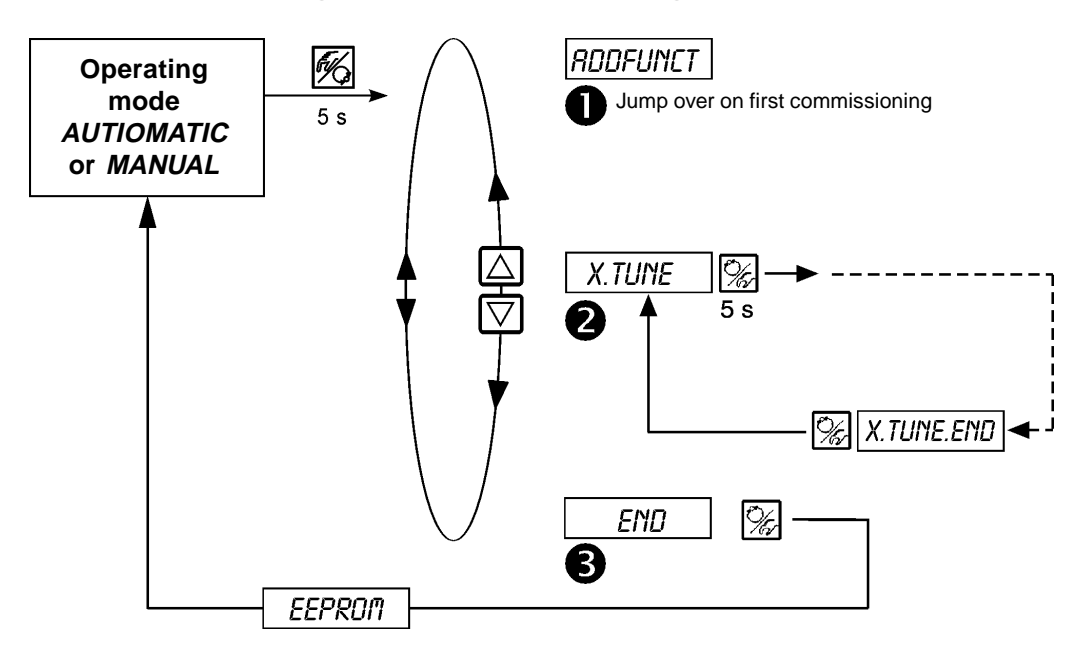

## **RODFUNCT**

see section "Configuring the supplementary functions"

➔ Jump over this menu item on first commissioning

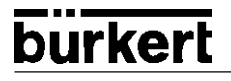

**2** X.TUNE

Autotune for positioner

| Sta | rt the automatic ada                                 | ptation of the positioner to the current operating co                            | onditions (X.TUNE):                             |
|-----|------------------------------------------------------|----------------------------------------------------------------------------------|-------------------------------------------------|
| The | The following functions are initiated automatically: |                                                                                  |                                                 |
| •   | Adaptation of the ser                                | nsor signal to the (physical) stroke of the valve used                           |                                                 |
| •   | Determination of par                                 | ameters for driving the integral piezoelectric positioning                       | l system                                        |
| •   | Setting of the control time as possible and          | ler parameters of the positioner. Optimization is done a freedom from overshoot. | ccording to the criteria: as short a correcting |
| +   | Switch on the voltage                                | e supply                                                                         |                                                 |
| +   | Depress the MANUA                                    | L/AUTOMATIC key 🎲 for 5 secondes                                                 | Switch to configuration level                   |
| +   | Press the ARROW keep                                 | ey 🔽                                                                             | Scrollen zum Menüpunkt X.TUME                   |
| +   | Depress the MANUA                                    | L/AUTOMATIC key 🎉 for 5 seconds                                                  | Start of X.TUNE                                 |
|     | Display                                              | Descritption                                                                     |                                                 |
|     | TUNE 5                                               | Countdown from 5 to 0 to start of                                                |                                                 |
|     | TUNE 4                                               | Autotune                                                                         | X.TUNE 5 s                                      |
|     | :<br>TUNE D                                          |                                                                                  |                                                 |
|     | X.TUNE 1                                             | Display of the autotune phase in progress at                                     |                                                 |
|     | X.TUNE 2                                             | the moment<br>(the continuation is indicated by rotating bars                    |                                                 |
|     | X.TUNE 3                                             | to the left of the display)                                                      |                                                 |
|     | X TUNE Y                                             |                                                                                  |                                                 |
|     | X.TUNE.END                                           | Flashing display => End of Autotune                                              |                                                 |
|     | X.ERR X.X                                            | Message on occurrence of an error<br>(to right of display: error number)         |                                                 |
| +   | Press briefly the MAN                                | NUAL/AUTOMATIC key 🎉                                                             | Store operating conditions                      |
| +   | Press the arrow key                                  | $\nabla$                                                                         | Scroll to menu item END                         |
| +   | Press briefly the MAN                                | NUAL/AUTOMATIC key 🎉                                                             | Jump to mode AUTOMATIC or MANUAL                |

**Note:** On commissioning the positioner, execution of "X.TUNE" is **absolutely** necessary. It allows the positioner to determine the optimum settings for the valve used and the current operating conditions.

The function "X.TUNE" should be executed with the valve unpressurized or shut off, since otherwise pressure variations in the valve may cause faulty adaptation of the controller. The supply pressure (pneumatic auxiliary energy) should be set to the value that will exist in later operation!

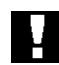

During execution of the autotune function, the valve moves autonomously from its momentary position. For this reason, never execute an autotune when a process is running!

ATTENTION!

B END

Quitting the main menu

→ To quit the main menu, select the item EHD with the arrow keys  $\Box$   $\nabla$  .

→ After pressing the MANUAL/AUTOMATIC key Characteristic back to the mode in which it was before switching over to the main menu (MANUAL or AUTOMATIC).

burkert

## Configuring the supplementary functions

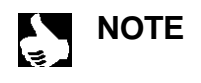

burkerl

The operating concept for the positioner is based on a strict separation between the basic and supplementary functions. In the delivered state, only the basic functions *RDDFUNCT*, *X.TUNE* are activated. These suffice for normal operation.

For more demanding control applications, you can select and specify supplementary functions in the configuration level.

#### Assignment of the keys in the configuration menu

| Press key | in menu                                         | in a selected and confirmed menu item                                                                                                    |  |
|-----------|-------------------------------------------------|----------------------------------------------------------------------------------------------------|--|
|           | Scroll up (select)                              | Increment numeric value                                                                                                    |  |
|           | Scroll down (select)                            | Decrement numeric value                                                                                                    |  |
| Press key | in menu                                         | in menu RDDFUNCT                                                                                                    |  |
| EV C.     | Confirm selected menu item<br>Confirm set value | Confirm selected menu item of supplementary menu<br>to add it to the main menu. The menu item is marked<br>with an asterisk (*) in the supplementary menu.<br>The menu item appears in the main menu and<br>can be selected and edited there |  |
|           |                                                 | Confirm the menu item selected and marked<br>with an asterisk in the supplementary menu for<br>deletion from the main menu.                                                                                                    |  |

#### **Configuration menu**

Switching between the process operating level and the configuration level

| 5 sec | Configuration level                       |
|-------|-------------------------------------------|
| →     | Basic Supple-<br>functions mentary<br>END |
|       | 5 sec ⊳                                   |

✤ To activate the configuration menu, press (in the process operating level) the MANUAL/AUTOMATIC key [%] for 5 seconds.

The configuration menu consists of a main and a supplementary menu. The main menu contains initially the basic functions which are absolutely necessary for first commissioning. The supplementary menu comprises supplementary functions which may be selected. It may be reached via the menu item *RDDFUNCT* of the main menu. Specification of device functions and parameters is possible only within the main menu. If needed, the main menu may be extended by additional functions and parameters from the supplementary menu, which can then also be specified.

#### Addition of supplementary functions to the main menu

- → Select in the main menu the item RDDFUNCT (press 🎉 key for 5 sec.).
- ➔ By pressing the key, you enter the supplementary menu.
- → With the \[ \] \[ \] keys, select the desired supplementary function.
- By pressing the key, you confirm addition of the supplementary function to the main menu. The function is automatically marked with an asterisk (\*).

All marked functions are added to the main menu after confirmation of ENDFUNCT.

✤ In the main menu, enter the parameters for the supplementary functions.

#### Deletion of supplementary functions from the main menu

- Select in the main menu the item RDDFUNCT (press <sup>∞</sup>/<sub>2</sub> key for 5 sec.).
- ➔ By pressing the key, you enter the supplementary menu.
- → With the \[ \] \[ \] keys, select a supplementary function marked with (\*).
- ➔ By pressing the 1/2/2 key, you confirm deletion of the supplementary function (the asterisk (\*) marking is deleted).

#### Setting of numeric values

Numeric values are set in the menu items provided by pressing the keys  $\bigwedge$  (increment value) or  $\bigtriangledown$  (decrement value) one or more times. In the case of 4-digit numbers, only the flashing digit can be set with  $\bigwedge$ . By pressing the  $\bigotimes$  key, you can switch to the next digit.

#### Principle of adding supplementary functions to the main menu

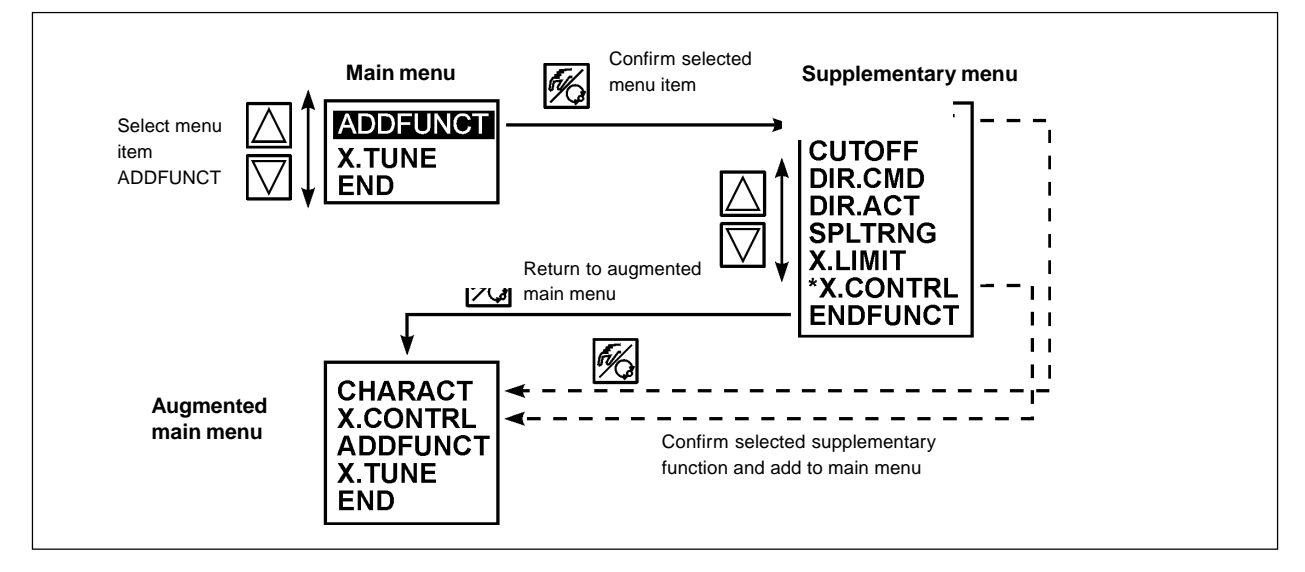

Operating instructions no. 803 889

#### **Supplementary functions**

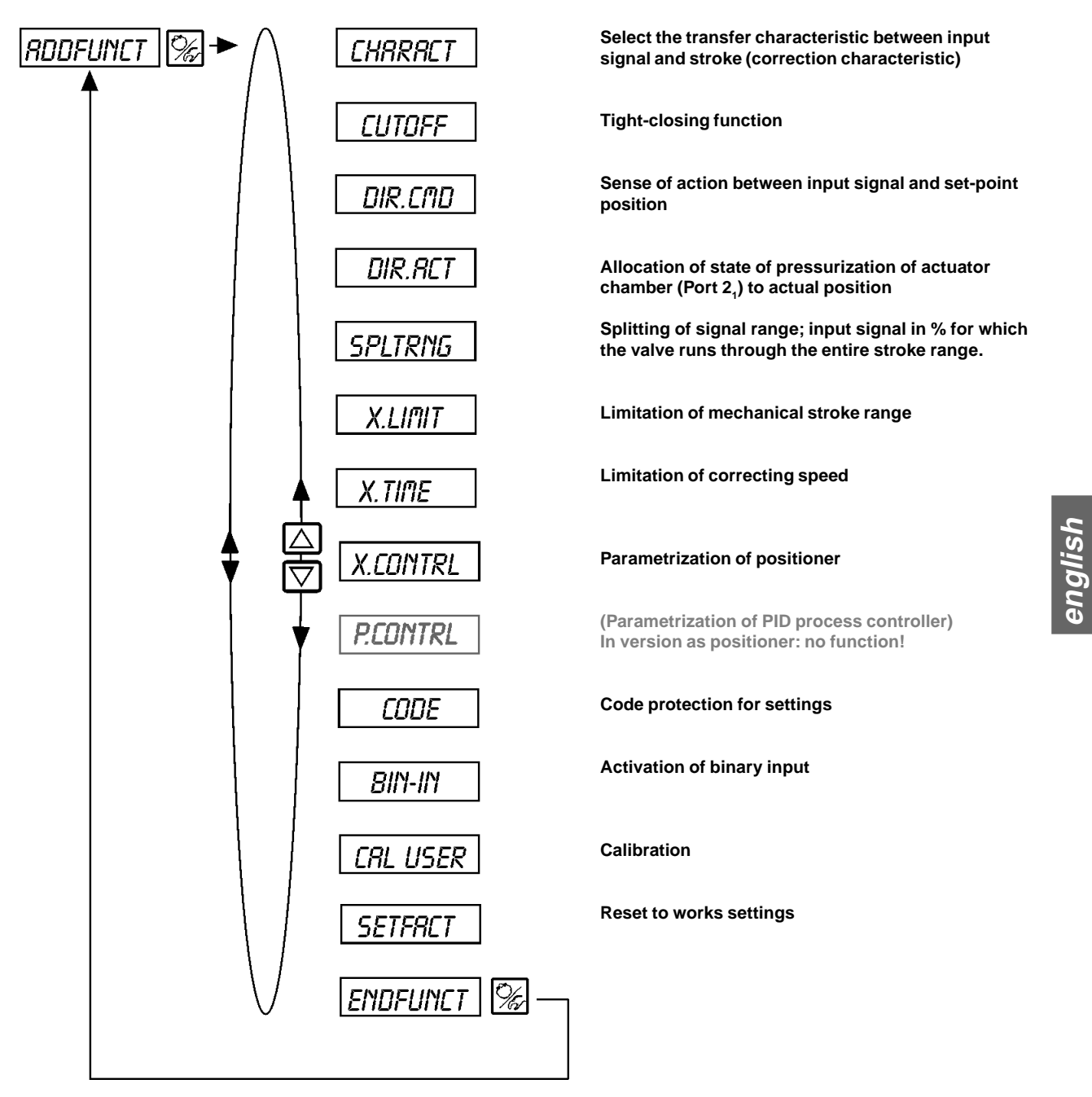

#### Detailed description of the supplementary functions

#### CHARACT

# Selection of the transfer characteristic between input signal and stroke (correction curve)

Customized characteristic Works setting: CHR LIM

With this function, you can select a transfer characteristic with respect to set-point position and valve stroke to correct the flow or operating curve.

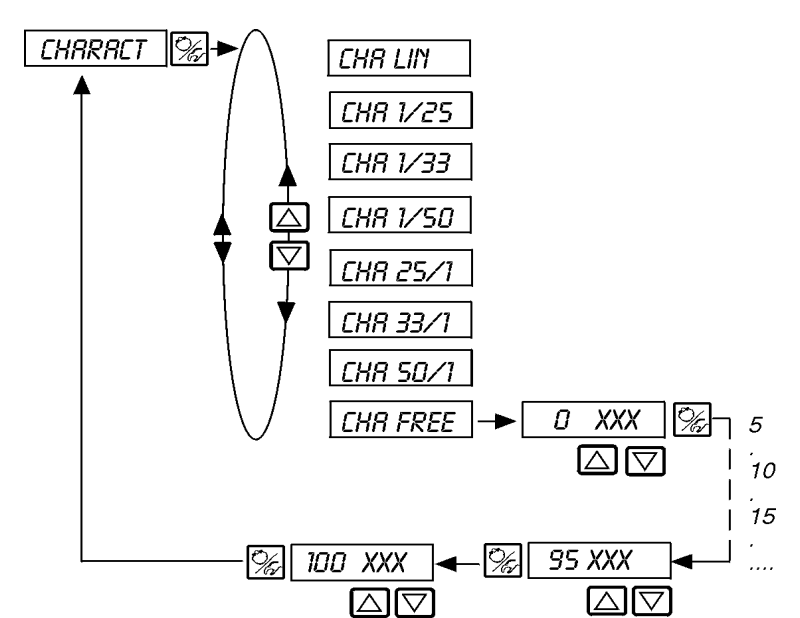

Linear characteristic

Equipercentile characteristic 1:25

Equipercentile characteristic 1:33

Equipercentile characteristic 1:50

Inverse equipercentile characteristic 25 : 1

Inverse equipercentile characteristic 33:1

Inverse equipercentile characteristic 50 : 1

User-defined characteristic, freely programmable via fixed points

The flow characteristic  $k_v = f(s)$  describes the flow through a valve, expressed by the  $k_v$  value, as a function of the stroke s of the actuator spindle. It is determined by the shape of the valve seat and the seat seal. In general, two types of flow characteristic are realized: the linear and the equipercentile.

With both characteristics, equal changes in stroke ds are allocated to equal changes in  $k_{\rm v}$  value  $dk_{\rm v}$ 

$$(dk_v = n_{iin} * ds).$$

With an equipercentile characteristic, a change in stroke ds corresponds to an equipercentile change in k, value

$$(dk_v/k_v = n_{gleichpr} * ds)$$

The operating characteristic Q = f(s) represents the

relationship between the volumetric flow Q passing through a valve installed in a system and the stroke s. This characteristic contains the properties of the piping, pumps and consumers. It hence has a different shape from the flow characteristic.

For positioning applications of controllers, special requirements are usually made on the shape of the characteristic, e.g. linearity. For this reason it is sometimes necessary to correct its shape in a suitable manner. For this purpose, a transfer member is provided in the SideControl S/HART which realizes different characteristics. These are used to correct the operation characteristic.

The equipercentile characteristics 1:25, 1:33, 25:1, 33:1 and 50:1 and a linear characteristic may be set. Furthermore, it is possible to freely program a characteristic via fixed points or have it calibrated automatically.

#### Entering the freely programmable characteristic

The characteristic is defined via 21 fixed points distributed evenly over the 0...100 % range of the position set point. They are separated by 5 %. Each fixed point may be allocated to a freely selectable stroke (setting range 0...100 %) (Fig. 6.8). The difference between two adjacent values of stroke may not exceed 20 %.

To enter the point on the characteristic (values of the function), first select the menu item *LHR FREE*. After pressing the MANUAL/ AUTOMATIC key, the first fixed point is displayed (0 %). Next to it is the value of the function (initially 0 %).

With the arrow keys, set a value of the function between 0 and 100 %. After pressing the MANUAL/AUTOMATIC key, the next fixed point is displayed, etc. Finally, press the MANUAL/AUTOMATIC key to confirm the value of the function belonging to the last fixed point (100 %). The display returns to the menu item CHARRECT.

#### Example of a programmed characteristic

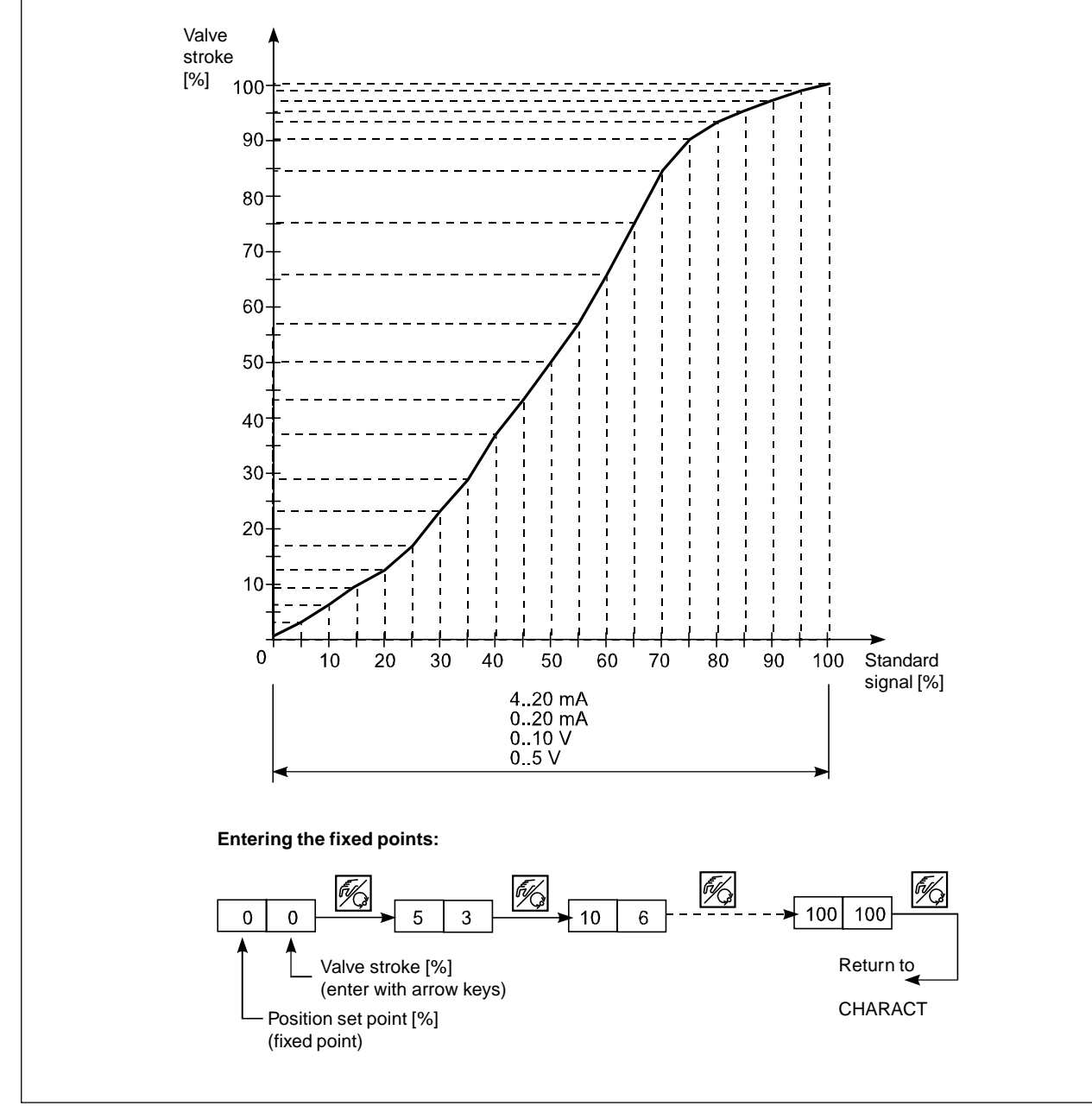

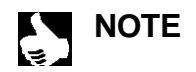

The fixed points that were entered should be noted in the table in the Appendix.

english

## CUTOFF

#### **Tight-closing function**

Works setting:

 $CUT_{\perp} = 1 \%; CUT_{\perp} = 99\%$ 

This function causes the valve to close tight outside the control range. Enter here the limits for the set point (in %) outside which the actuator is to be completely pressurized or exhausted, respectively. Opening or resumption of control occurs with a hysteresis of 1 %.

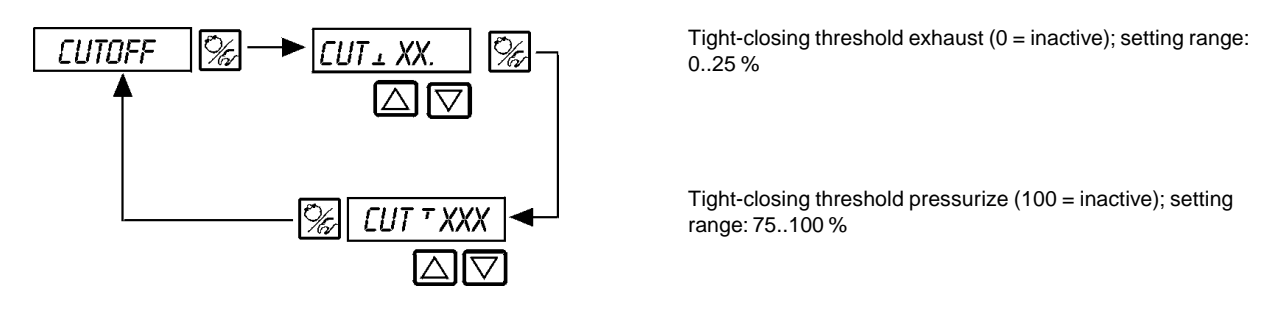

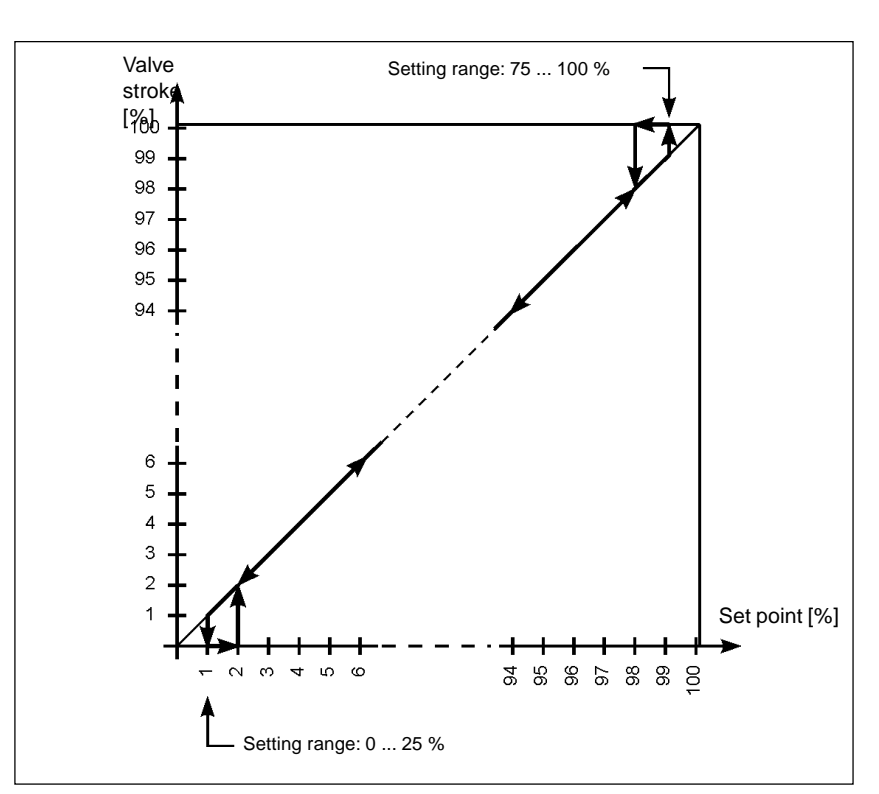

## DIR.CMD

bürkert

#### Sense of action between input signal and set-point position

DIR.*CRISE* 

Works setting:

With this supplementary function, you can set the sense of action between input signal and set-point position of the actuator.

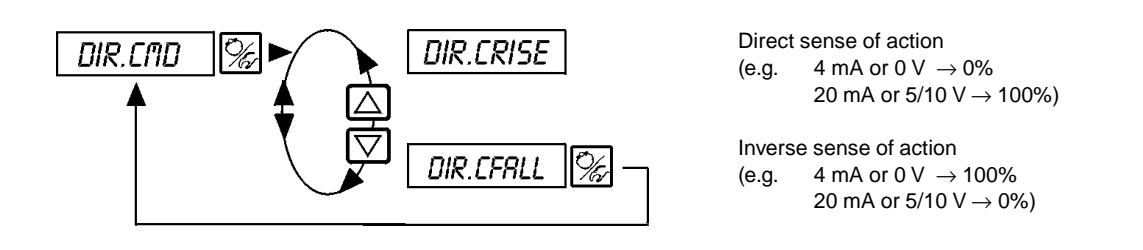

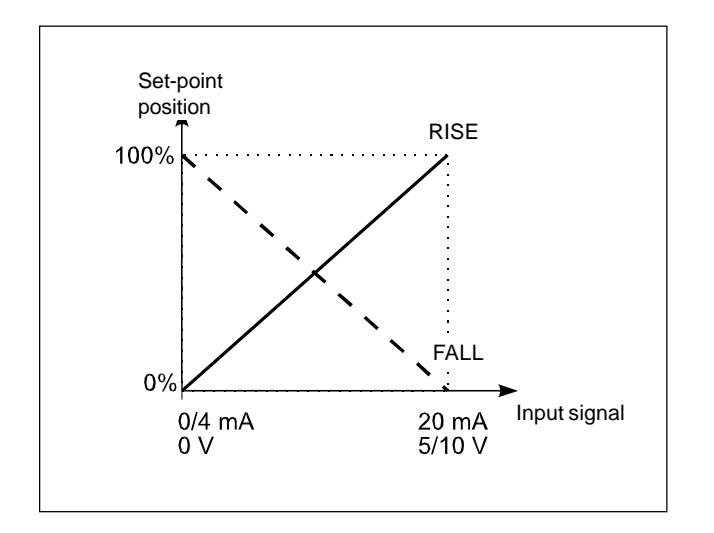

## DIR.RCT

#### Allocation of the state of pressurization of the actuator chamber to the actual position

Works setting:

DIR. *ARISE* 

With this supplementary function, you can set the sense of action between the state of pressurization of the actuator and the actual position.

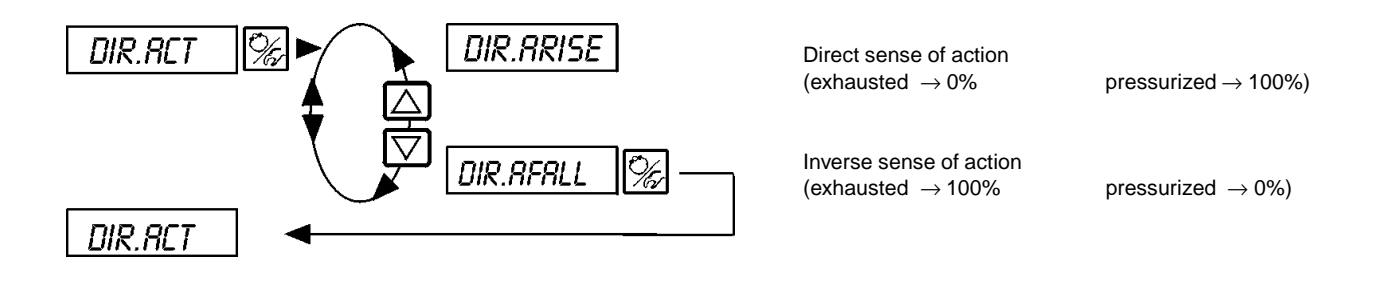

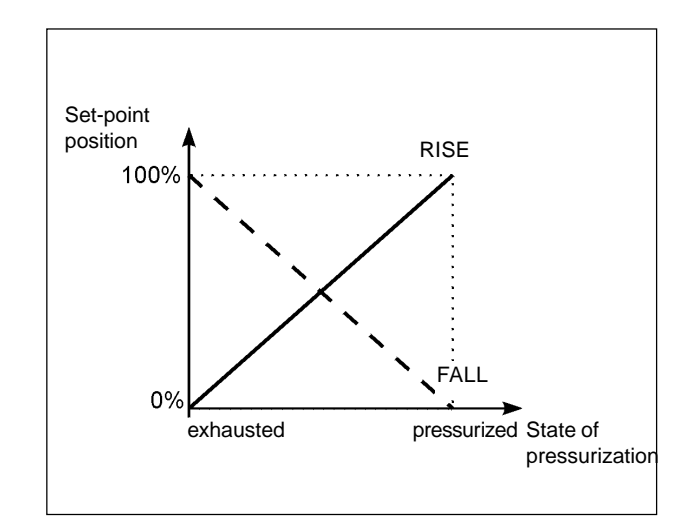

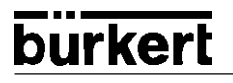

#### SPLTRNG

## Splitting of signal range (split range); max. and min. values of the input signal in % for which the valve runs through the entire stroke

Works setting: 5R = 0 (%); 5R = 100 (%)

With this supplementary function you can limit the set-point range of the SideControl S/HART by specifying a minimum and a maximum value. In this way it is possible to split the standard signal range (4..20 mA, 0..20 mA, 0..10 V or 0..5 V) over several SideControl S/HARTs (with or without overlap). In this way, several valves may be used alternately or, with overlapping set-point ranges, simultaneously as a servo components.

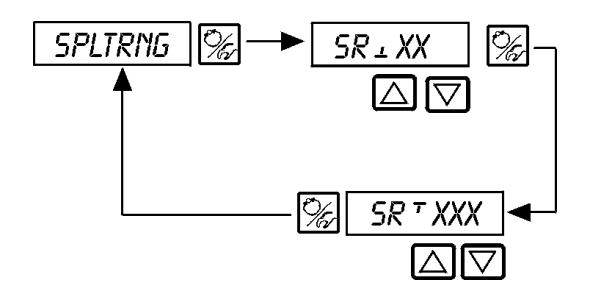

Entering the minimum value of the input signal in % (0..75 (%) of the input signal range)

Entering the maximum value of the input signal in % (25..100 (%) of the input signal range)

#### Splitting a standard signal range into two set-point ranges

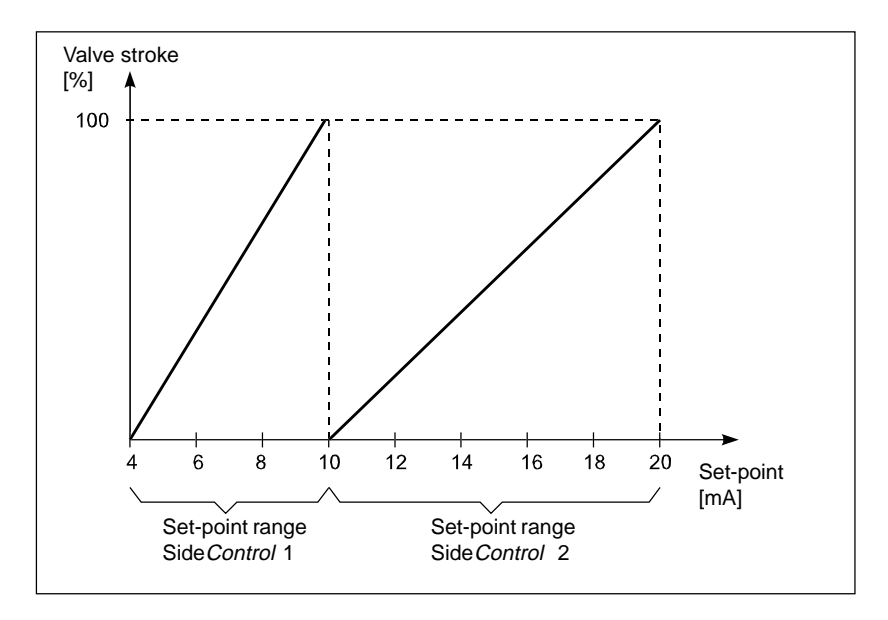

## X.LIMIT

#### Limitation of the mechanical stroke range

Works setting: LIP = 0%, LIP = 100%

This supplementary function limits the (physical) stroke to preset % values (minimum and maximum). The range of the limited stroke is thereby set to 100 %.

If the limited stroke range is left during operation, negative or positive POS values greater than 100 % are displayed.

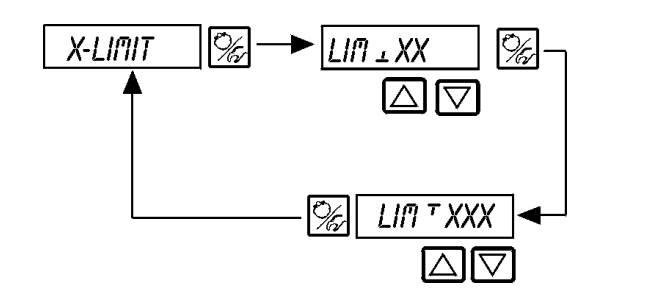

Entering the start value of the stroke range in % 0..50% of the overall stroke

Entering the end value of the stroke range in % 50..100% of the overall stroke

The minimum separation between  $L_{III}$  and  $L_{III}$  beträgt 50%

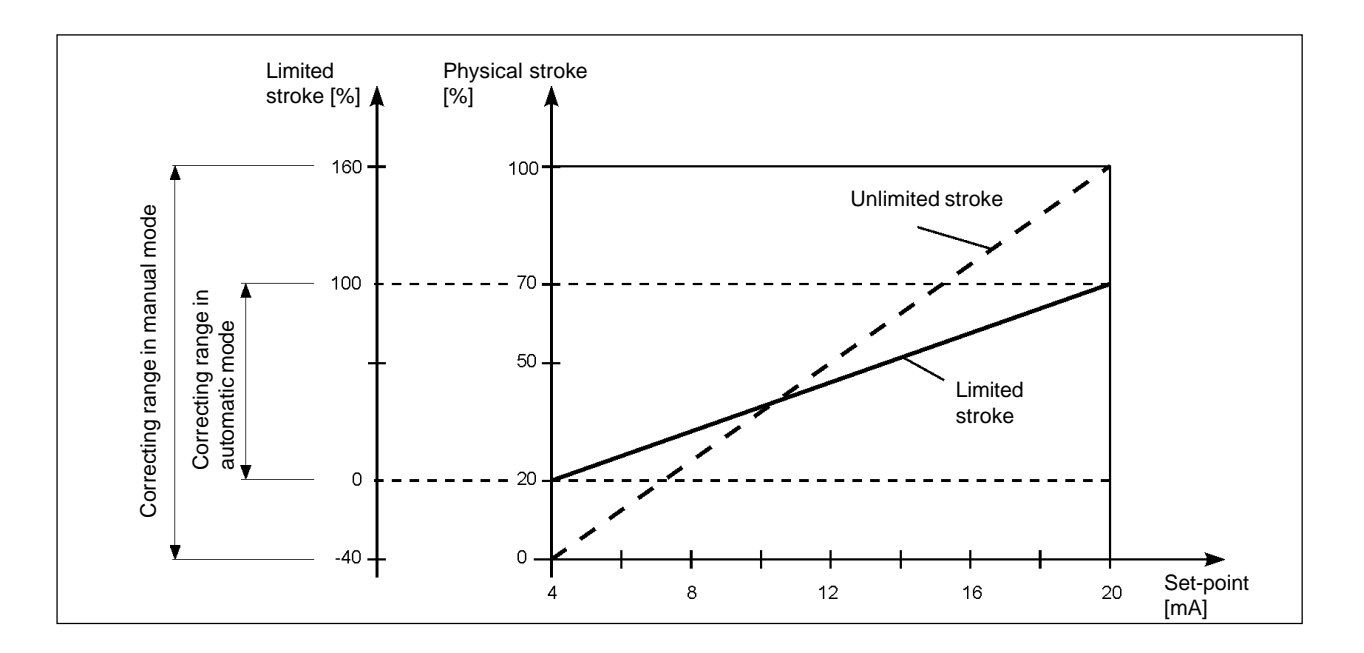

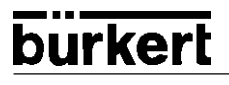

## X.TIME

#### Limitation of the correcting speed

Works setting: no limitation

On execution of the function X.TUNE, the minimum opening and closing times are entered automatically for T.DPN and T.CL5 for the entire stroke. In this way, the maximum speed can be run.

If the correcting speed is to be limited, values can be entered for T.DPN and T.ELS that lie between the minimum values determined by X.TUNE and 60 s.

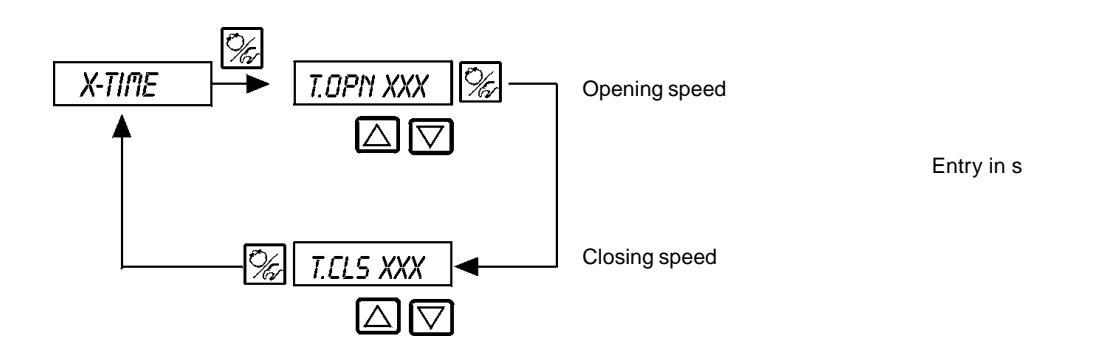

#### Effect of limitation of the opening speed after a step in the set point

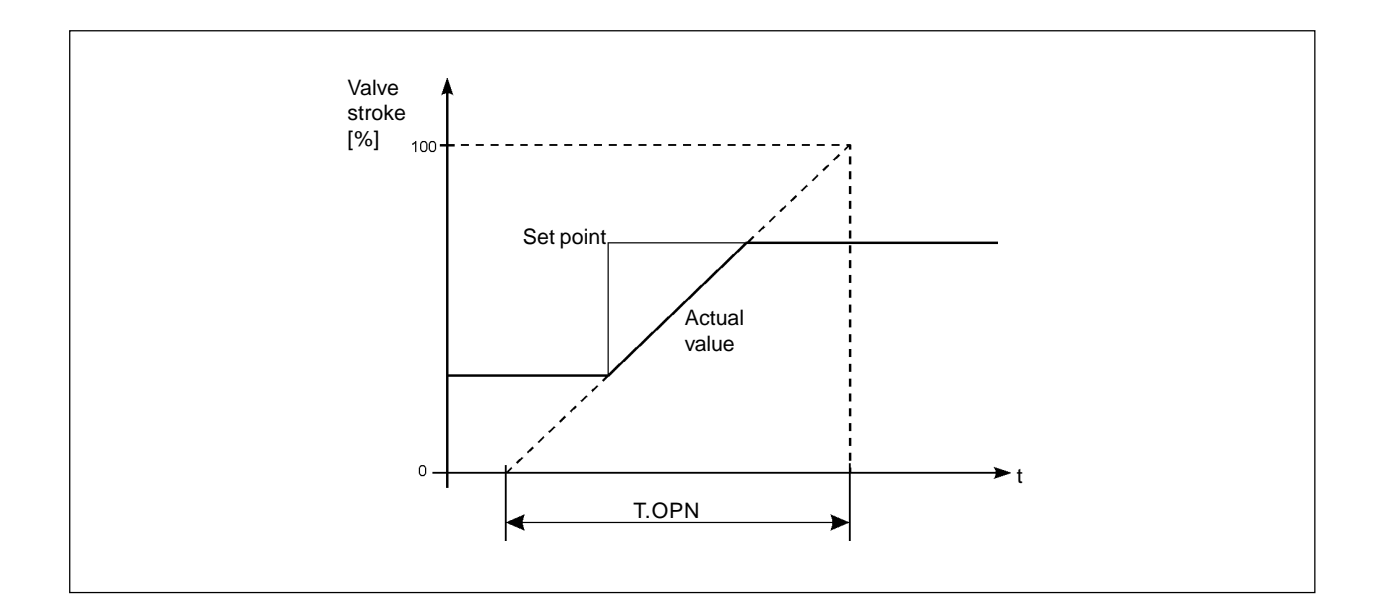

#### X.CONTRL

#### Parametrization of the positioner

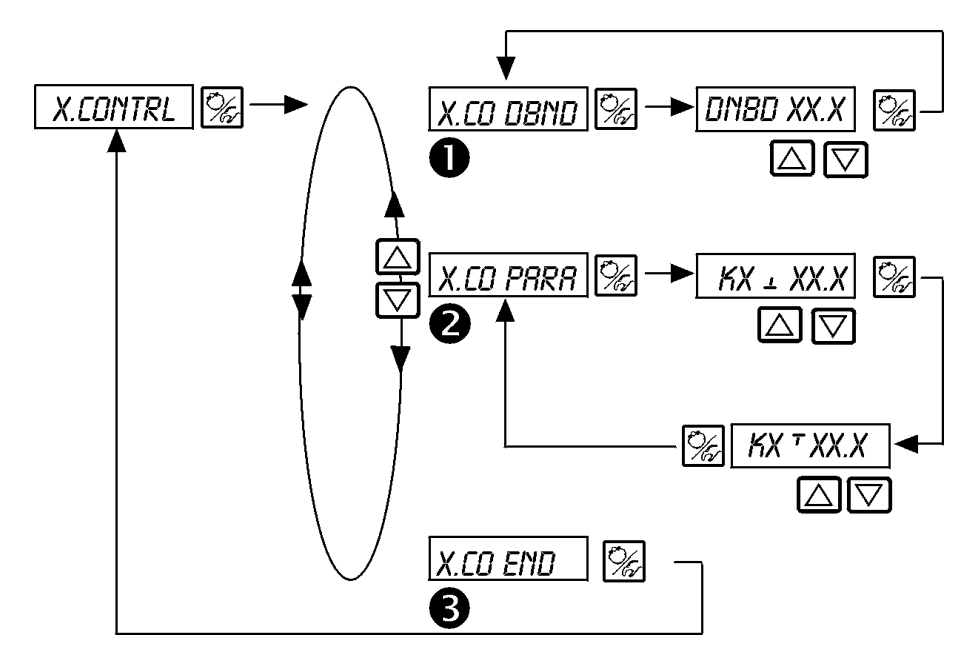

Insensitivity range (dead band) of the positioner

Entry of the dead band in %, referred to the scaled stroke range; i.e. LIM T minus LIM (see function X.LIMIT)

This function assures that the positioner cuts in only above a certain control difference. The function reduces wear on the solenoid valves in the Side *Control* S/HART and the pneumatic actuator.

The setting is optimized automatically during the execution of X.TUNE .

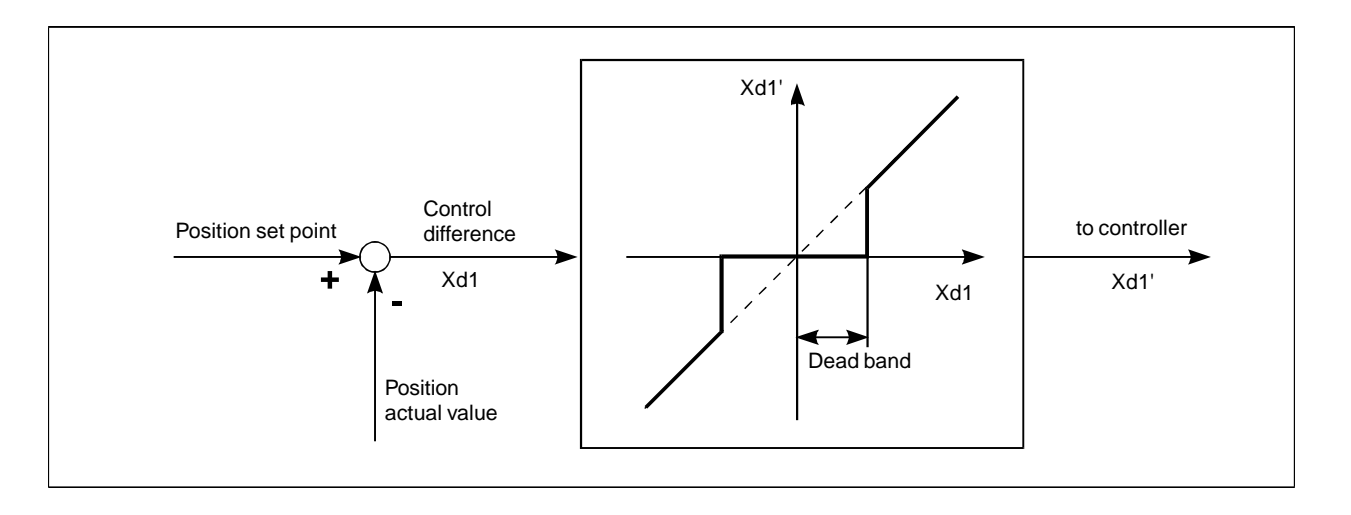

#### Parameters of the positioner

 $KX \perp XXX$  Proportional parameter for positioner (to close the valve)

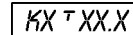

2

3

X Proportional parameter for positioner (to open the valve)

End of parametrization of positioner. Jump back to X.CONTRL

ī

## CODE

#### Code protection for the settings

Works setting: CODE 0000

Settings:

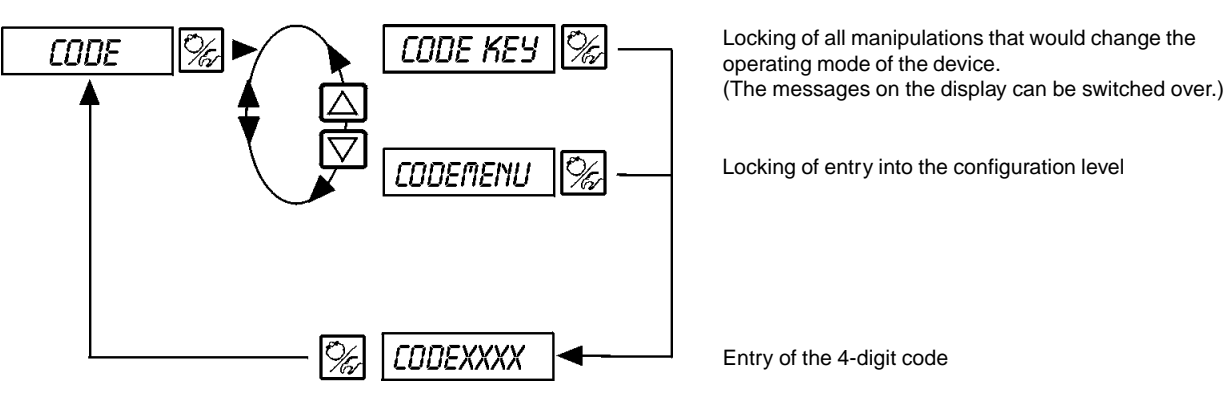

CODEXXXX

If the code protection is activated, entry of the code will be demanded on every protected operative manipulation:

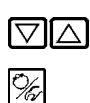

Changing the flashing digit

Confirming the digit and switch to next digit

BIN-IN

#### Activation of the binary input

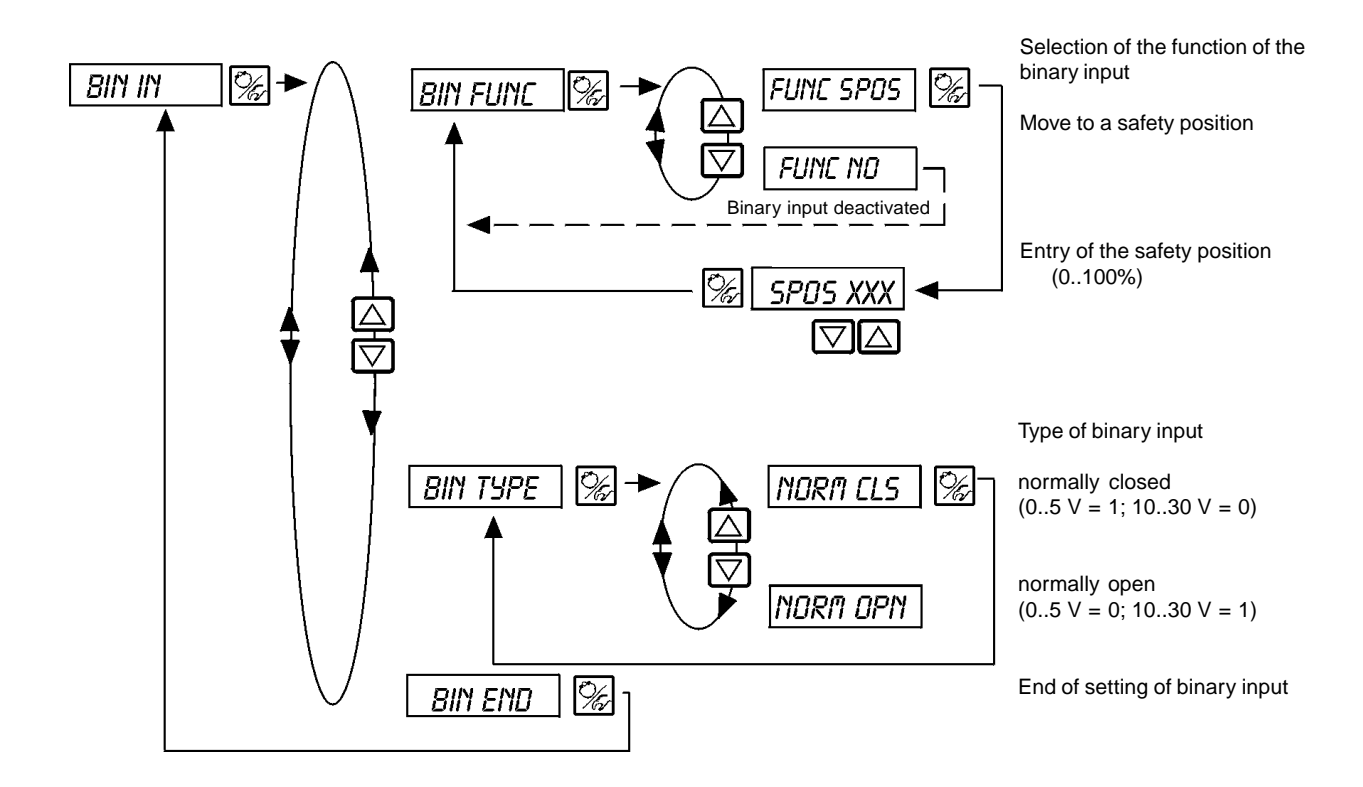

#### CRL.USER

burkert

Postcalibration of the actual value display and the inputs for position set point, process set point and process actual value

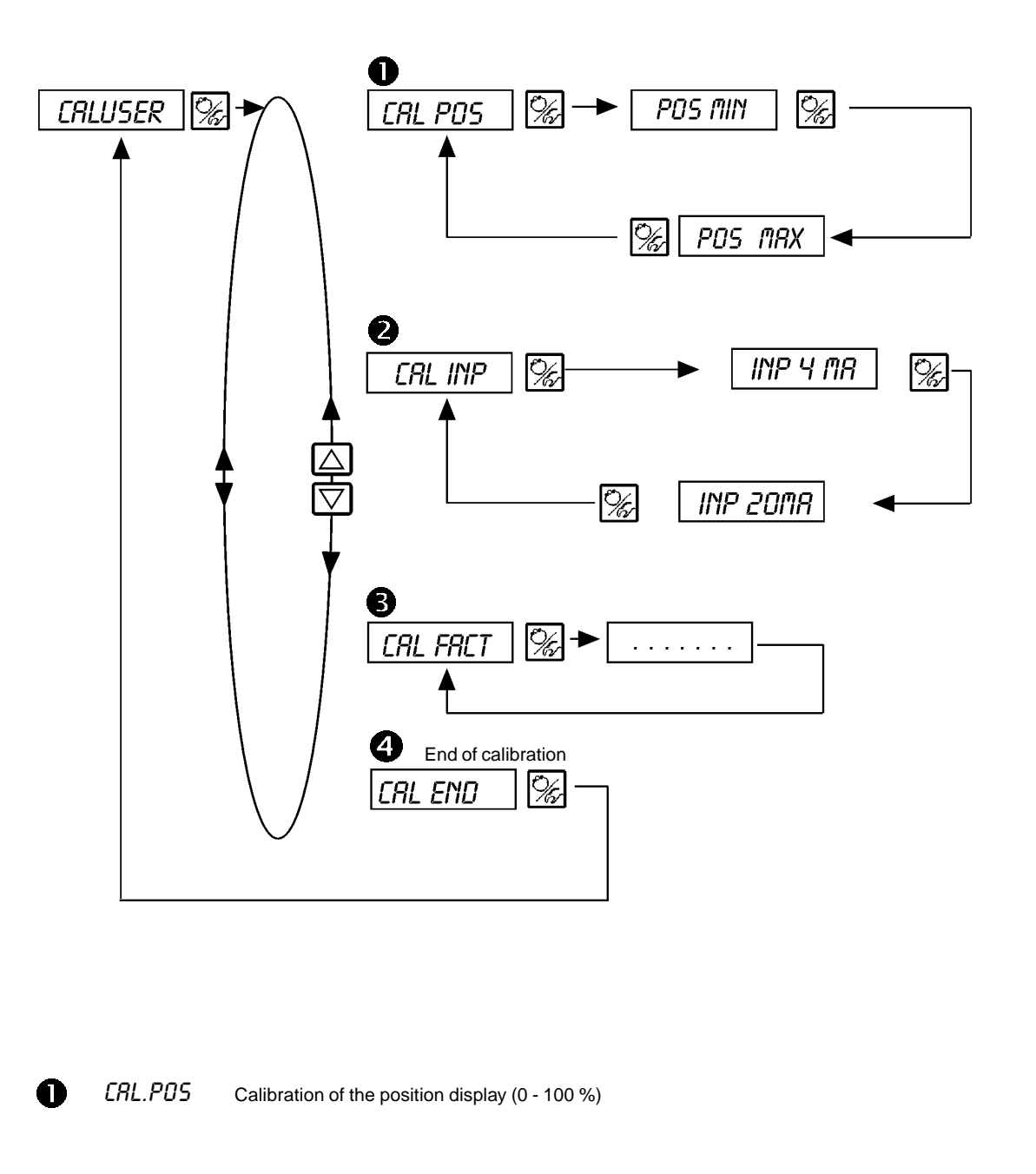

Storage of the minimum position: move to minimum position via arrow keys and confirm by pressing the MANUAL/AUTOMATIC key

| ) | CRL INP  | Calibration of the position set point (420 mA)<br>Storage of the minimum input signal (4 mA):<br>Apply the minimum value of the standard signal to the input and confirm it by pressing the MANUAL/<br>AUTOMATIC key |
|---|----------|----------------------------------------------------------------------------------------------------|
|   |          | Storage of the maximum input signal (20 mA):<br>Apply the maximum value of the standard signal to the input and confirm it by pressing the MANUAL/<br>AUTOMATIC key                                                  |
| ) | CRL FRCT | Reset of the settings under <i>ERL.USER</i> to the works settings:<br>Hold down the MANUAL/AUTOMATIC key until the countdown has finished                                                                            |

B

2

## SETFRCT

#### Resetting to the works settings

With this function, all the settings made by the user can be reset to the status on delivery.

All EEPROM parameters with the exception of the calibration values are reset to the default values. Then a hardware reset is executed.

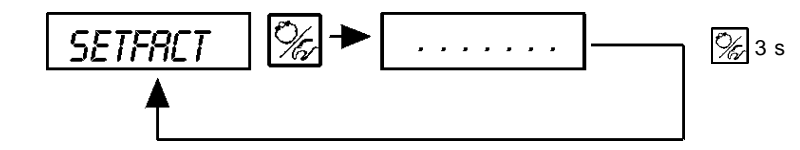

To initiate the function, hold down the MANUAL/ AUTOMATIC key for approx 3 s until the countdown has finished.

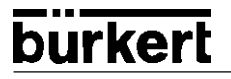

#### Operating the process

Each time after switching on the voltage supply, the positioner is automatically in the process operating level. To get there from the configuration level, confirm the menu item *END* by pressing the  $\Im_{k}$  key.

In the process operating level, the normal controlled operation is executed and monitored (in the AUTOMATIC mode), and the valve opened or closed by hand (MANUAL mode).

#### Switching between the operating modes:

5 s

Operate the Construction of the MANUAL and AUTOMATIC modes.

Ē/

Both in the MANUAL and the AUTOMATIC modes, you can change to the configuration level by pressing the  $\Im$  key for longer than 5 seconds.

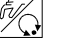

On switching back to the process operating level, the operating mode is resumed that was set before switching over.

| Operating mode | Display                                                |  |
|----------------|--------------------------------------------------------|--|
| AUTOMATIC      | An apostrophe (') runs continuously from left to right |  |
| MANUAL         | -                                                      |  |

## **Operating mode AUTOMATIC**

In the AUTOMATIC mode, the normal controlled operation is executed and monitored.

#### Meaning of the keys in the AUTOMATIC mode:

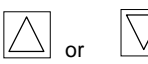

Switch over the display

#### Meaning of the keys in the AUTOMATIC mode

With reference to the positioner, the following displays are possible:

| • | Actual position of valve actuator:                                                                                                    | PD5XXX (0100%)                   |
|---|----------------------------------------------------------------------------------------------------|----------------------------------|
| • | Set-point position of valve actuator after rescaling by possible activation of the split-range function or correction characteristic: | [fidXXX (0100%)                  |
| • | Input signal for set-point position:                                                                                                  | INPXXX (0 5/10 V oder 0/4 20 mA) |

By pressing the keys  $\bigwedge \bigvee$  you can switch between these display options.

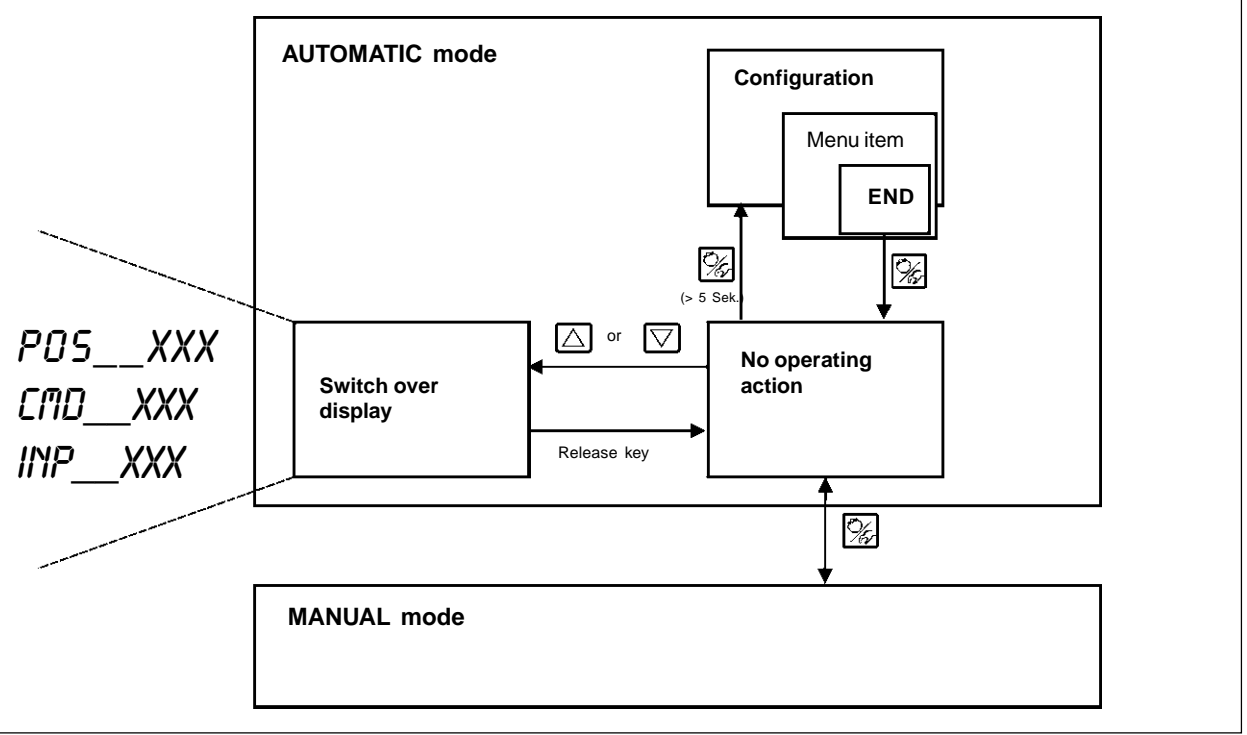

english

# bürkert

## **Operating mode MANUAL**

In the MANUAL mode, the valve can be opened and closed by hand.

Meaning of the keys in the MANUAL mode:

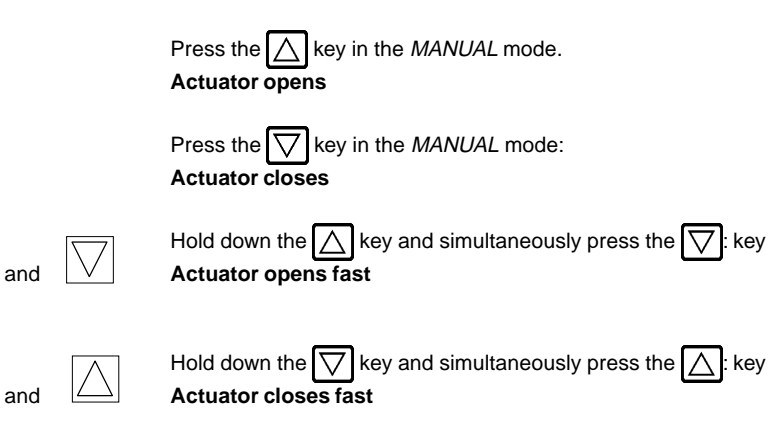

## Displays in the MANUAL mode:

 The last display set in the AUTOMATIC mode is shown. By selecting P05\_XXX, the actual position of the valve actuator can be checked.

#### Normal/fast operation on manual operation of the valve:

In the *MANUAL* mode, pressing the  $\bigtriangleup$  key causes the continuous valve to continuously open via the actuator. After releasing the key, this procedure is interrupted and the valve remains in the current position. Pressing the  $\bigtriangledown$  key causes the valve to close in the same way.

Pressing a second arrow key in addition to the first key causes the valve to operate fast in the direction of the first key.

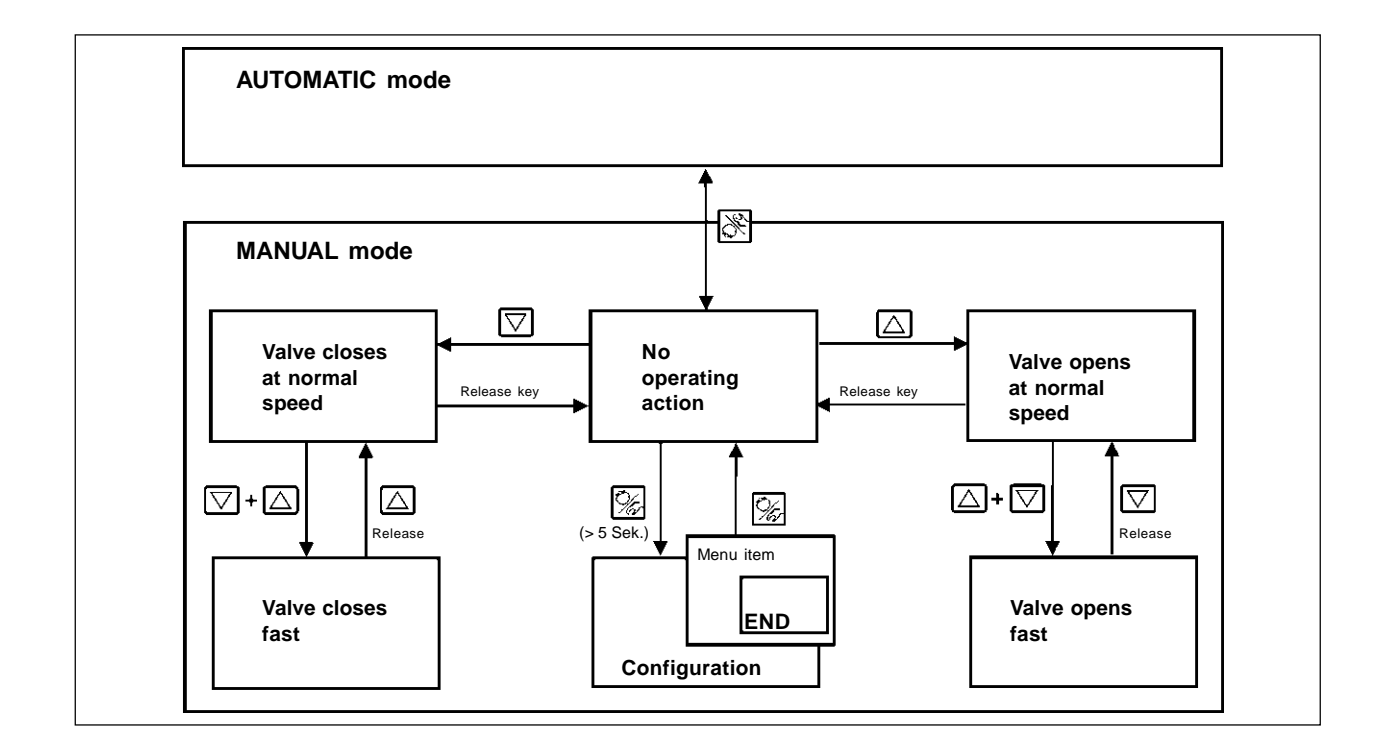

# OPERATING THE PROCESS CONTROLLER

# **Contents:**

| Setting up a process control system                                       | OC 2  |
|---------------------------------------------------------------------------|-------|
| Automatic adaptation of the controller to the operating conditions        | OC 3  |
| Supplementary function PLONTRL                                            | OC 4  |
| Starting the routine for linearization of the process characteristic PQUM | OC 10 |
| Operating the process                                                     | OC 11 |
| Operating mode AUTOMATIC                                                  | OC 12 |
| Manual changing of the process set point                                  | OC 13 |
| Operating mode MANUAL                                                     | OC 14 |

#### Works settings of the process controller

| Function    | Works setting |
|-------------|---------------|
| P.CO - DBND | 1 %           |
| P.CO - SETP | SETP INT      |
| P.CO - FILT | ٥             |
| P.CO - SCRL | UNIT L/S      |

#### Setting up a process control system

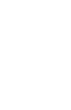

english

In order to be able to operate the Side *Control* S/HART as a process controller, you must execute the following steps:

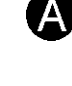

B

→ In all cases, carry out the self-parametrization for positioners (X.TUNE).

→ Via the configuration menu, add the supplementary function *PCONTRL* to the main menu (The function *PCONTRL* will also be activated into the main menu.).

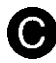

→ Call up the basic setting for the process controller under PLONTRL.

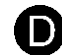

Linearization of the process characteristic: If you are dealing with a flow control system, the process characteristic can be linearized automatically:

→ Initiate the function Pa'LIN.

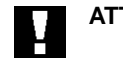

| IENTION! | In all cases, keep to the following sequence! | X.TUNE<br>P.Q'LIN |  |
|----------|-----------------------------------------------|-------------------|--|
|          |                                               |                   |  |

OC 2

# bürkert

#### Self-parametrization for positioners

## X.TUNE

→ Via the menu item X.TUNE, start the automatic parametrization of the SideControl.

The following functions are initiated automatically:

- Adaptation of the sensor signal to the (physical) stroke of the actuator used
- Determination of parameters of the PWM signal for driving the solenoid valves integrated in the SideControl
- Setting of the controller parameters of the positioner. Optimization is done according to the criteria: as short a correcting time as possible and freedom from overshoot.
- The autotune function is started by calling up X.TUNE in the main menu.
- ➔ Then hold down the MANUAL/AUTOMATIC key for 5 seconds.

# Start the automatic adaptation of the controller to the current operating conditions

| Display       | Description                                                                                                    |
|---------------|----------------------------------------------------------------------------------------------------|
| TUNE 5        | Countdown from 5 to 0 to start of                                                                                         |
| TUNE 4<br>:   |                                                                                                    |
| TUNE D        |                                                                                                    |
| X.TUNE 1      | Display of the autotune phase in progress at the moment                                                                   |
| X.TUNE 2      | (the continuation is indicated by rotating bars to the left of the display)                                               |
| X.TUNE 3      |                                                                                                    |
| X.TUNE 4<br>: |                                                                                                    |
| X.TUNE.END    | Flashing display => end of Autotune                                                                                       |
| X.ERR X.X     | Message on occurrence of an error<br>(to right of display: error number, see<br>section "Maintenance and error messages") |

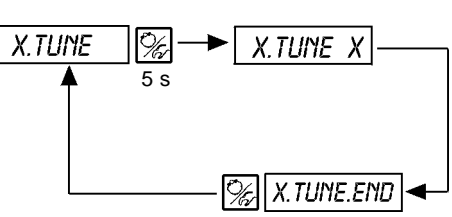

Note: The basic settings of the Side Control S/HART are made in the works. On commissiong, however, execution of "X.TUME" is **absolutely** necessary. It allows the Side Control to determine autonomously the optimum settings for the current operating conditions.

## V

ATTENTION!

To avoid faulty adaptation of the controller, *X.TUPE* should be executed **in all cases** at the supply pressure (pneumatic auxiliary energy) that will exist in later operation.

If the flow through the valve is expected to give rise to considerable disturbing forces (e.g. through strong variations in pressure), *X.TUNE* should be executed in the absence of medium pressure.

## **B** Supplementary function *PCONTRL*

(see also the section "Operating the positioner - configuring the supplementary functions")

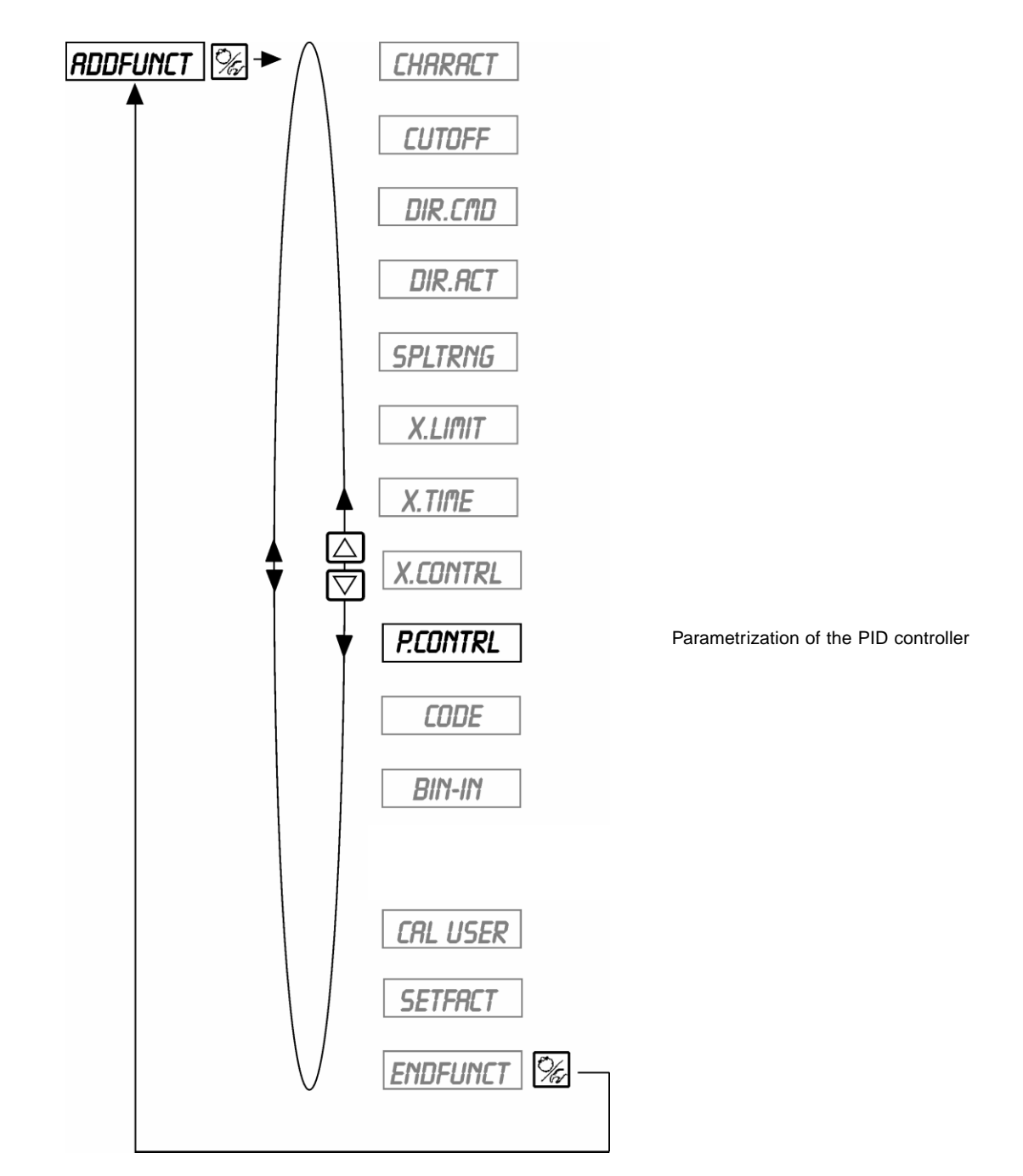

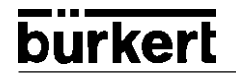

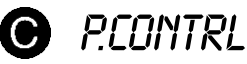

Parametrization of the process controller

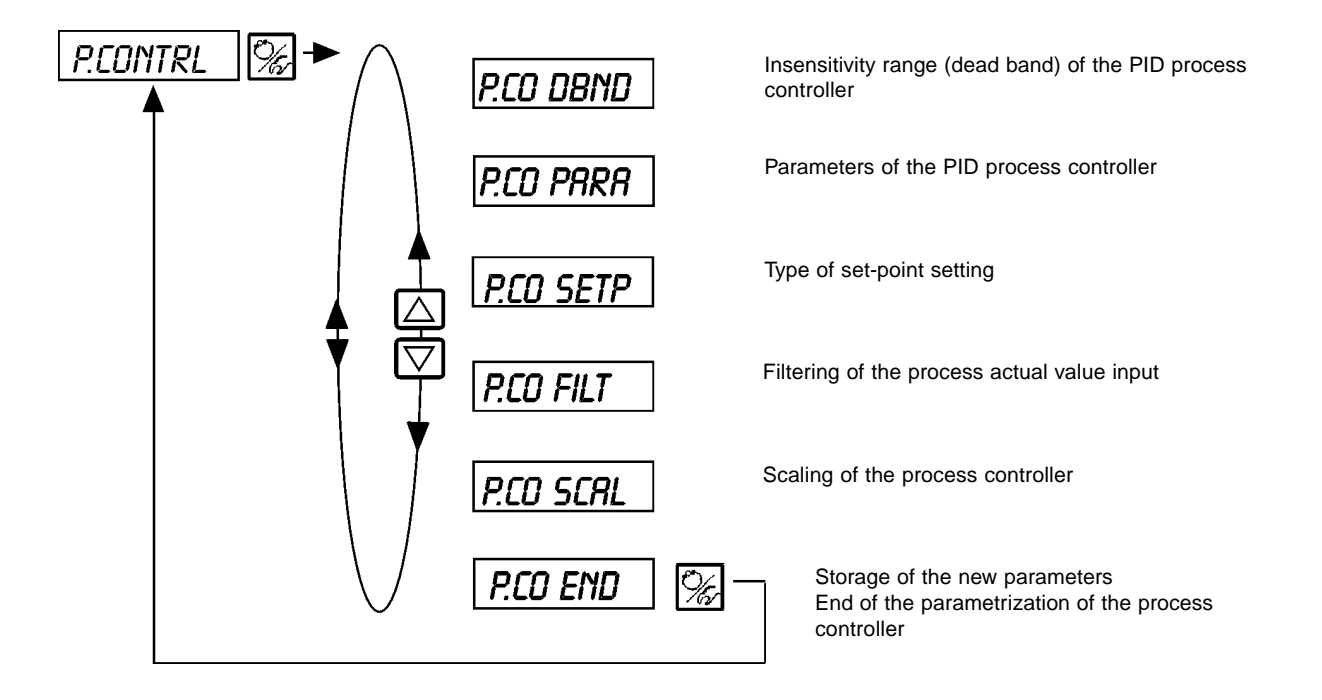
#### P.CO - DBND

#### Insensitivity range (dead band) of the process controller

Works setting: 1% (relative to the range width of the selected process actual value)

This function assures that the process controller cuts in only above a certain control difference. The function reduces wear on the solenoid valves in the Side *Control* S/HART and the pneumatic actuator.

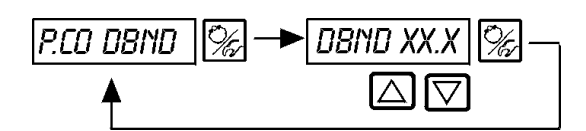

Entering the dead band in %

#### Entering the dead band in % relative to the range width of the selected process actual value input

| Input type used for<br>PV | Range      | Range width (as reference for the dead band) | Example:<br>1% dead band corresponds to |
|---------------------------|------------|----------------------------------------------|-----------------------------------------|
| 420 mA                    | 4 20 mA    | 16 mA                                        | 0,16 mA                                 |
| Frequenzy                 | 0 1000Hz   | 1000 Hz                                      | 10 Hz                                   |
| Pt100                     | -20 +220°C | 240°C                                        | 2,4°C                                   |

#### Insensitivity range with process control

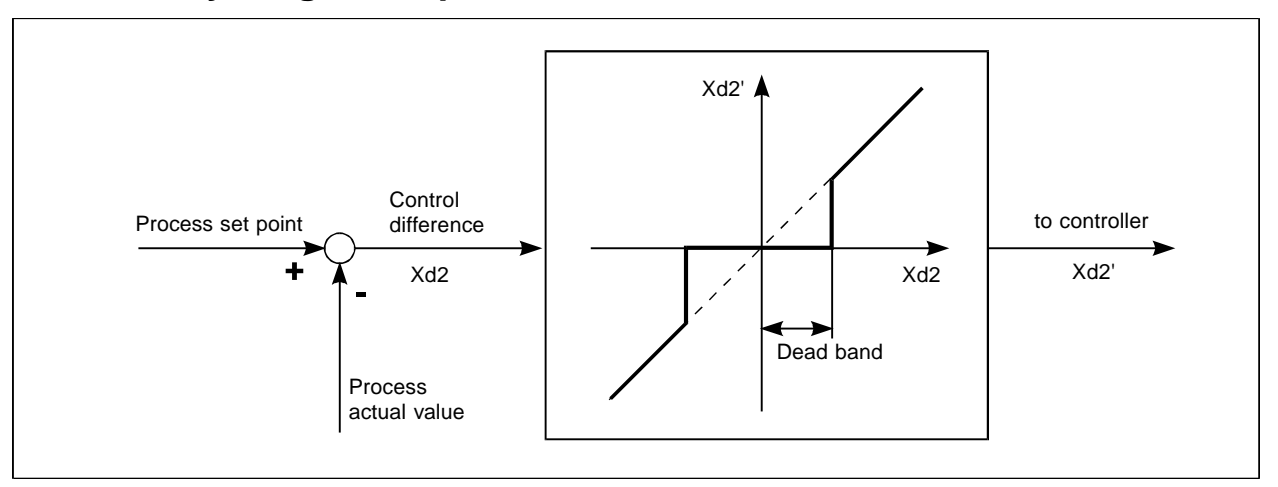

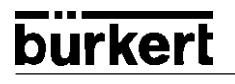

#### P.CO - PARA

#### Parameters of the PID process controller

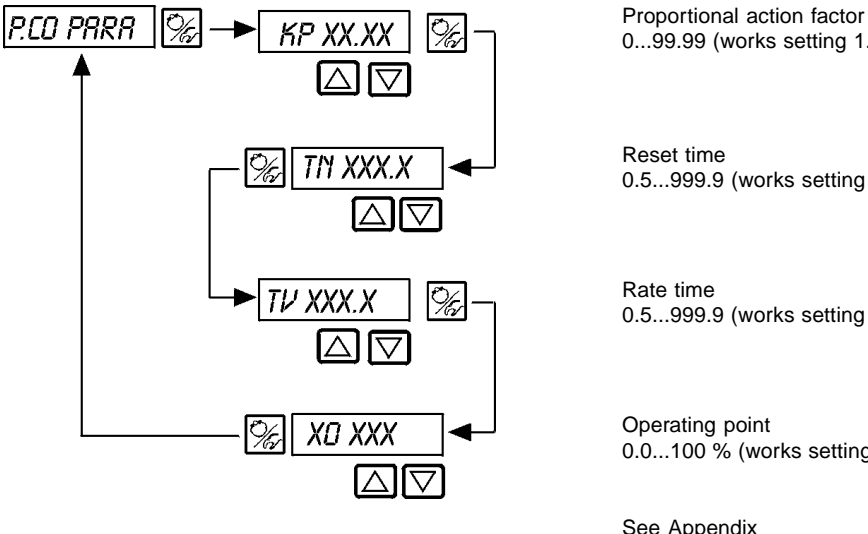

0...99.99 (works setting 1.00)

0.5...999.9 (works setting 999.9)

0.5...999.9 (works setting 0)

0.0...100 % (works setting 0 %)

See Appendix

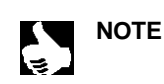

The parameters that were entered should be noted in the table in Appendix C.

#### P.CO - SETP

Type of set-point setting (internal / external)

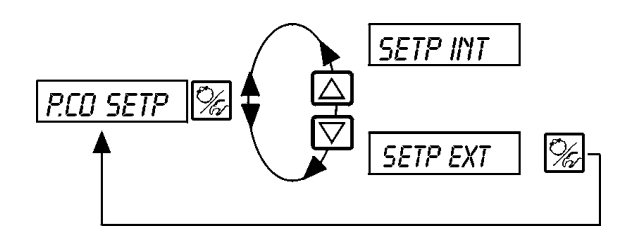

Set-point setting internally via the keys on the SideControl

Set-point setting externally via the standard signal input

### P.CO - FILT

Filtering of the process actual value input, valid for all types of process actual value.

Range: 0..9

Works setting: 0

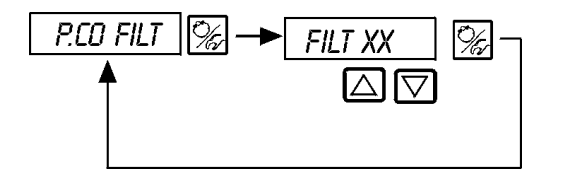

FILT XX

Setting in 10 steps: 0..9

#### Setting in 10 steps

| Setting | Limiting frequency [Hz] | Effect                |
|---------|-------------------------|-----------------------|
| 0       | 10                      | minimum filter effect |
| 1       | 5                       |                       |
| 2       | 3                       |                       |
| 3       | 2                       |                       |
| 4       | 1                       |                       |
| 5       | 0,7                     |                       |
| 6       | 0,5                     |                       |
| 7       | 0,3                     |                       |
| 8       | 0,2                     |                       |
| 9       | 0,1                     | maximum filter effect |

### P.CO *SCAL*

#### Scaling the process controller

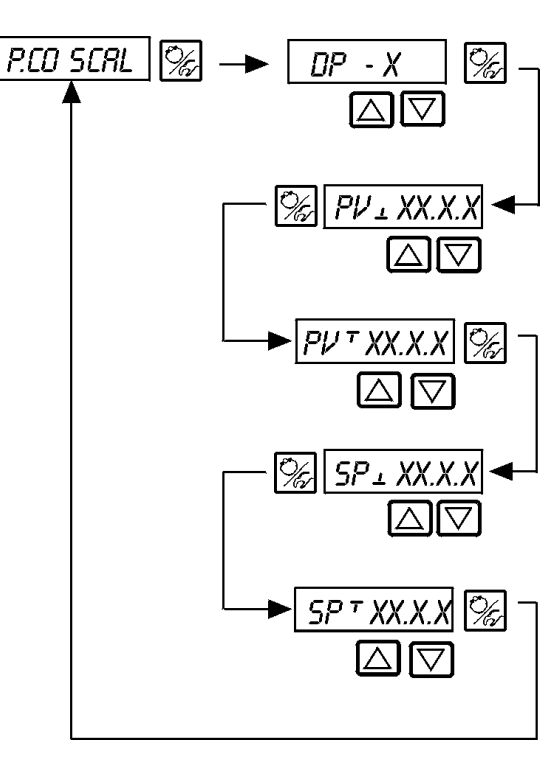

Position of the decimal point for process actual value and set point (Setting range: 0..3)

Lower scaling value for process actual value (process value);

the value is assigned to 4 mA

Upper scaling value for process actual value (process value); the value is assigned to 20 mA

Lower scaling value for process set point; the value is assigned to the maximum current or voltage value of the standard signal. This setting is active only when *PCD SETP / SETP EXT* has been selected.

Higher range value for process setpoint (setpoint); assigned to the lowest current/voltage value of the external setpoint signal. This setting is only activated if *PCD SETP / SETP EXT* is selected.

#### Example of scaling:

Process actual value from transmitter: 4..20 mA corresponds to 0..10 l/min

Prozeß-Sollwert von SPS:

4..20 mA corresponds to 0..8 l/min

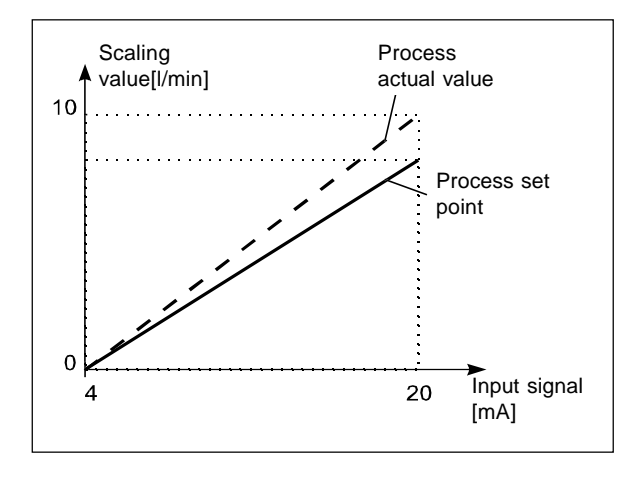

|                      | Variant 1            | Variant 2             | Variant 3               |
|----------------------|----------------------|-----------------------|-------------------------|
| PV<br>PV<br>SP<br>SP | 0<br>1.0<br>0<br>0.8 | 0<br>10.0<br>0<br>8.0 | 0<br>100.0<br>0<br>80.0 |

Example for entering scaling values

NOTE

On entering small scaling values, decimal places are automatically added to increase the precision of display, such that the maximum possible digit range is given between the lower and upper scaling values in each case.

The amplification factor  $K_{n}$  of the process controller refers to the scaling values set.

With *PCD SETP* / SETP INT (set-point entry via the arrow keys), scaling of the set-point via  $SP_{\perp}$  and  $SP_{\perp}$  is not possible. The set point may be entered directly corresponding to the scaled process variable ( $PV_{\perp}$ ,  $PV^{\perp}$ ).

### D P.Q'LIN

#### Starting the routine for linearization of the process characteristic

This function makes sense only when flow control is to be carried out.

→ You start the routine for linearization of the process characteristic by calling up the menu item PQ'LIN in the main menu and pressing the K key for 5 seconds.

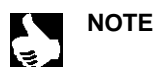

The function *P.O'LIN* can only be started when the menu item *P.CONTRL / P.CONP / INP FRED* or item *P.CONTRL / P.CONP / INP / 20* mA has been selected.

With the activation of the function *PLONTRL*, the functions *PLONTRL*, which are required for process control, are copied into the main menu. Via these functions, the program is started for autonomous determination of the fixed points for a correction characteristic.

The program increases in 20 steps the valve stroke from 0 to 100 % and measures the associated process variables. The pairs of values of the correction characteristic are stored as a freely programmable characteristic under the menu item CHARACT/CHARFREE and may be viewed under this menu item.

If the menu item *CHARRACT* was not transfered under the menu item *RDDFUNC* to the main menu, this is done automatically on execution of the function *P.Q'LIN*. At the same time, the menu item *CHARRACT/CHARRACE* is activated.

#### Display during calling up and execution of the routine

| Display                                                    | Description                                                                                                    |
|------------------------------------------------------------|----------------------------------------------------------------------------------------------------|
| PA'LIN 5<br>PA'LIN 4                                       | Countdown from 5 to 0 for starting the routine                                                                                                |
| P.Q'LIN O                                                  |                                                                                                    |
| P.Q'LIN 0<br>  P.Q'LIN 1<br>  P.Q'LIN 2<br>  P.Q'LIN 3<br> | Display of the fixed point that is being approached at the moment (the continuation is indicated by rotating bars to the left of the display) |
| P.Q.'LIN.END                                               | (flashing) End of routine                                                                                                    |
| Q.ERR X.X                                                  | Message on occurrence of an error (to right of display: error number, see section "Error messages")                                           |

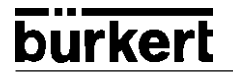

#### **Operating the process**

Each time after switching on the voltage supply, the Side Control S/HART is automatically in the process operating level. To get there from the configuration level, confirm the menu item END by pressing the  $\cancel{K}$  key.

In the process operating level, the normal controlled operation is executed and monitored (in the AUTOMATIC mode), and the valve opened or closed by hand (MANUAL mode).

#### Switching between the operating modes:

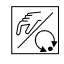

Operate the 🔣 key to switch between the MANUAL and AUTOMATIC modes.

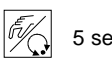

Both in the MANUAL and the AUTOMATIC modes, you can change to the configuration level by

5 sec

pressing the  $\overline{M}$  key for longer than 5 seconds.

On switching back to the process operating level, the operating mode is resumed that was set before switching over.

| Operating mode | Display                                                |
|----------------|--------------------------------------------------------|
| AUTOMATIC      | An apostrophe (') runs continuously from left to right |
| MANUAL         | -                                                      |

#### Operating mode AUTOMATIC

In the AUTOMATIC mode, the normal controlled operation is executed and monitored.

Switch over the display

#### Meaning of the keys in the AUTOMATIC mode:

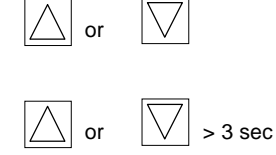

Change the process set point With configured supplementary functions *PCONTRL / PCD SETP / SETP INT* and display set to

With the process controller activated, the following parameters can be displayed:

SP

| • | Actual value of process variable (process actual value):                                                                             | ΡV    | _(-999 | 99999)  |
|---|----------------------------------------------------------------------------------------------------|-------|--------|---------|
| • | Set point of process variable (process set point):                                                                                   | SP    | _(-999 | 99999)  |
| • | Actual position of valve actuator:                                                                                                   | POS_  | XXX    | (0100%) |
| • | Set-point position of valve actuator after rescaling through optionally activated split-range function or correction characteristic: | CMD   | _XXX ( | (0100%) |
| • | Temperature inside housing of Side Control:                                                                                          | TEMP_ | XX.X   | (in °C) |

By pressing the arrow keys, you can switch between these display options.

# Operating structure and operating procedures in the *AUTOMATIC* mode

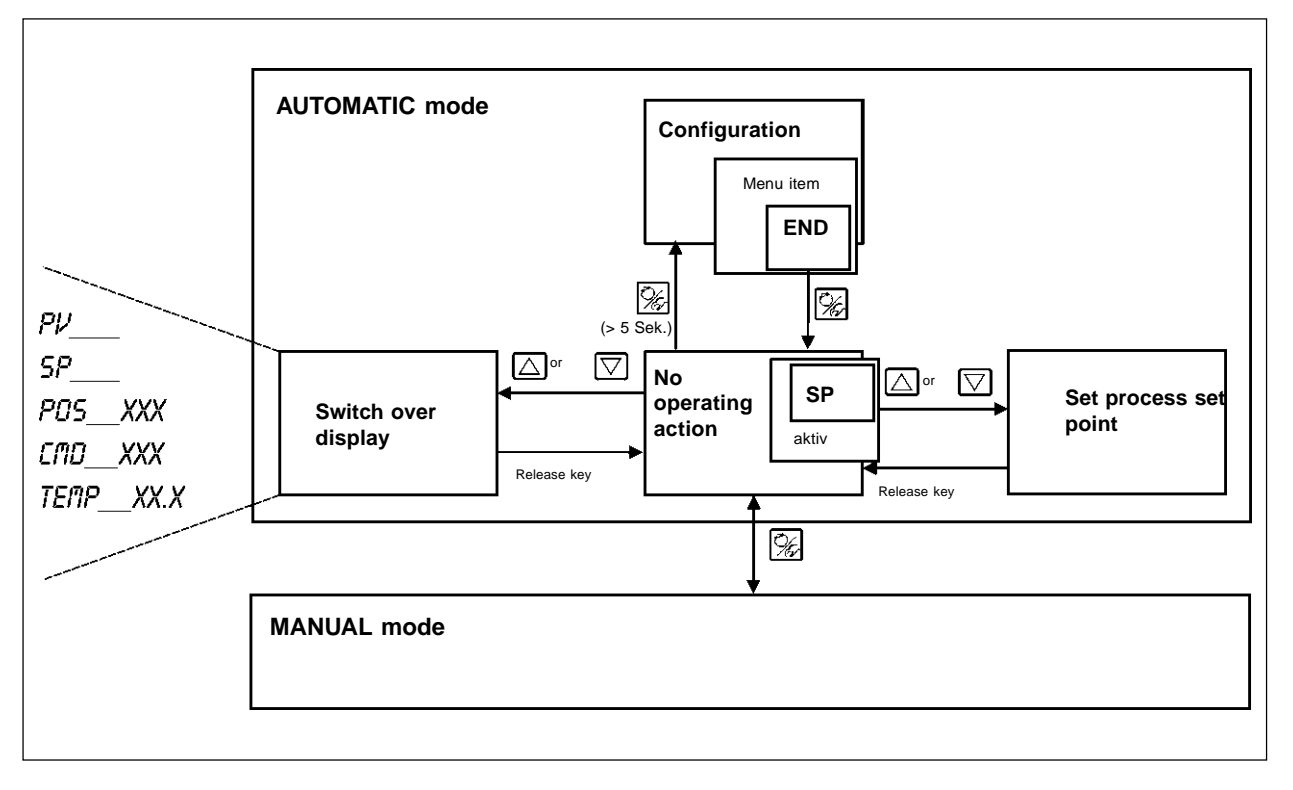

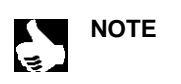

If the menu item BIN IN / BIN FUNC / FUNC SPD5 is activated and the binary input is connected, the message SRFE XXX appears in the display.

The number XXX represents the previously selected safety position in %.

#### Manual changing of the process set point:

| or | > 3 sec            |
|----|--------------------|
| or | $\bigtriangledown$ |
| F. |                    |

If the supplementary function *PCDNTRL / PCD SETP / SETP INT* (setting of the set point via keys) was specified on configuration, then with the display 5P (Setpoint) set (set point) and on pressing one of the arrow keys for longer than 3 seconds, the mode for changing the process set point can be activated. After release of the key, the first digit of the process set point flashes Stelle des Prozeßsollwertes.

The first digit of the process set point can be set.

After confirmation with the  $\boxed{\mathbb{M}}$  key, the set value is stored.

In the same manner, the other digits are set. After confirmation of the last digit, the display returns to the previous mode.

#### Operating mode MANUAL

In the MANUAL mode, the valve can be opened and closed by hand.

#### Meaning of the keys in the MANUAL mode:

| $\bigtriangleup$                        | Press the $\bigtriangleup$ key in the MANUAL mode:                                                 | Actuator opens       |
|-----------------------------------------|----------------------------------------------------------------------------------------------------|----------------------|
| $\bigtriangledown$                      | Press the 💟 key in the MANUAL mode:                                                                | Actuator closes      |
| $\bigtriangleup$ and $\bigtriangledown$ | Hold down the $\bigcirc$ key and simultaneously press the $\bigtriangledown$ key:                  | Actuator opens fast  |
| $\bigcirc$ and $\bigcirc$               | Hold down the $\overline{\bigtriangledown}$ key and simultaneously press the $\bigtriangleup$ key: | Actuator closes fast |

#### Displays in the MANUAL mode

- The last display set in the AUTOMATIC mode is shown. By selecting PV\_XXX, the actual value of the process variable can be checked.
- To display the actual position of the valve actuator during MANUAL operation, change to the display PD5\_XXX in advance in the AUTOMATIC mode.

#### Normal/fast operation on manual operation of the valve:

In the *MANUAL* mode, pressing the  $\bigcirc$  key causes the continuous valve to continuously open via the actuator. After releasing the key, this procedure is interrupted and the valve remains in the current position. Pressing the  $\bigcirc$  key causes the valve to close in the same way.

Pressing a second arrow key in addition to the first key causes the valve to operate fast in the direction of the first key.

#### Operating structure and operating procedures in the MANUAL mode

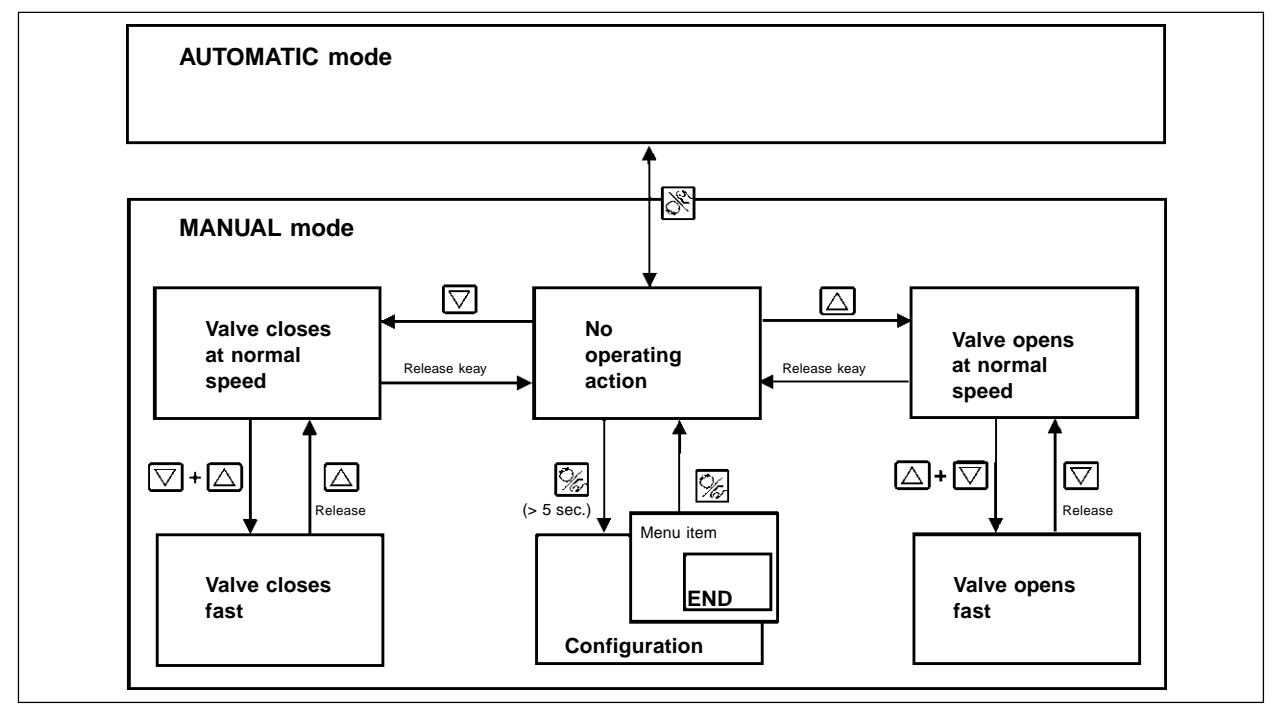

# MAINTENANCE OF THE POSITIONER

## **Contents:**

| Error messages on the LC display                   | MP | 2 |
|----------------------------------------------------|----|---|
| Error messages on switching on                     | MP | 2 |
| Error messages on execution of the function X.TUNE | MP | 2 |
| Other malfunctions                                 | MP | 2 |

When operated according to these Operating Instructions, the SideControl S/HART is maintenance free.

#### ERROR MESSAGES AND MALFUNCTIONS

#### Error messages on the LC display

#### Error message on switching on

| Display   | Cause of error | Remedy              |
|-----------|----------------|---------------------|
| INT.ERROR | Internal error | None, device faulty |

#### Error messages on execution of the function X.TUNE

| Display | Cause of error                                                   | Remedy                                                                                     |
|---------|------------------------------------------------------------------|--------------------------------------------------------------------------------------------|
| X.ERR 1 | No compressed air connected                                      | Connect compressed air                                                                     |
| X.ERR 2 | Air pressure failure during Autotune                             | Check compressed air supply                                                                |
| X.ERR 3 | Actuator system leaky on exhaust side                            | None, device faulty                                                                        |
| X.ERR 4 | Actuator system leaky on pressurized side                        | None, device faulty                                                                        |
| X.ERR 5 | The dead band of the internal position sensor system is exceeded | Check alignment of the axle of the SideControl<br>and correct (see chapter "Installation") |

#### **Other malfunctions**

| Problem                                                      | Possible causes                                                           | Remedy                                              |
|--------------------------------------------------------------|---------------------------------------------------------------------------|-----------------------------------------------------|
| POS = 0 (bei CMD > 0%)<br>or<br>POS = 100%, (bei CMD < 100%) | Tight-closing function ( <i>LUTDFF</i> ) has been inadvertently activated | Deactivate tight-closing function ( <i>LUTOFF</i> ) |

# MAINTENANCE OF THE PROCESS CONTROLLER

# Contents

| Error messages on the LC display                  | MC 2 |
|---------------------------------------------------|------|
| Error message on switching on                     | MC 2 |
| Error messages on execution of the function XTUNE | MC 2 |
| Error messages on execution of the function Palm  | MC 2 |
| Other malfunctions                                | MC 2 |

When operated according to these Operating Instructions, the SideControl S/HART is maintenance free.

#### ERROR MESSAGES ON THE LC DISPLAY

#### Error message on switching on

| Display Causes of error |                | Remedy              |
|-------------------------|----------------|---------------------|
| INT.ERROR               | Internal error | None, device faulty |

#### **Error messages on execution of the function** X.TUNE

| Display | Causes of error                                                  | Remedy                                                                                     |
|---------|------------------------------------------------------------------|--------------------------------------------------------------------------------------------|
| X.ERR 1 | No compressed air connected                                      | Check compressed air                                                                       |
| X.ERR 2 | Air pressure failure during Autotune                             | Check compressed air supply                                                                |
| X.ERR 3 | Actuator system leaky on exhaust side                            | None, device faulty                                                                        |
| X.ERR Y | Actuator system leaky on pressurized side                        | None, device faulty                                                                        |
| X.ERR 5 | The dead band of the internal position sensor system is exceeded | Check alignment of the axle of the SideControl<br>and correct (see chapter "Installation") |

#### Error messages on execution of the function PQLIN

| Display | Causes of error                                                  | Remedy                                                               |
|---------|------------------------------------------------------------------|----------------------------------------------------------------------|
| Q.ERR 1 | No pressure supply connected                                     | Connect pressure supply                                              |
|         | No change in process variable                                    | Check process: if necessary switch on pump<br>or open shut-off valve |
| Q.ERR 2 | Current fixed point of valve stroke has not been reached because |                                                                      |
|         | Pressure supply failure during Pu'LIN                            | Check pressure supply                                                |
|         | No RUTOTUNE was executed                                         | • Execute RUTOTUNE                                                   |

#### Other malfunctions

| Problem                                                        | Possible causes                                                           | Remedy                                              |
|----------------------------------------------------------------|---------------------------------------------------------------------------|-----------------------------------------------------|
| POS = 0 (with CMD > 0%)<br>or<br>POS = 100%, (with CMD < 100%) | Tight-closing function ( <i>LUTOFF</i> ) has been inadvertently activated | Deactivate tight-closing function ( <i>LUTUFF</i> ) |

# APPENDIX: OPERATING STRUCTURE

# **Contents:**

| Operating structure of the SideControl S/HARTAO | ) 1 |
|-------------------------------------------------|-----|
|-------------------------------------------------|-----|

ADDFUNCT CHA LIN CHA 1/25 CHA 1/33 CHA 1/50 CHA 25/1 CHA 33/1 CHA 50/1 5 xxx --- D 100 xxx CHA FREE ► 0 *xxx* CUTOFF CUT1xx \*DIR CMD DIR.CRISE DIR.CFALL 1 Y. DIR.ACT DIR.ARISE DIR.AFALL t SRTxxx SPLTRNG SR<sub>L</sub> xx LIM<sup>⊤</sup>xxx \*X.LIMIT T.OPN xxx T.CLS xxx \*X.TIME \*X.CONTRL X.CO DBND DBND xx.x KX Txxx ► KX ⊥ xxx X.CO PARA X.CO END BBND xx.x 'P.CONTRL P.CO DBND 1 P.CO PARA KP xx.xx TN xxx.x TV xxx.x X0 xxx P.CO SETP ► <u>SETP INT</u> SETP EXT P.CO FILT FILT XX.X P.CO SCAL DP x PV\_xx.xx PV<sup>T</sup>xx.xx SP\_xx.xx SP<sup>T</sup>xx.xx P.CO END

burkert

\*CODE

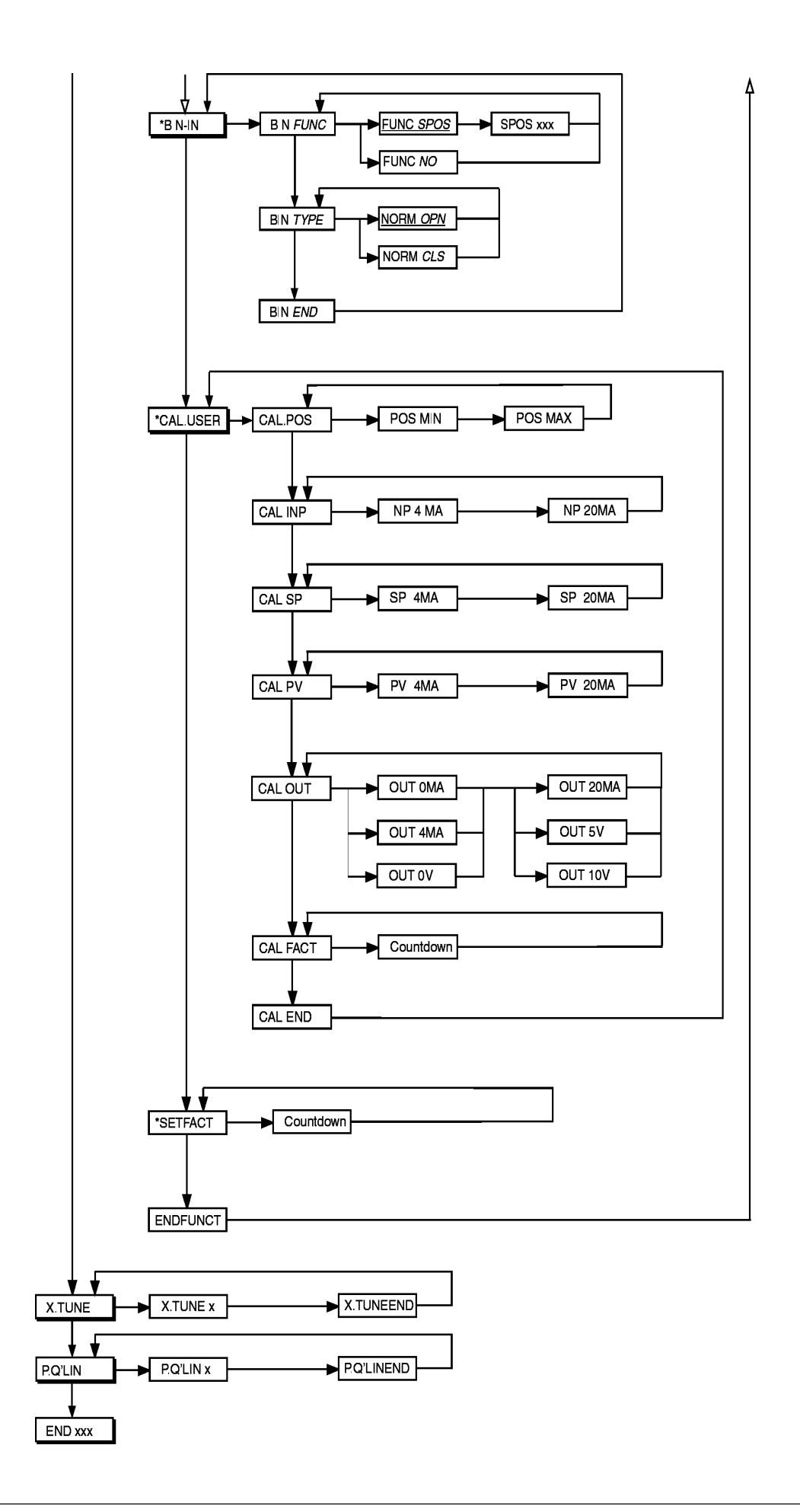

# APPENDIX: TABLES FOR POSITIONER

# **Contents:**

| Tables for noting your settings on the positioner |  |
|---------------------------------------------------|--|
|---------------------------------------------------|--|

#### TABLES FOR NOTING YOUR SETTINGS ON THE POSITIONER

| Settings of the freely | v programmable characteristic |
|------------------------|-------------------------------|
|------------------------|-------------------------------|

| Ref. point     | Valve stroke [%] |       |       |       |
|----------------|------------------|-------|-------|-------|
| position in %) | Date:            | Date: | Date: | Date: |
| 0              |                  |       |       |       |
| 5              |                  |       |       |       |
| 10             |                  |       |       |       |
| 15             |                  |       |       |       |
| 20             |                  |       |       |       |
| 25             |                  |       |       |       |
| 30             |                  |       |       |       |
| 35             |                  |       |       |       |
| 40             |                  |       |       |       |
| 45             |                  |       |       |       |
| 50             |                  |       |       |       |
| 55             |                  |       |       |       |
| 60             |                  |       |       |       |
| 65             |                  |       |       |       |
| 70             |                  |       |       |       |
| 75             |                  |       |       |       |
| 80             |                  |       |       |       |
| 85             |                  |       |       |       |
| 90             |                  |       |       |       |
| 95             |                  |       |       |       |
| 100            |                  |       |       |       |

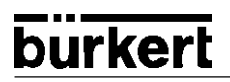

# APPENDIX: TABLES FOR PROCESS CONTROLLER

## **Contents:**

Tables for noting your settings on the process controller ...... TC 2

# TABLES FOR NOTING YOUR SETTINGS ON THE PROCESS CONTROLLER

#### Settings of the freely programmable characteristic

| Ref. point     | Valve stroke [%] |       |       |       |
|----------------|------------------|-------|-------|-------|
| position in %) | Date:            | Date: | Date: | Date: |
| 0              |                  |       |       |       |
| 5              |                  |       |       |       |
| 10             |                  |       |       |       |
| 15             |                  |       |       |       |
| 20             |                  |       |       |       |
| 25             |                  |       |       |       |
| 30             |                  |       |       |       |
| 35             |                  |       |       |       |
| 40             |                  |       |       |       |
| 45             |                  |       |       |       |
| 50             |                  |       |       |       |
| 55             |                  |       |       |       |
| 60             |                  |       |       |       |
| 65             |                  |       |       |       |
| 70             |                  |       |       |       |
| 75             |                  |       |       |       |
| 80             |                  |       |       |       |
| 85             |                  |       |       |       |
| 90             |                  |       |       |       |
| 95             |                  |       |       |       |
| 100            |                  |       |       |       |

#### Parameters set on the process controller

|             | Date: | Date: | Date: | Date: |
|-------------|-------|-------|-------|-------|
| KP          |       |       |       |       |
| TN          |       |       |       |       |
| τν          |       |       |       |       |
| XO          |       |       |       |       |
| DBND        |       |       |       |       |
| DP          |       |       |       |       |
| PV          |       |       |       |       |
| <b>PV</b> 7 |       |       |       |       |
| SP ⊥        |       |       |       |       |
| SP T        |       |       |       |       |
| UNIT        |       |       |       |       |
| KFAC        |       |       |       |       |
|             |       |       |       |       |
|             |       |       |       |       |
|             |       |       |       |       |
|             |       |       |       |       |

Operating instructions no. 803 889

Steuer- und Regeltechnik Christian-Bürkert-Str. 13-17 74653 Ingelfingen Telefon (0 79 40) 10-0 Telefax (0 79 40) 10-204

Australia: Seven Hills NSW 2147 Ph. (02) 96 74 61 66, Fax (02) 96 74 61 67

Austria: 1150 Wien Ph. (01) 894 13 33, Fax (01) 894 13 00

Belgium: 2100 Deurne Ph. (03) 325 89 00, Fax (03) 325 61 61

Canada: Oakville, Ontario L6L 6M5 Ph. (0905) 847 55 66, Fax (0905) 847 90 06

China: 215011 Suzhou Ph. (0512) 808 19 16, Fax (0512) 824 51 06

Czech Republic: 75121 Prosenice Ph. (0641) 22 61 80, Fax (0641) 22 61 81

Denmark: 2730 Herlev Ph. (044) 50 75 00, Fax (044) 50 75 75

Finland: 00370 Helsinki Ph. (09) 54 97 06 00, Fax (09) 5 03 12 75

France: 93012 Bobigny Cedex Ph. (01) 48 10 31 10, Fax (01) 48 91 90 93

Great Britain: Stroud, Glos, GL5 2QF Ph. (01453) 73 13 53, Fax (01453) 73 13 43

Hong Kong: Kwai Chung NT Ph. (02) 24 80 12 02, Fax (02) 24 18 19 45

Italy: 20060 Cassina De'Pecchi (MI) Ph. (02) 95 90 71, Fax (02) 95 90 72 51

Ireland: IRE-Cork Ph. (021) 86 13 16, Fax (021) 86 13 37

Japan: Tokyo 167-0054, Ph.(03) 53 05 36 10, Fax (03) 53 05 36 11 Berlin:Tel. (0 30) 67 97 17-0Dresden:Tel. (03 59 52) 36 30-0Frankfurt:Tel. (0 61 03) 94 14-0Hannover:Tel. (05 11) 902 76-0Dortmund:Tel. (0 23 73) 96 81-0München:Tel. (0 89) 82 92-28-0Stuttgart:Tel. (07 11) 4 51 10-0

Korea: Seoul 137-130 Ph. (02) 34 62 55 92, Fax (02) 34 62 55 94

Malaysia: 11700, Sungai Dua, Penang Ph. (04) 657 64 49, Fax (04) 657 21 06

Netherlands: 3606 AV Maarssen Ph. (0346) 58 10 10, Fax (0346) 563 17

New Zealand: Mt Wellington, Auckland Ph. (09) 570 25 39, Fax (09) 570 25 73

Norway: 2026 Skjetten Ph. (063) 84 44 10, Fax (063) 84 44 55

Poland: PL-00-684 Warszawa Ph. (022) 827 29 00, Fax (022) 627 47 20

Singapore: Singapore 367986 Ph. 383 26 12, Fax 383 26 11

South Africa: East Rand 1462 Ph. (011) 397 29 00, Fax (011) 397 44 28

Spain: 08950 Esplugues de Llobregat Ph. (093) 371 08 58, Fax (093) 371 77 44

Sweden: 21120 Malmö Ph. (040) 664 51 00, Fax (040) 664 51 01

Switzerland: 6331 Hünenberg ZG Ph. (041) 785 66 66 Fax (041) 785 66 33

Taiwan: Taipei Ph. (02) 27 58 31 99, Fax (02) 27 58 24 99

Turkey: Yenisehir-Izmir Ph. (0232) 459 53 95, Fax (0232) 459 76 94

USA: Irvine, CA 92614 Ph. (0949) 223 31 00, Fax (0949) 223 31 98

www.buerkert.com info@de.buerkert.com

Technische Änderungen vorbehalten. We reserve the right to make technical changes without notice. Sous resérve de modification techniques. © 2000 Bürkert Werke GmbH & Co.